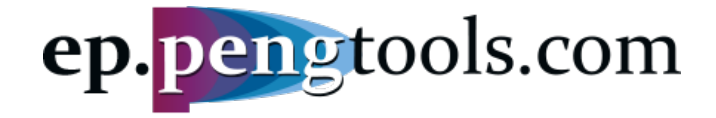

## Achieving potential

All your need to maximize your oil & gas production, quick

# Case Study Oil Flowing Material Balance

## Mikhail Tuzovskiy, 11.04.2018 mtuzovskiy@pengtools.com

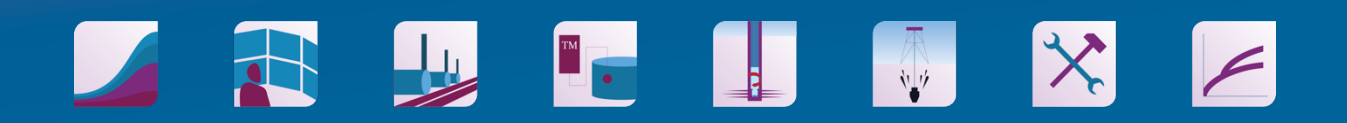

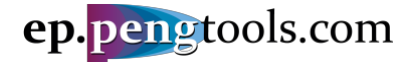

#### Summary

This Case Study demonstrates the application of the **Oil Flowing Material Balance (FMB)** engineering technique using the **E&P Portal**.

The Study is based on the oil well from a field in West Siberia, Russia.

It is shown how to:

- Input the data to the **E&P Portal**;
- Apply the **Oil FMB** to estimate the well's STOIIP and JD;
- Save and export the analysis results.

All the input data is attached to the Case Study for the reference.

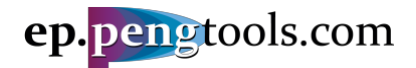

## Table of Contents

| Summary                                              | 1  |
|------------------------------------------------------|----|
| Introduction                                         | 3  |
| Well Data                                            | 4  |
| Reservoir Data                                       | 5  |
| Data Input to the E&P Portal                         | 6  |
| Signing up                                           | 6  |
| Adding the "Superior" field                          | 8  |
| Adding the "B2" reservoir                            | 9  |
| Creating the "B2" reservoir PVT model                | 11 |
| Adding the "B2" reservoir PVT model                  | 13 |
| Adding the well "8"                                  | 15 |
| Adding the well "8" perforations                     | 17 |
| Adding the well "8" kh and JD                        |    |
| Upload the well "8" daily production data            | 19 |
| Adding the well "8" casing design                    | 21 |
| Adding the well "8" downhole equipment               | 24 |
| Calculating the well "8" flowing bottomhole pressure | 27 |
| Applying the <b>Oil FMB</b>                          |    |
| Opening the Oil FMB tool                             | 30 |
| Matching the well "8" Oil FMB model                  | 31 |
| Saving and exporting the analysis results            | 34 |
| Saving the well "8" Oil FMB model                    | 34 |
| Exporting the well "8" Oil FMB model                 |    |
| Conclusions                                          |    |

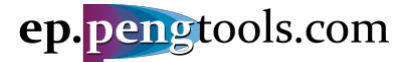

#### Introduction

**E&P Portal** is a service to identify production enhancement opportunities and maximize production and recovery. The average production increase for the last 3 E&P companies applied the **E&P Portal** was 38%.

**Oil FMB** is the advanced engineering technique published in 2005 by Louis Mattar and David Anderson. Original paper PDF: <u>Dynamic Material Balance (Oil or Gas-In-Place Without Shut-Ins)</u>.

The details on math and physics of the **Oil FMB** method are published on the wiki page:

https://wiki.pengtools.com/index.php?title=Oil Flowing Material Balance

**Oil FMB** is available at the **E&P Portal** as one of its engineering workflows. The access to the **Oil FMB** tool at the **E&P Portal** is free for the personal use, once sign up at <u>ep.pengtools.com</u>.

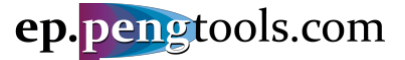

#### Well Data

Well "8" was drilled down to 9240 ft.

Well design: **13 3/8** in conductor down to **101** ft; **9 5/8** in surface casing down to **2699** ft; 7 in production casing down to **9240** ft.

The well "8" was perforated and hydraulically fractured in "B2" reservoir of the "Superior" field on 01.05.2017<sup>1</sup>.

The "B2" reservoir was perforated as follows: top **MD 8850** ft, bot **MD 8897** ft, by "Mega-73 BG" gun with shot density of **6 SPF**.

Well completion string is 2 7/8 in down to 8102 ft with the ESP on 7905 ft.

From the log analysis report the well **kh** is 17.8 md\*ft.

The post frac report suggests the well **JD** is 0.6.

The initial reservoir pressure at the well was measured to be 2689 psia.

The well was put on production with the ESP on 26.06.2017.

The field team routinely gathers the well measures and flow test data (dynamic fluid levels, annular pressures, oil, water, gas flowrates etc.). The ESP intake gauge data is also available through the SCADA system.

The well data is attached as "well 8 daily data.csv".

|            | AutoS: | ive ( | OFF C        | ាគ ហ       | ্ এ          | ₹          |         |              |            |        |             | Xi w         | vell 8 daily | data      |            |            |                      |                |               |              | Q~ Searc | ch Shee | t     | ©.               |
|------------|--------|-------|--------------|------------|--------------|------------|---------|--------------|------------|--------|-------------|--------------|--------------|-----------|------------|------------|----------------------|----------------|---------------|--------------|----------|---------|-------|------------------|
| Home       | Insert |       | Page Layo    | ut Forr    | nulas        | Data       | Revi    | iew Vi       | ew         |        |             |              |              |           |            |            |                      |                |               |              |          |         |       | Share 🔺          |
| <b>-</b>   | Cut    |       | Calibri (Boo | dy) • 12   | • A          | ▲ A▼       | =       | = _          | - ≪        |        | 📑 🖓 Wra     | p Text       | Gene         | ral       | •          | <b>*</b>   | -<br>-               | <b>_</b> .     | •             | <b>×</b> - 🔚 | •        | ∑ Auto  | Sum * | Ż₹.              |
| Paste      | Sormat |       | BI           | <u>U</u> • | • 🐴 •        | <u>A</u> - | =       | = =          | <b>●</b> Ξ | •Ξ     | 🕂 Mer       | ge & Center  | • \$ •       | % )       | 00. 0.     | Conditiona | I Format<br>as Table | Cell<br>Styles | Insert D      | elete For    | mat      | 🥖 Clea  | r *   | Sort &<br>Filter |
| A1         | \$ ×   | ~     | $f_X$ Field  | 1          |              |            |         |              |            |        |             |              |              |           |            |            |                      |                |               |              |          |         |       |                  |
| A          | В      |       | с            | D          | E            |            | F       | G            | н          |        | 1           | J            | к            | L         | м          | N          | 0                    | Р              | Q             | R            | S        | 5       | т     | U                |
| 1 Field    | Well   |       | Date         | D Choke Tu | b, Fluid Lev | el A Gas P | roducti | Liquid Produ | a Oil Pro  | ductic | P Ann, psia | P Line, psia | P Tub, psia  | PIP, psia | Pres, psia | Solids Amo | u Uptime, h          | Water pro      | duction Volum | ne, bbl      |          |         |       |                  |
| 2 Superio  |        | 8     | 16.06.2017   | 7          |              |            |         |              | )          |        |             |              |              |           | 2689.35    | 5          |                      | 0              |               |              |          |         |       |                  |
| 3 Superio  |        | 8     | 17.06.2017   | 7          |              |            |         | (            | )          |        |             |              |              |           | 2689.35    | 5          |                      | 0              |               |              |          |         |       |                  |
| 4 Superio  |        | 8     | 18.06.2017   | 7          |              |            |         | (            | )          |        |             |              |              |           | 2689.35    | 5          |                      | 0              |               |              |          |         |       |                  |
| 5 Superio  |        | 8     | 19.06.2017   | 7          |              |            |         | (            | )          |        |             |              |              |           | 2689.35    | 5          |                      | 0              |               |              |          |         |       |                  |
| 6 Superio  |        | 8     | 20.06.2017   | 7          |              |            |         | (            | )          |        |             |              |              |           | 2689.35    | 5          |                      | 0              |               |              |          |         |       |                  |
| 7 Superio  |        | 8     | 21.06.2017   | 7          |              |            |         | (            | )          |        |             |              |              |           | 2689.35    | 5          |                      | 0              |               |              |          |         |       |                  |
| 8 Superio  |        | 8     | 22.06.2017   | 7          |              |            |         | (            | )          |        |             |              |              |           | 2689.35    | 5          |                      | 0              |               |              |          |         |       |                  |
| 9 Superio  |        | 8     | 23.06.2017   | 7          |              |            |         | (            | )          |        |             |              |              |           | 2689.35    | 5          |                      | 0              |               |              |          |         |       |                  |
| 10 Superio |        | 8     | 24.06.2017   | 7          |              |            |         | (            | )          |        |             |              |              |           | 2689.35    | 5          |                      | 0              |               |              |          |         |       |                  |
| 11 Superio |        | 8     | 25.06.2017   | 7          |              |            |         | (            | )          |        |             |              |              |           | 2689.35    | 5          |                      | 0              |               |              |          |         |       |                  |
| 12 Superio |        | 8     | 26.06.2017   | 7          | 4455         | .38        |         | 788.74       | 1 2        | 36.62  | 420.3       | 367.4        | 411.4        | 9 1440.   | 2 2321.95  | 5 48.5     | 3                    | 24             |               |              |          |         |       |                  |
| 13 Superio |        | 8     | 27.06.2017   | 7          | 5252         | .62        |         | 751.63       | 3 4        | 02.12  | 411.49      | 367.4        | 418.8        | 3 1028.7  | 1 2321.95  | 48.5       | 3                    | 24             |               |              |          |         |       |                  |
| 14 Superio |        | 8     | 28.06.2017   | 7          | 3648         | .29        |         | 742.3        | 2 !        | 541.8  | 420.3       | 352.7        | 396.7        | 9 749.4   | 9 2321.95  | 5 48.5     | 3                    | 24             |               |              |          |         |       |                  |
| 15 Superio |        | 8     | 29.06.2017   | 7          | 3648         | .29        |         | 729.62       | 2 !        | 542.1  | 420.3       | 360.05       | 396.7        | 9 690.7   | 1 2321.95  | 48.5       | 8                    | 24             |               |              |          |         |       |                  |
| 16 Superio |        | 8     | 30.06.2017   | 7          | 3996         | .06        |         | 661.00       | 5 5        | 44.71  | 421.77      | 360.05       | 396.7        | 9 617.2   | 3 2321.95  | 5 18.6     | 3                    | 24             |               |              |          |         |       |                  |
| 17 Superio |        | 8     | 01.07.2017   | 7          | 3943         | .57        |         | 636.53       | 3          | 564.6  | 423.24      | 367.4        | 396.7        | 9 573.1   | 4 2321.95  | 5 18.6     | 3                    | 24             |               |              |          |         |       |                  |
| 18 Superio |        | 8     | 02.07.2017   | 7          | 3490         | .81        |         | 625.23       | 1 5        | 71.44  | 427.65      | 352.7        | 382.0        | 9 558.4   | 4 2321.95  | 5 18.6     | 3                    | 24             |               |              |          |         |       |                  |
| 19 Superio |        | 8     | 03.07.2017   | 7          | 4379         | .92        |         | 578.03       | 3 5        | 03.47  | 436.47      | 367.4        | 382.0        | 9 573.1   | 4 2321.95  | 5 18.6     | 3                    | 24             |               |              |          |         |       |                  |
| 20 Superio |        | 8     | 04.07.2017   | 7          | 4078         | .08        |         | 533.3        | 7 4        | 86.44  | 432.06      | 360.05       | 382.0        | 9 573.1   | 4 2321.95  | 5 18.6     | 3                    | 24             |               |              |          |         |       |                  |
| 31 Sumaria |        | 0     | OE OT 2017   | 7          | 2607         | E 1        |         | E 3 3 3      | 7 A        | DC AA  | 434 71      | 20.020       | 202.00       | 6 672.5   | 4 3331.00  | 10.0       |                      | 2.4            |               |              |          |         |       |                  |
|            |        |       |              |            |              |            |         |              |            |        |             |              |              |           |            | F          | igui                 | re 1 .         | . We          | II "8        | " da     | aily    | da    | ta file          |

<sup>&</sup>lt;sup>1</sup> Note that the well, reservoir, field names as well as well production data and dates were changed for the purpose of this study

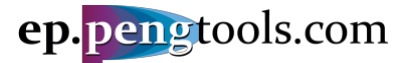

#### Reservoir Data

The "B2" reservoir data is given below:

| STOIIP                        |         | 128 MMstb                  |
|-------------------------------|---------|----------------------------|
| Connate water saturation      | Sw      | 35 %                       |
| Rock compressibility          | cr      | 4.36E-6 psia <sup>-1</sup> |
| Initial reservoir pressure    | Pi      | 3262 psia                  |
| Initial reservoir temperature | Ti      | 212 F                      |
| Oil density                   |         | 37 API                     |
| Bubble point pressure         | Pb      | 2486 psia                  |
| Solution gas ratio            | Rs      | 1011 scf/bbl               |
| Gas specific gravity          | SGgas   | 1.2                        |
| Water specific gravity        | SGwater | 1                          |

Table 1 . "B2" reservoir data.

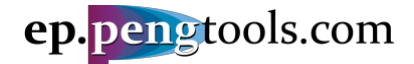

## Data Input to the E&P Portal

## Signing up

First open <u>ep.pengtools.com</u> in your browser and signup or login to the **E&P Portal**.

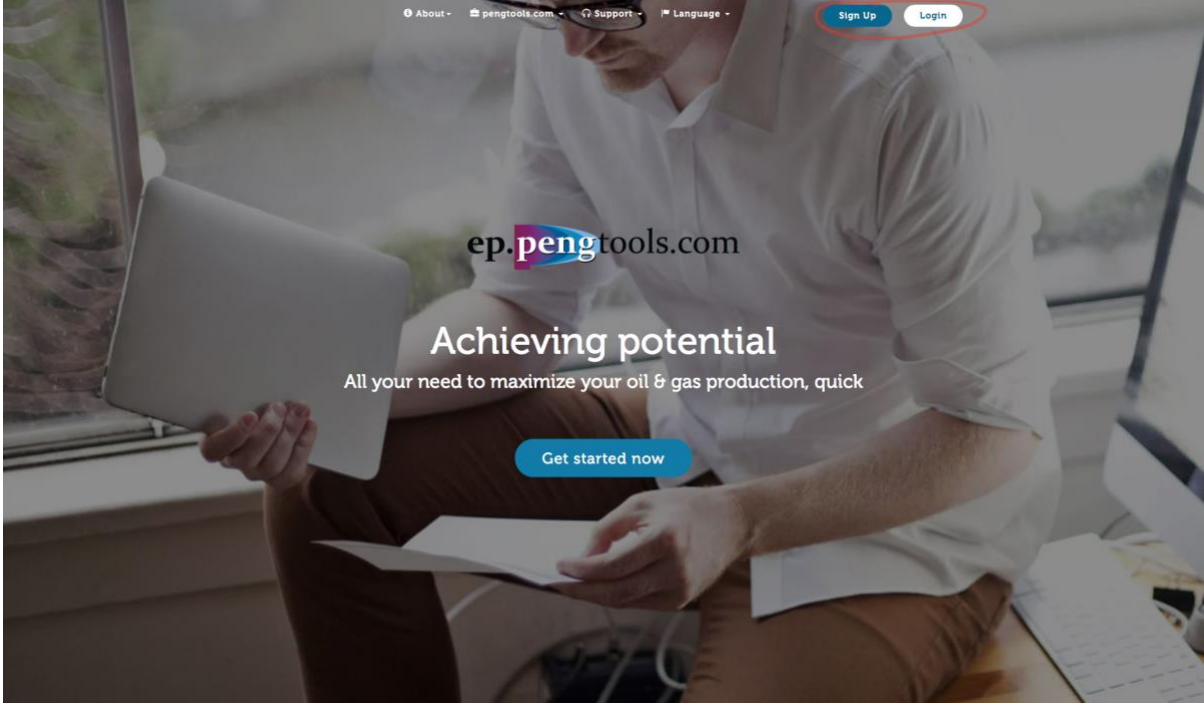

Figure 2 . E&P Portal landing page

After signing up /logging in you'll see the main **E&P Portal** page:

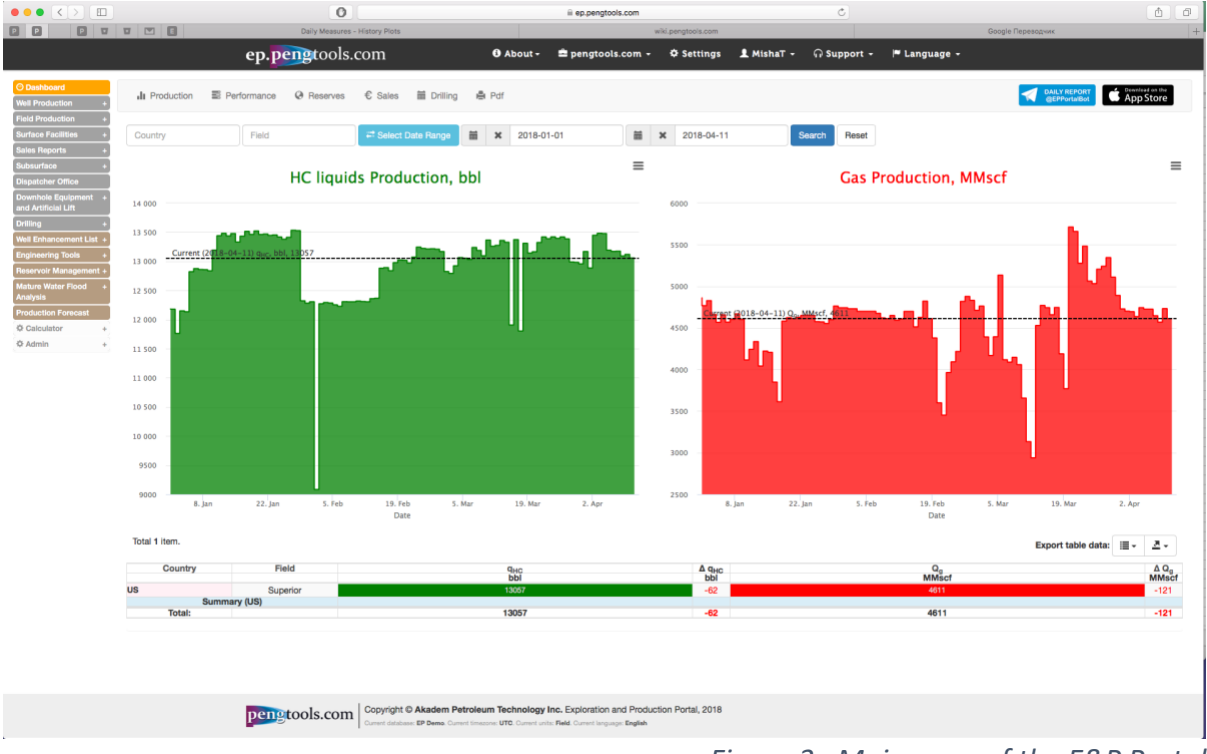

Figure 3 . Main page of the E&P Portal

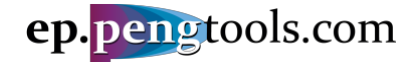

Check the units in the page footer to be "Field".

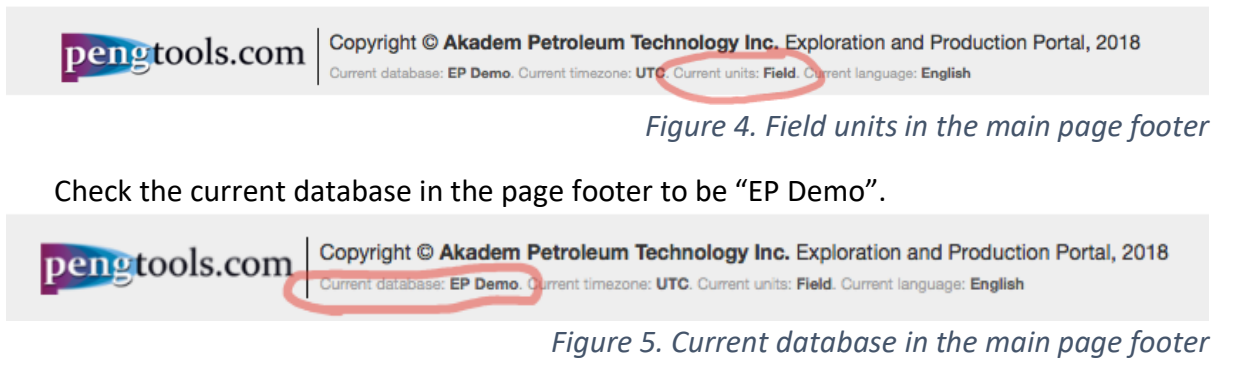

Union with the start entering the data into the Star Portal to the Start entering the data into the Start Portal to the start entering the data into the Start entering the start entering the start enteri

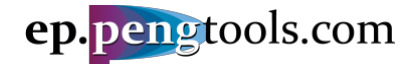

#### Adding the "Superior" field

In the left menu open the "Fields" page of the "Subsurface" module:

|                                                                      |            |           |          | ep.  | pengto   | ols.com      |              | 🔁 About - | 🚔 pengtools.com 👻 |
|----------------------------------------------------------------------|------------|-----------|----------|------|----------|--------------|--------------|-----------|-------------------|
| O Dashboard                                                          | Field      | Well      | Pad      | Shop | Operator | License Area | Upload Wells |           |                   |
| Field Production +                                                   |            |           |          |      |          |              |              |           |                   |
| Surface Facilities +                                                 | Home /     | Fields    |          |      |          |              |              |           |                   |
| Sales Reports + Subsurface - » Field                                 | Field      | ls        |          |      |          |              |              |           |                   |
| » Well<br>» Deviation Surveys                                        | Create Fie | əld       |          |      |          |              |              |           |                   |
| <ul><li>» Perforations</li><li>» Well Logs Interpretations</li></ul> | Showing 1  | -11 of 11 | l items. |      |          |              |              |           |                   |
| » BHP & Pres                                                         |            |           |          | Fie  | eld      |              | License      | Area      | Operat            |
| » kh & JD                                                            |            |           |          |      | c =:     |              |              |           |                   |

Figure 6. Fields page of subsurface module of the E&P Portal

Click "Create Field", fill the form as follows and click "Create":

|                                                 |              |            |          | ep.  | pengto   | ols.com      |    |
|-------------------------------------------------|--------------|------------|----------|------|----------|--------------|----|
| O Dashboard<br>Well Production                  | Fie          | ld Well    | Pad      | Shop | Operator | License Area | Up |
| Field Production<br>Surface Facilities          | +<br>+ Home  | / Fields / | Create F | ield |          |              |    |
| Sales Reports<br>Subsurface<br>» Field          | Cre          | ate        | Field    | b    |          |              |    |
| » Well<br>» Deviation Surveys<br>» Perforations | Field<br>Sup | perior     |          |      |          |              |    |
| » Well Logs Interpretation<br>» BHP & Pres      | s Licen      | ect LA     |          |      |          | *            |    |
| » kh & JD<br>Dispatcher Office                  | Oper         | ator       |          |      |          |              |    |
| Downhole Equipment<br>and Artificial Lift       | + Big        | Oil Co     |          |      |          | × *          |    |
| Well Enhancement List                           | US           | try        |          |      |          | ×            |    |
| Reservoir Management<br>Mature Water Flood      | -<br>Cre     | ate        |          |      |          |              |    |
| Production Forecast                             | •            |            |          |      |          |              |    |
| ☆ Admin                                         | +            |            |          |      |          |              |    |

Figure 7. Creating the "Superior" field in the E&P Portal

Union where the successfully added the "Superior" field to the **E&P Portal**:

|                                                            |           |        |        | ep.                 | pengto                 | ols.com      |              | 0 About - | 🚔 pengtools.com 👻 | Settings       | 💄 MishaT 🗸 | କ Support •                | 🏴 Language 👻 |                                                        |           |   |
|------------------------------------------------------------|-----------|--------|--------|---------------------|------------------------|--------------|--------------|-----------|-------------------|----------------|------------|----------------------------|--------------|--------------------------------------------------------|-----------|---|
| O Dashboard<br>Well Production +                           | Field     | Well   | Pad    | Shop                | Operator               | License Area | Upload Wells |           |                   |                |            |                            |              |                                                        |           |   |
| Field Production + Surface Facilities + Sales Reports +    | Home /    | Fields |        |                     |                        |              |              |           |                   |                |            |                            |              |                                                        |           |   |
| Subsurface -                                               | Field     | s      |        |                     |                        |              |              |           |                   |                |            |                            |              |                                                        |           |   |
| vven     vven     vven     vven     vven     vven     vven | Create Fi | ekd    | items. |                     |                        |              |              |           |                   |                |            |                            |              | Evport to                                              | ble data: |   |
| Well Logs Interpretations     BMB & Bree                   |           |        |        | E1                  | ald                    |              | Licent       | - Ama     | 000               | ator           |            | Country                    |              | Lisemame                                               | bie data. |   |
| = kh & ID                                                  |           |        |        |                     | PTG .                  |              | Licen        |           | ,                 |                | *          | v                          |              | Obername                                               |           |   |
| Dispatcher Office<br>Downhole Equipment +                  | 4         |        |        | Te<br>B<br>m_       | tc<br>test             |              |              |           |                   |                |            |                            | N            | ikhail Tuzovskiy                                       |           | 1 |
| and Artificial Lift Drilling + Well Enhancement List       | 1         |        |        | FMB<br>Salt<br>Mich | _test<br>Lake<br>tigan |              |              |           | Big C<br>Big G    | il Co<br>85 Co |            |                            |              | F&P Portal                                             |           | 1 |
| Engineering Tools +<br>Reservoir Management +              | 1         |        |        | OilF<br>Tarlau      | MB<br>IaMea            |              |              |           | RFD OIL /         | II CO          |            | Russia<br>Romania<br>Italy | N            | Ikhail Tuzovskiy<br>Dragos serban<br>jovanni spitaleri |           |   |
| Mature Water Flood +<br>Analysis                           | 1         |        |        | Test                | Field                  |              |              |           | Big C             | il Co          |            | Azerbaijan                 | 9            | Anton Zimin                                            |           | 1 |
| Production Forecast     Calculator +                       |           |        |        |                     |                        |              |              |           |                   |                |            |                            |              |                                                        |           |   |
| ¢ Admin +                                                  |           |        |        |                     |                        |              |              |           |                   |                |            |                            |              |                                                        |           |   |

Figure 8. "Superior" field in the E&P Portal

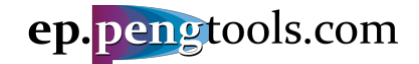

#### Adding the "B2" reservoir

In the left menu open the "Reservoirs" page of the "Reservoir Management" module:

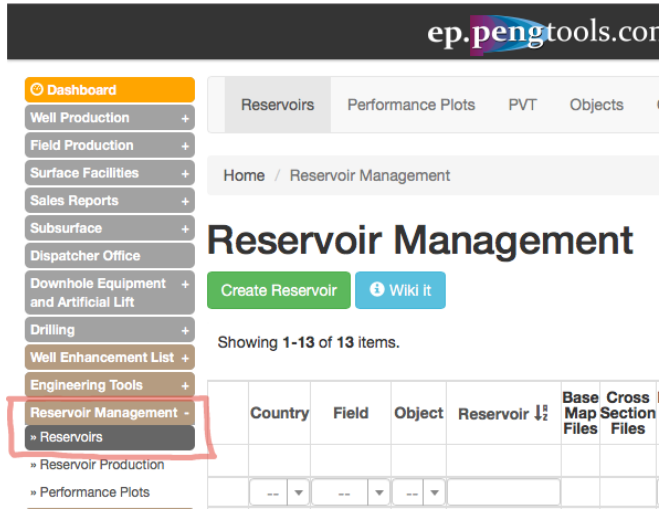

Figure 9. Reservoirs page of Reservoir Management module of the E&P Portal

#### Click "Create Reservoir", fill the form as follows and click "Create":

|                                         | cpipeigroom                                                 |                                               |               |
|-----------------------------------------|-------------------------------------------------------------|-----------------------------------------------|---------------|
| Dashboard     Well Production +         | Reservoirs Performance Plots PVT Objects Completions Upload | Reservoirs Upload PVT                         |               |
| Field Production + Surface Facilities + | Home / Reservoirs / Create Reservoir                        |                                               |               |
| Sales Reports +<br>Subsurface +         | Create Reservoir                                            |                                               |               |
| Dispatcher Office                       | Beconvolu                                                   | Historen T/D B                                | h and fi      |
| and Artificial Lift                     | Reservoir                                                   | H reference TVD, π                            | n_net, π      |
| Drilling +<br>Well Enhancement List +   | Field                                                       | OWC TVD. ft                                   | porosity. %   |
| Engineering Tools +                     | Superior × *                                                |                                               |               |
| Mature Water Flood +                    | Object                                                      | GOC TVD, ft                                   | k, md         |
| Production Forecast                     | Select object                                               |                                               |               |
| © Calculator +<br>© Admin +             | Primary Fluid Type                                          | GWC TVD, ft                                   | Swi, %        |
|                                         | OI × *                                                      |                                               | 35            |
|                                         | STOIIP, 10 <sup>6</sup> bbi                                 | A, acre                                       | Sor, %        |
|                                         | 128                                                         |                                               |               |
|                                         | GIIP, MMscf                                                 | h_gross, ft                                   | Sg, %         |
|                                         |                                                             |                                               | a wate asteri |
|                                         | Ull Heserves, 10° bol                                       |                                               | 4.36E-6       |
|                                         | Gas Reserves, MMscf                                         |                                               |               |
|                                         |                                                             |                                               |               |
|                                         |                                                             |                                               |               |
|                                         | Upload Base Map                                             |                                               |               |
|                                         |                                                             |                                               |               |
|                                         | Upload files                                                |                                               |               |
|                                         | Veries                                                      |                                               | huitten       |
|                                         | YOU Ca                                                      | In Drag h Drop your files here or use "Opload | button        |
|                                         |                                                             |                                               |               |
|                                         |                                                             |                                               |               |
|                                         | Upload Cross Section                                        |                                               |               |
|                                         | 1 Julian of State                                           |                                               |               |
|                                         | Upicad mies                                                 |                                               |               |
|                                         | You ca                                                      | n Drag'n'Drop vour files here or use 'Upload' | button        |
|                                         |                                                             |                                               |               |
|                                         |                                                             |                                               |               |
|                                         |                                                             |                                               |               |
| Q                                       | Create                                                      |                                               |               |

Figure 10. Creating the "B2" reservoir in the E&P Portal

Union with the successfully added the "B2" reservoir to the **E&P Portal**:

#### E&P Portal. Case Study Oil Flowing Material Balance

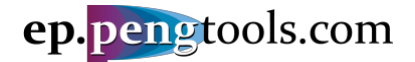

| Consettoed<br>Wet Production<br>Field Production<br>Subtrace Fuellies<br>Subtrace Fuellies<br>Subtrace Tealing<br>Subtrace Tealing | PVT Objects Comp                          | pletions           | Upload R            | eservoirs          | Upload           | 1 PVT                  |                     |                   |                     |                          |                        |                         |                                |                    |          |               |             |                                     |                         |                           |                      |                      |
|----------------------------------------------------------------------------------------------------|-------------------------------------------|--------------------|---------------------|--------------------|------------------|------------------------|---------------------|-------------------|---------------------|--------------------------|------------------------|-------------------------|--------------------------------|--------------------|----------|---------------|-------------|-------------------------------------|-------------------------|---------------------------|----------------------|----------------------|
| Field Production     •       Surface Facilities     •       Bates Reports     •       Subsurface     •       Dispatcher Omce     •                                                                                                    | gement                                    |                    |                     |                    |                  |                        |                     |                   |                     |                          |                        |                         |                                |                    |          |               |             |                                     |                         |                           |                      |                      |
| Bubsurface +<br>Dispatcher Office                                                                                                    | gement                                    |                    |                     |                    |                  |                        |                     |                   |                     |                          |                        |                         |                                |                    |          |               |             |                                     |                         |                           |                      |                      |
|                                                                                                    |                                           |                    |                     |                    |                  |                        |                     |                   |                     |                          |                        |                         |                                |                    |          |               |             |                                     |                         |                           |                      |                      |
| Downhole Equipment + Create Reservoir Wiki it                                                                                                    |                                           |                    |                     |                    |                  |                        |                     |                   |                     |                          |                        |                         |                                |                    |          |               |             |                                     |                         |                           |                      |                      |
| Well Enhancement List +                                                                                                    |                                           |                    |                     |                    |                  |                        |                     |                   |                     |                          |                        |                         |                                |                    |          |               |             |                                     | Export 1                | able data:                |                      | <u>A</u> -           |
| Reservoir Management - Country Field Object Res                                                                                                    | ervoir J <sup>a</sup><br>Files Files Type | ary<br>d GIIP<br>e | Cum Gas<br>Produced | Gas RF<br>Currenti | Gas<br>Remaining | STOIIP                 | Cum Oil<br>Produced | Oil RF<br>Current | Oil<br>Remaining    | Cum<br>Water<br>Produced | Cum<br>Gas<br>Injected | Cum<br>Water<br>njected | Cum<br>Hot<br>Water<br>hjected | eam VF             | R VRRc   | um HCF<br>inj | V Tot<br>We | tal Curren<br>ell Well<br>unt Stock | t Active Oi<br>Producer | Active<br>Gas<br>Producer | Active<br>sInjectors | H<br>sreferen<br>TVD |
| Reservoir Production                                                                                                    |                                           | MMscf              | MMscf               | %                  | MMscf            | 10 <sup>6</sup><br>bbl | 10 <sup>6</sup> bbl | %                 | 10 <sup>6</sup> bbl | 10 <sup>6</sup> bbl      | MMscf                  | 10 <sup>6</sup> bbl 1   | 10 <sup>6</sup> bbl 10         | <sup>6</sup> bbl 🤊 | 6 %      | %             |             |                                     |                         |                           |                      | ft                   |
|                                                                                                    | 14 01                                     |                    |                     |                    |                  |                        |                     |                   |                     |                          |                        |                         |                                |                    |          |               |             |                                     |                         |                           |                      |                      |
| Analysis                                                                                                    | A1 Gas                                    | 330.000            | 219.908             | 66.6               | 110.092          |                        | 33                  |                   |                     | 1.42                     |                        |                         |                                |                    |          |               | 10          | 4                                   | 2                       | 2                         |                      |                      |
| Production Forecast / US Michigan                                                                                                    | A2 Gas                                    | s <b>78</b> .838   | 1,334               | 1.69               | 77,504           | 2                      | 2.00e-3             |                   |                     | 1.56e-4                  |                        |                         |                                |                    |          |               | 1           | 1                                   | <u> </u>                | ÷                         |                      |                      |
| Calculator + V US Superior                                                                                                    | B1 Oil                                    |                    | 1,149               |                    |                  | 5                      | 96                  | 2.15              | <b>43.5</b>         | 0.13                     |                        | .95                     |                                | 12,0               | 273.     | 4 2.7         | 0 6         | 4                                   | 1                       | 1                         | 1                    |                      |
| O Admin                                                                                                    | B2 Oil                                    |                    | 3,867               |                    |                  | 128.0                  | 5.19                | 4.05              | 122.8               | 1.06                     |                        | 5.61                    |                                | 184                | .4 134.6 | 2.6           | 5 21        | 1 19                                | 12                      | 12                        | 3                    |                      |
| US FMB_test Can                                                                                                    | reservoir Gas                             | s <b>5</b> 7,292   | 4,532               | 65.8               | 2,761            |                        |                     |                   |                     |                          |                        |                         |                                |                    |          |               | 1           | 1                                   |                         | 1                         |                      |                      |
| n Romania Tarlaua Mea                                                                                                    | He Oil                                    |                    |                     |                    |                  | 1.89                   |                     |                   | 1.89                |                          |                        |                         |                                |                    |          |               |             |                                     |                         |                           |                      | 328.1                |
| / m_test m_te                                                                                                    | _reservoir Oil                            | o                  |                     |                    | 0                | 62.9                   |                     |                   | 62.9                |                          |                        |                         |                                |                    |          | 0             | _           | _                                   |                         |                           |                      |                      |
| Russia OilFMB                                                                                                    | est 1 Oil                                 | 8,552              | 1.03                | 0.016              | ,551             | 2 8                    | 8.40e-3             | 0.021             |                     |                          |                        |                         |                                | 0                  | 0        | 0             | 4           | 4                                   | 4                       | 3                         |                      | 1000                 |
| Russia OIIFMB                                                                                                    | est 2 Oil                                 | p,241              | 0.68                | 0.013              | ,240             | 2                      | 6.3Ue-3             | 0.020             |                     |                          |                        |                         |                                | 0                  | 0        | 0             | 3           | 3                                   | 3                       | 2                         |                      | 10000                |
| Pussia OIIFMB                                                                                                    | est 3 Oil                                 | 1 929              | 21.0                | 0.074              | 929              | 6                      | 0.308-3             | 0.025             |                     |                          |                        |                         |                                | 0                  | U        | 0             | 0           | 3                                   | 3                       | 2                         |                      | 10000                |
| Bussia OilFMB                                                                                                    | ost 5 Oil                                 | 1,929              | 25.6                | 0.12               | 903              | 8 6                    | 0.056               | 0.19              |                     | 0.38                     |                        | 45                      |                                | 107                | 3 107 3  | 1.12          | 2           | 2                                   | 1                       | 1                         | 1                    | 10000                |
| Total:                                                                                                    |                                           | 530,319            | 9 250,838           | 47.3               | 284,497          | 394.2                  | 6.55                | 1.66              | 388.0               | 3.00                     | 0                      | 8.01                    | 0                              | 0                  |          |               | -           | 41                                  | 26                      | 24                        | 5                    |                      |

Figure 11. "B2" reservoir in the E&P Portal

Note that a number of the reservoir's parameters are automatically calculated based on the production data loaded to the system.

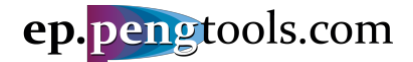

#### Creating the "B2" reservoir PVT model

In the top of the page click on the "PVT Tool" page:

|                                                                         |     |                     |                      | e       | p. <mark>peng</mark> t     | ool          | s.coi            | m             |                      |                               | 8 At              | oout -               | 🚔 pen                | gtools.co                      | om 🗸   | 🌣 Settin         |
|-------------------------------------------------------------------------|-----|---------------------|----------------------|---------|----------------------------|--------------|------------------|---------------|----------------------|-------------------------------|-------------------|----------------------|----------------------|--------------------------------|--------|------------------|
| Dashboard     Well Production +                                         | F   | Reservoirs          | s Perfor             | mance I | Plots PVT                  | Obje         | ects             | Complet       | tions                | Upload R                      | eservoirs         | s Uploa              | Engin<br>PVT<br>PQp  | Tool<br>Tool                   | 7      |                  |
| Field Production + Surface Facilities + Sales Reports +                 | Ho  | me / Re             | servoir Man          | agemen  | it                         |              |                  |               |                      |                               |                   |                      | sPip<br>Pha          | e<br>seD                       |        |                  |
| Subsurface + Dispatcher Office                                          | Re  | eser                | voir                 | Ma      | nagen                      | ne           | nt               |               |                      |                               |                   |                      | opti<br>opti<br>Frac | Frac<br>FracMS<br>Design       |        |                  |
| Downhole Equipment +<br>and Artificial Lift<br>Drilling +               | Cre | ate Reser           | voir                 | Wiki it |                            |              |                  |               |                      |                               |                   |                      | Pun                  | npDesign                       |        |                  |
| Well Enhancement List +<br>Engineering Tools +                          | Sho | wing 1-13           | 3 of 13 item         | s.      |                            | Page         | Creas            | Drimon        |                      |                               |                   |                      |                      |                                |        |                  |
| Reservoir Management -<br>» Reservoirs                                  |     | Country             | Field                | Object  | Reservoir 1 <sup>ª</sup> z | Map<br>Files | Section<br>Files | Fluid<br>Type | GIIP                 | Cum Gas<br>Produced           | Gas RF<br>Current | Gas<br>Remaining     | STOIIP               | Produced                       | Oil RF | Oil<br>Remaining |
| <ul> <li>» Reservoir Production</li> <li>» Performance Plots</li> </ul> |     | 🔻                   | 🔻                    | 🔻       | )                          |              |                  |               | MMSCT                | MMSCT                         | %                 | MMSCT                | bbl                  | 10° 001                        | %      | 10° DDI          |
| Mature Water Flood +<br>Analysis                                        | 1   | US                  | Btc<br>Michigan      |         | 14<br>A1                   |              |                  | Oil<br>Gas    | 330,000              | 219,908                       | 66.6              | 110,092              |                      | 0.33                           |        |                  |
| Production Forecast Calculator +                                        | 1   | US                  | Michigan<br>Superior |         | A2<br>B1                   |              |                  | Gas           | <mark>78</mark> ,838 | 1,334<br>1,149                | 1.69              | 77,504               | 44. <mark>5</mark>   | 2.00e-3<br>0. <mark>9</mark> 6 | 2.15   | 43.5             |
| ¢ Admin +                                                               | 1   | US<br>US<br>Pomonio | Superior<br>FMB_test |         | B2<br>Can1_reservoir       |              |                  | Gas           | <mark>3</mark> 7,292 | 3,867<br><mark>2</mark> 4,532 | 65.8              | <mark>1</mark> 2,761 | 128.0                | 5.19                           | 4.05   | 122.8            |

Figure 12. Opening the PVT Tool in the E&P Portal

Fill the form with the given data as follows and click "Calculate":

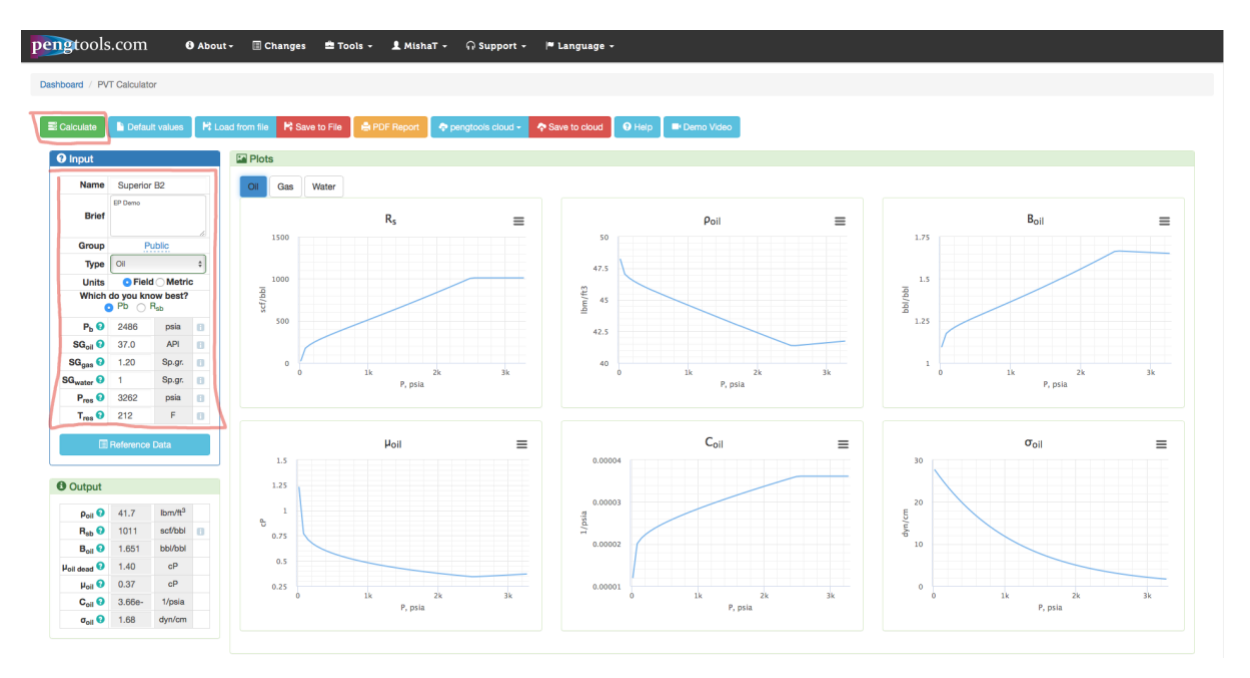

The "B2" reservoir PVT model is ready by now. Check the parameters plots on the "Oil", "Gas" and "Water" tabs. Model results are available in the Output section and the results table on each page.

Ulick "Save to cloud" to save the model.

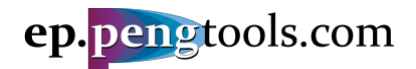

The summary of the model parameters is given below:

| Pi, psia             | 3262          | Z                      | 0.72                |
|----------------------|---------------|------------------------|---------------------|
| Ti, F                | 212           | Gas Density, lbm/ft3   | 21.7                |
| SGoil                | 0.84 (37 API) | Bg, scf/scf            | 0.004218            |
| SGgas                | 1.2           | μgas, cP               | 0.043               |
| SGwater              | 1             | Cgas, psia-1           | 0.00011363713688852 |
| Rsb, scf/bbl         | 1011          | Water Density, lbm/ft3 | 60.180592           |
| Pb, psia             | 2486          | Bw, bbl/bbl            | 1.037               |
| Oil density, lbm/scf | 41.7          | µwater, cP             | 0.29                |
| Bo, bbl/stb          | 1.651         | Cw, psia-1             | 3.1981709184194E-6  |
| μoil, cP             | 0.37          |                        |                     |
| Coil, psia-1         | 3.66E-6       |                        |                     |

Table 2. "B2" reservoir PVT model results

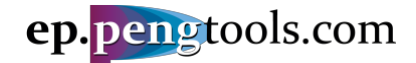

### Adding the "B2" reservoir PVT model

#### In the top menu open the "PVT" page of the "Reservoir Management" module:

| O Dashboard<br>Well Production         Reservoirs         Performance Plots         PUT         Depicts         Completions         Upload Reservoirs         Upload PVT           Field Production         *         *         *         *         *         *         *         *         *         *         *         *         *         *         *         *         *         *         *         *         *         *         *         *         *         *         *         *         *         *         *         *         *         *         *         *         *         *         *         *         *         *         *         *         *         *         *         *         *         *         *         *         *         *         *         *         *         *         *         *         *         *         *         *         *         *         *         *         *         *         *         *         *         *         *         *         *         *         *         *         *         *         *         *         *         *         *         *         *         *         *                                                                                                    |                                             |          |               | ep              | .pe     | ng    | too   | ls.co | m       |        |        | 6           | About  | •                | ᡱ pen              | gto  | ols.com +           | ¢ Se    | etting           | IS  |
|----------------------------------------------------------------------------------------------------|---------------------------------------------|----------|---------------|-----------------|---------|-------|-------|-------|---------|--------|--------|-------------|--------|------------------|--------------------|------|---------------------|---------|------------------|-----|
| Well Production         PVI         Objects         Completions         Upload Reservoirs         Upload PVT           Subsurface         •         PVT         Add PVT         Add PVT         Add PVT           Subsurface         •         Add PVT         Add PVT         Add PVT         Showing 1-12 of 12 items.           Downhole Equipment and Artificial Lift         •         Field         Reservoir         P         T         SG0il SGgas SGwater         Rsb         Pb Oil Density         Bo         µoil         Coil         Z         Gas Density         Bg         µgas           Well Enhancement List         •         •         •         •         •         •         •         •         •         •         •         •         •         •         •         •         •         •         •         •         •         •         •         •         •         •         •         •         •         •         •         •         •         •         •         •         •         •         •         •         •         •         •         •         •         •         •         •         •         •         •         •         •         •                                                                                                    | O Dashboard                                 |          |               |                 |         |       |       |       |         |        |        |             |        |                  |                    |      |                     |         |                  |     |
| Field Production       *         Surface Facilities       *         Subsurface       *         Subsurface       *         Subsurface       *         Subsurface       *         Dispatcher Office       Downhole Equipment       *         Downhole Equipment       *         and Artificial Lift       *         Defiling       *       *       Reservoir       Pisia       F       Solid SGgas/SGwater       Rsb       Pb Oil Density       Bo       µoil       Coil       Z       Gas Density       Bg       µgas         Vell Enhancement List +       Engineering Tools       *       Btc       14       1778 138.4       0.84       0.92       1       269.7       1323       1.13       5       Imm/ft3       scf/scf       CP         ·       ·       ·       ·       ·       ·       ·       ·       ·       ·       ·       ·       ·       ·       ·       ·       ·       ·       ·       ·       ·       ·       ·       ·       ·       ·       ·       ·       ·       ·       ·       ·       ·       ·       ·       ·       ·       ·       · <td>Well Production 4</td> <td>Res</td> <td>ervoirs H</td> <td>erformance Plot</td> <td>S F</td> <td>VI</td> <td>Obj</td> <td>ects</td> <td>Complet</td> <td>ions</td> <td>Uplo</td> <td>ad Reservol</td> <td>rs l</td> <td>Jploa</td> <td>dPVI</td> <td></td> <td></td> <td></td> <td></td> <td></td>                                                                                                    | Well Production 4                           | Res      | ervoirs H     | erformance Plot | S F     | VI    | Obj   | ects  | Complet | ions   | Uplo   | ad Reservol | rs l   | Jploa            | dPVI               |      |                     |         |                  |     |
| Surface Facilities       •         Sales Reports       •         Subsurface       •         Bispatcher Office       •         Downhole Equipment       •       •         and Artificial Lift       •       •       •       •       •       •       •       •       •       •       •       •       •       •       •       •       •       •       •       •       •       •       •       •       •       •       •       •       •       •       •       •       •       •       •       •       •       •       •       •       •       •       •       •       •       •       •       •       •       •       •       •       •       •       •       •       •       •       •       •       •       •       •       •       •       •       •       •       •       •       •       •       •       •       •       •       •       •       •       •       •       •       •       •       •       •       •       •       •       •       •       •       •       •       •       •                                                                                                    | Field Production 4                          |          |               |                 |         |       |       |       |         |        |        |             |        |                  |                    |      |                     |         |                  |     |
| Sales Reports       •         Subsurface       •         Dispatcher Office       Downhole Equipment       •         Downhole Equipment       •       Showing 1-12 of 12 items.         Country Field Reservoir Pia F       Sold SGgas SGwater Rsb       Pb Oil Density Bo       µoit       Coll       Z       Gas Density Bg       µoit         Well Enhancement List       •       •       •       •       •       •       •       •       •       •       •       •       •       •       •       •       •       •       •       •       •       •       •       •       •       •       •       •       •       •       •       •       •       •       •       •       •       •       •       •       •       •       •       •       •       •       •       •       •       •       •       •       •       •       •       •       •       •       •       •       •       •       •       •       •       •       •       •       •       •       •       •       •       •       •       •       •       •       •       •       •       •                                                                                                    | Surface Facilities 4                        |          | Г             |                 |         |       |       |       |         |        |        |             |        |                  |                    |      |                     |         |                  |     |
| Add PVT         Dispatcher Office       Dispatcher Office         Downhole Equipment and Artificial Litt       Showing 1-12 of 12 items.         Drilling       •       •       •       •       •       •       •       •       •       •       •       •       •       •       •       •       •       •       •       •       •       •       •       •       •       •       •       •       •       •       •       •       •       •       •       •       •       •       •       •       •       •       •       •       •       •       •       •       •       •       •       •       •       •       •       •       •       •       •       •       •       •       •       •       •       •       •       •       •       •       •       •       •       •       •       •       •       •       •       •       •       •       •       •       •       •       •       •       •       •       •       •       •       •       •       •       •       •       •       •       •       •       • <th< td=""><td>Sales Reports 4</td><td>ΓV</td><td></td><td></td><td></td><td></td><td></td><td></td><td></td><td></td><td></td><td></td><td></td><td></td><td></td><td></td><td></td><td></td><td></td><td></td></th<>                                                                                                    | Sales Reports 4                             | ΓV       |               |                 |         |       |       |       |         |        |        |             |        |                  |                    |      |                     |         |                  |     |
| Country       Field       Reservoir       Pian       Final Social Signal Signal Si                                                                                                    | Subeurfaco                                  |          | л             |                 |         |       |       |       |         |        |        |             |        |                  |                    |      |                     |         |                  |     |
| Dispanding Onder         Downhole Equipment and Artificial Litt         Showing 1-12 of 12 items.         Showing 1-12 of 12 items.         Showing 1-12 of 12 items.         Showing 1-12 of 12 items.         Downhole Equipment and Artificial Litt         Drilling 4         Country Field Reservoir Pi Ti SGoil SGgas SGwater Rsb pibl/bbi cp piar'i       Coint Z Gas Density Bg piars         Mathematication of the piar in the piar in the pia                                                                                                    |                                             | Add F    | V1            |                 |         |       |       |       |         |        |        |             |        |                  |                    |      |                     |         |                  |     |
| Downhole Equipment and Artificial Lift       Showing 1-12 bit 2 liftins.         Country       Field       Reservoir       Pi Ti Soli SGgas SGwater       Rsb       Pb Oil Density       Bo       µoli       Coil       Z Gas Density       Bg µoas         Well Enhancement List 4       -       -       -       -       -       -       -       -       -       -       -       -       -       -       -       -       -       -       -       -       -       -       -       -       -       -       -       -       -       -       -       -       -       -       -       -       -       -       -       -       -       -       -       -       -       -       -       -       -       -       -       -       -       -       -       -       -       -       -       -       -       -       -       -       -       -       -       -       -       -       -       -       -       -       -       -       -       -       -       -       -       -       -       -       -       -       -       -       -       -       -       -       -                                                                                                    |                                             | Chaude   | a 1 10 of 10  | itomo           |         |       |       |       |         |        |        |             |        |                  |                    |      |                     |         |                  |     |
| Drilling          V         Field         Reservoir         Pi         T         SGoil SGgas SGwater         Rsb         Pb         Oil Density         Bo         µoil         Coil         Z         Gas Density         Bg         µgas           Well Enhancement List +                                                                                                    | Downhole Equipment 4<br>and Artificial Lift | Snowir   | ig 1-12 of 12 | items.          |         |       |       |       |         |        |        |             |        |                  |                    |      |                     |         |                  |     |
| Well Enhancement List +<br>Engineering Tools +<br>Reservoir Management -<br>* Reservoir Management -<br>* Reservoir B1 3262 212 0.84 1.20 1 1011 2486 52.4 1.63 0.35 3.65e-6 0.72 21.7 4.22e-3 0.043<br>* Russia OliFMB test 262 212 0.84 1.20 1 1011 2486 41.7 1.65 0.37 3.66e-6 0.72 21.7 4.22e-3 0.043<br>* Russia OliFMB test 2 4500 140 0.88 0.65 1 280.9 1552 1.13<br>* Russia OliFMB test 3 4500 140 0.88 0.65 1 146.7 1000 50.7 1.07 4.40 3.11e-6 3.51e-3<br>* Russia OliFMB test 3 4500 140 0.88 0.65 1 986.3 4500 44.3 1.41 0.82 3.28e-5 0.93 14.1 3.51e-3 0.025<br>* Russia OliFMB test 4 4500 140 0.88 0.65 1 986.3 4500 44.3 1.41 0.82 3.28e-5 0.93 14.1 3.51e-3 0.025<br>* Russia OliFMB test 5 4500 140 0.88 0.65 1 741.5 4000 45.2 1.35 0.87 1.87e-6 0.93 14.1 3.51e-3 0.025<br>* Russia OliFMB test 5 4500 140 0.88 0.65 1 741.5 4000 45.2 1.35 0.87 1.87e-6 0.93 14.1 3.51e-3 0.025<br>* Russia OliFMB test 5 4500 140 0.88 0.65 1 741.5 4000 45.2 1.35 0.87 1.87e-6 0.93 14.1 3.51e-3 0.025<br>* Russia OliFMB test 5 4500 140 0.88 0.65 1 741.5 4000 45.2 1.35 0.87 1.87e-6 0.93 14.1 3.51e-3 0.025<br>* Russia OliFMB test 5 4500 140 0.88 0.65 1 741.5 4000 45.2 1.35 0.87 1.87e-6 0.93 14.1 3.51e-3 0.025<br>* Russia OliFMB test 5 4500 140 0.88 0.65 1 741.5 4000 45.2 1.35 0.87 1.87e-6 0.93 14.1 3.51e-3 0.025<br>* Russia OliFMB test 5 4500 140 0.88 0.65 1 741.5 4000 45.2 1.35 0.87 1.87e-6 0.93 14.1 3.51e-3 0.025<br>* Russia OliFMB test 5 4500 140 0.88 0.65 1 741.5 4000 45.2 1.35 0.87 1.87e-6 0.93 14.1 3.51e-3 0.025<br>* Russia OliFMB test 5 4500 140 0.88 0.65 1 741.5 | Drilling 4                                  | Coun     | try Field     | Reservoir       | Pi      | Ti    | SGoil | SGgas | SGwater | Rsb    | Pb     | Oil Density | Во     | μ <sub>oil</sub> | Coil               | Ζ    | Gas Density         | Bg      | µ <sub>gas</sub> | C   |
| Engineering Tools       Image: Constraint of the second second seco                                                                                                    | Well Enhancement List                       |          |               |                 | psia    | F     |       |       |         | scf/bb | l psia | lbm/scf     | bbl/bb | CP               | psia <sup>-1</sup> |      | lbm/ft <sup>3</sup> | scf/scf | сP               | ps  |
| Bits         14         1778 138.4         0.84         0.92         1         269.7         1323         1.13         5           Reservoir Management         US         Michigan         A1         4697 199         0.78         0.58         1.04         7           Reservoir Management         US         Michigan         A2         2473 123         0.78         0.58         1.04         7           Reservoir Management         US         Michigan         A2         2473 123         0.78         0.56         1           Reservoir Production         US         Superior         B1         3262 212         0.84         1.20         1         1011         2866         52.4         1.65         0.373 .66e-6 0.72         21.7         4.22e-3 0.043           Performance Plots         Mature Water Flood         I         m_test         m_test reservoir 3821 140         0.85         0.65         1         280.9         1552         1.13         1           Mature Water Flood         I         Russia         OIIFMB         test 1         4500 140         0.88         0.65         1         146.7         1000         50.7         1         4.403.11e-6         3.51e-3           Production Foreca                                                                                                    | Engineering Toole                           |          | ▼ ▼           | 1               | r       |       |       |       |         |        |        |             |        |                  |                    |      |                     |         |                  |     |
| Reservoir         Michigan         A1         4697         199         0.78         0.58         1.04                Reservoirs               Wichigan          A2         24731230         0.78         0.58         1                Reservoirs               Wichigan          A2         24731230         0.78         0.58         1                Reservoirs               Wichigan          A2         24731230         0.78         0.58         1                Performance Plots               Wiss               Superior          B2         3262         212         0.84         1.20         1         1011         2866         52.4         1.63         0.353.65e-6         0.72         21.7         4.22e-3         0.043                Performance Plots               US             Superior          B2         3262         12         0.84         1.20         1         1011         2866         52.4         1.63         0.353.65e-6         0.72         21.7         4.22e-3         0.043                  US               Us          Iditttttttttttttttttttttttttttttttttt                                                                                                    |                                             |          | Btc           | 14              | 1778    | 138.4 | 0.84  | 0.92  | 1       | 269.7  | 1323   | 6           | 1.13   | 5                |                    |      |                     |         |                  |     |
| Reservoirs         Vois         Micrigan         A2         2473 123.0         0.76         1           * Reservoirs         Vois         Superior         B1         3262 212         0.84         1.20         1         1011         2866         52.4         1.63         0.353.65e-60.72         21.7         4.22e-30.043           * Reservoir Production         VUS         Superior         B2         3262 212         0.84         1.20         1         1011         2866         52.4         1.63         0.353.65e-60.72         21.7         4.22e-30.043           * Performance Plots         VUS         Superior         B2         3262 212         0.84         1.20         1         1011         2866         51.4         1.65         0.373.66e-60.72         21.7         4.22e-30.043           * Performance Plots         VUS         FMB_test         Call_reservoir 3821         140         0.85         0.65         1         146.7         1000         50.7         1         4.40 3.11e-6         3.51e-3           Mature Water Flood<br>Analysis         Fussia         OIIFMB         test 3         4500         140         0.88         0.65         1         146.7         1000         50.7         1.07         4.40.3.11e                                                                                                    | Reservoir Management                        |          | Michigan      | A1              | 4697    | 199   | 0.78  | 0.58  | 1.04    |        |        |             |        |                  |                    |      |                     |         |                  |     |
| * Reservoir Production       * OGS       Superior       B1       S262       212       0.84       1.20       1       1011       2486       0.53       5.44       1.05       0.373.56e-6.0.72       21.7       4.22e-0.0.44         * Performance Plots       US       FMB_test       Can1_reservoir       4409.224.6       0.58       1       1       111       2486       41.7       1.65       0.373.56e-6.0.72       21.7       4.22e-0.0.44         * Performance Plots       **       m_test       m_reservoir 3821       140       0.85       1       280.9       1552       1.13       1       1       1       1       4.40.3.11e-6       3.51e-3         Analysis       OIIFMB       test1 2       4500       140       0.88       0.65       1       146.7       1000       50.7       1.07       4.40.3.11e-6       3.51e-3         Production Forecast       *       Russia       OIIFMB       test3       4500       140       0.88       0.65       1       146.7       1000       50.7       1.07       4.40.3.11e-6       3.51e-3         Production Forecast       *       Russia       OIIFMB       test3       4500       140       0.88       0.65       1 <td< td=""><td>» Reservoirs</td><td></td><td>Superior</td><td>AZ<br/>B1</td><td>2473</td><td>212</td><td>0.78</td><td>1.20</td><td>1</td><td>1011</td><td>2866</td><td>52.4</td><td>1.63</td><td>0.35</td><td>3 650-6</td><td>0.73</td><td>217</td><td>1 220-3</td><td>0.043</td><td>1 1</td></td<>                                                                                                    | » Reservoirs                                |          | Superior      | AZ<br>B1        | 2473    | 212   | 0.78  | 1.20  | 1       | 1011   | 2866   | 52.4        | 1.63   | 0.35             | 3 650-6            | 0.73 | 217                 | 1 220-3 | 0.043            | 1 1 |
| Performance Plots         US         FMB_test         Can1_reservoir         4409 224.6         0.58         1         1         1         1           Mature Water Flood<br>Analysis         +         Mature Water State         +         1         1         1         1         1         1         1         1         1         1         1         1         1         1         1         1         1         1         1         1         1         1         1         1         1         1         1         1         1         1         1         1         1         1         1         1         1         1         1         1         1         1         1         1         1         1         1         1         1         1         1         1         1         1         1         1         1         1         1         1         1         1         1         1         1         1         1         1         1         1         1         1         1         1         1         1         1         1         1         1         1         1         1         1         1         1         1                                                                                                    | » Reservoir Production                      |          | Superior      | B2              | 3262    | 212   | 0.84  | 1.20  | 1       | 1011   | 2486   | 417         | 1.65   | 0.37             | 3.66e-6            | 0.72 | 21.7                | 4 22e-3 | 0.043            | 11  |
| Pertonnance Pols         m_test         m_test_reservoir 3821         140         0.85         0.65         1         280.9         1552         1.13           Mature Water Flood +<br>Analysis         *         Russia         OIIFMB         test 1         4500         140         0.88         0.65         1         146.7         1000         50.7         1         4.403.11e-6         3.51e-3           Production Forecast         P Russia         OIIFMB         test 3         4500         140         0.88         0.65         1         986.3         4500         44.0         3.51e-3           Production Forecast         *         Russia         OIIFMB         test 4         4500         140         0.88         0.65         1         986.3         4500         44.0         3.51e-3         3.51e-3           *         Russia         OIIFMB         test 3         4500         140         0.88         0.65         1         986.3         4500         44.0         3.51e-3           *         Russia         OIIFMB         test 4         4500         140         0.88         0.65         1         828.5         4000         46.0         1.35         0.871.87e-6.0.93         14.1         3.51e                                                                                                    | . Porformance Ploto                         |          | FMB test      | Can1 reservoi   | r 4409  | 224.6 | 0.04  | 0.58  | 1       | 1011   | 2400   | 41.7        | 1.00   | 0.01             | 0.000 0            | 1    |                     | 4.220 0 | 0.040            |     |
| Mature Water Flood<br>Analysis         +         Russia         OliFMB         test 1         4500         140         0.88         0.65         1         146.7         1000         50.7         1         4.403.11e-6         3.51e-3           Analysis         Russia         OliFMB         test 2         4500         140         0.88         0.65         1         146.7         1000         50.7         1         4.403.11e-6         3.51e-3           Production Forecast         Russia         OliFMB         test 3         4500         140         0.88         0.65         1         146.7         1000         50.7         1.07         4.403.11e-6         3.51e-3           Production Forecast         Russia         OliFMB         test 3         4500         140         0.88         0.65         1         986.3         4500         44.0         1.35         0.871.187e-6         3.51e-3           Quality         Russia         OliFMB         test 4         4500         140         0.88         0.65         1         28.45         4000         46.2         1.35         0.874.87e-6.033         14.1         3.51e-3.0025           Quality         Russia         OliFMB         test 5         4500                                                                                                    | » Performance Plots                         | /        | m test        | m test reservo  | ir 3821 | 140   | 0.85  | 0.65  | 1       | 280.9  | 1552   |             | 1.13   |                  |                    |      |                     |         |                  |     |
| Analysis         Production Forecast         Production Forecast         Production Forecast         OIIFMB         test 2         4500         140         0.88         0.65         1         146.7         1000         50.7         1.07         4.403.11e-6         3.51e-3           Production Forecast         Production Forecast         Vir Sussia         OIIFMB         test 3         4500         140         0.88         0.65         1         986.3         4500         4.43         1.41         0.823.28e-50.93         14.1         3.51e-30.022           Q Calculator         +         Russia         OIIFMB         test 4         4500         140         0.88         0.65         1         741.5         4000         46.0         1.35         0.871.87e-60.93         14.1         3.52e-30.022           Q Calculator         +         Russia         OIIFMB         test 5         4500         140         0.88         0.55         1         741.5         4000         45.2         1.35         0.874.954e-60.93         14.1         3.51e-30.022                                                                                                    | Mature Water Flood                          | Russ     | ia OilFMB     | test 1          | 4500    | 140   | 0.88  | 0.65  | 1       | 146.7  | 1000   | 50.7        | 1      | 4.40             | 3.11e-6            |      |                     | 3.51e-3 |                  |     |
| Production Forecast              × Russia          OIIFMB          test 3          4500          10          986.3          4500          44.3          1.41          0.82          0.85          1          986.3          4500          4.3          0.41          0.82          0.65          1          986.3          4500          4.3          0.41          0.82          0.65          1          986.3          4000          4.3          0.41          0.82          0.43          0.87          0.83          0.65          1          828.5          4000          4.3          0.87          0.83          0.82          0.40          0.83          0.65          1          74.15          3.54          0.63          0.83          0.83          0.83          0.83          0.83          0.83          0.83          0.83          0.83          0.83          0.83          0.83          0.83          0.83          0.83                                                                                                    | Analysis                                    | 📝 Russ   | ia OilFMB     | test 2          | 4500    | 140   | 0.88  | 0.65  | 1       | 146.7  | 1000   | 50.7        | 1.07   | 4.40             | 3.11e-6            |      |                     | 3.51e-3 |                  |     |
| Calculator         Russia         OilFMB         test 4         4500         140         0.88         0.65         1         828.5         4000         46.0         1.35         0.871.87e-60.93         14.1         3.52e-3         0.02t           © Calculator         +         Prussia         OilFMB         test 5         4500         140         0.88         0.65         1         741.5         4000         45.2         1.35         0.949.54e-60.93         14.1         3.51e-3         0.025                                                                                                    | Production Forecast                         | 📝 Russ   | ia OilFMB     | test 3          | 4500    | 140   | 0.88  | 0.65  | 1       | 986.3  | 4500   | 44.3        | 1.41   | 0.82             | 3.28e-5            | 0.93 | 3 14.1              | 3.51e-3 | 0.025            | 1.3 |
| Calculator + P Russia OilFMB test 5 4500 140 0.88 0.65 1 741.5 4000 45.2 1.35 0.949.54e-6.0.93 14.1 3.51e-30.025                                                                                                    |                                             | 🖉 🖍 Russ | ia OilFMB     | test 4          | 4500    | 140   | 0.88  | 0.65  | 1       | 828.5  | 4000   | 46.0        | 1.35   | 0.87             | 1.87e-6            | 0.93 | 3 14.1              | 3.52e-3 | 0.026            | 1.3 |
|                                                                                                    | Calculator                                  | 🕐 Russ   | ia OilFMB     | test 5          | 4500    | 140   | 0.88  | 0.65  | 1       | 741.5  | 4000   | 45.2        | 1.35   | 0.94             | 9.54e-6            | 0.93 | 3 14.1              | 3.51e-3 | 0.025            | 1.3 |

Figure 13. Reservoirs PVT page of Reservoir Management module of the E&P Portal

Click "Add PVT", fill the form as follows and click "Create":

|                                                        | ep.pengtools.com                                            | 🔁 About - 🚔 pengtools.com - 🌣 Settings 1 MishaT - බ | Support - 🏴 Language - |
|--------------------------------------------------------|-------------------------------------------------------------|-----------------------------------------------------|------------------------|
| O Dashboard<br>Well Production +<br>Field Production + | Reservoirs Performance Plots PVT Objects Completions Upload | Reservoirs Upload PVT                               |                        |
| Surface Facilities +                                   | Home / PVT / Add PVT                                        |                                                     |                        |
| Sales Reports + Subsurface + Dispatcher Office         | Add PVT                                                     |                                                     |                        |
| Downhole Equipment +                                   | Field                                                       | μ <sub>olb</sub> cP                                 | Cw, psia <sup>-1</sup> |
| Drilling +                                             | Superior × *                                                | 0.37                                                | 3.1981709184194E-6     |
| Well Enhancement List +                                | Reservoir                                                   | Coil, psia <sup>-1</sup>                            |                        |
| Engineering Tools +<br>Reservoir Management +          | 82 *                                                        | 3.66E-6                                             |                        |
| Mature Water Flood +                                   | P <sub>i</sub> , psia                                       | z                                                   |                        |
| Analysis<br>Production Forecast                        | 3262                                                        | 0.72                                                |                        |
| © Calculator +                                         | T <sub>b</sub> F                                            | Gas Density, Ibm/ft <sup>3</sup>                    |                        |
| Admin +                                                | 212                                                         | 21.7                                                |                        |
|                                                        | SGoil                                                       | Pa cotlast                                          |                        |
|                                                        | 0.84                                                        | 0.004218                                            |                        |
|                                                        | SGgas                                                       |                                                     |                        |
|                                                        | 1.2                                                         | μ <sub>gas</sub> , cP                               |                        |
|                                                        | SGwater                                                     | 0.045                                               |                        |
|                                                        | 1                                                           | Cgas, psia <sup>-1</sup>                            |                        |
|                                                        | Rsb. scf/bbl                                                | 0.00011363713688852                                 |                        |
|                                                        | 1011                                                        | Water Density, Ibm/ft <sup>3</sup>                  |                        |
|                                                        | Ph. osia                                                    | 60.180592                                           |                        |
|                                                        | 2486                                                        | Bw, bbl/bbl                                         |                        |
|                                                        |                                                             | 1.037                                               |                        |
|                                                        | Oil Density, ibm/scf                                        | µ <sub>water</sub> , cP                             |                        |
|                                                        |                                                             | 0.29                                                |                        |
|                                                        | Bo, bbl/bbl                                                 |                                                     |                        |
|                                                        | 1.651                                                       |                                                     |                        |
| Q                                                      | Create                                                      |                                                     |                        |

#### Figure 14. Creating the PVT model in the E&P Portal

Note that PVT parameters are copied from the PVT model created on the previous step.

Union with the successfully added the "B2" reservoir PVT model to the **E&P Portal**:

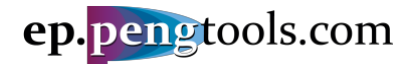

#### E&P Portal. Case Study Oil Flowing Material Balance

|                                                         |                                                                        | ep.                                            | peng                               | tools.   | com               |                         |              | 6,                     | lbout •       | - 🖻 peng                                       | tools.com            | - ¢ Se               | ttings                                    | 💄 MishaT 👻                                         | ្ Su    | pport        | - 1                      | Language -                             |                                                                   |                                                        |                      |
|---------------------------------------------------------|------------------------------------------------------------------------|------------------------------------------------|------------------------------------|----------|-------------------|-------------------------|--------------|------------------------|---------------|------------------------------------------------|----------------------|----------------------|-------------------------------------------|----------------------------------------------------|---------|--------------|--------------------------|----------------------------------------|-------------------------------------------------------------------|--------------------------------------------------------|----------------------|
| O Dashboard<br>Well Production +                        | Reservoirs                                                             | Performance Plots                              | PVT                                | Objects  | Comple            | ations                  | Uploa        | d Reservoir            | s U           | Ipload PVT                                     |                      |                      |                                           |                                                    |         |              |                          |                                        |                                                                   |                                                        |                      |
| Field Production + Surface Facilities + Sales Reports + | PVT                                                                    |                                                |                                    |          |                   |                         |              |                        |               |                                                |                      |                      |                                           |                                                    |         |              |                          |                                        |                                                                   |                                                        |                      |
| Subsurface + Dispatcher Office                          | Add PVT                                                                |                                                |                                    |          |                   |                         |              |                        |               |                                                |                      |                      |                                           |                                                    |         |              |                          |                                        |                                                                   |                                                        |                      |
| Downhole Equipment + and Artificial Lift                | Showing 1-12                                                           | of 12 items.                                   |                                    |          |                   |                         |              |                        |               |                                                |                      |                      |                                           |                                                    |         |              |                          |                                        | Expo                                                              | t table data: 🔠 🕶                                      | <u>a</u> -           |
| Drilling +<br>Well Enhancement List +                   | Country Fi                                                             | eld Reservoir                                  | Pi Ti<br>psia F                    | SGoil SG | as SGwate         | scf/bb                  | Pb C<br>psia | bil Density<br>Ibm/scf | Bo<br>bbl/bbl | µ <sub>oll</sub> Coil<br>cP psia <sup>-1</sup> | Z Gas Den<br>Ibm/ft  | sity Bg<br>3 sct/sct | P psia                                    | s Water Densit<br><sup>1</sup> Ibm/ft <sup>3</sup> | bbl/bbl | Pwater<br>cP | Cw<br>psia <sup>-1</sup> | Username                               | Created At                                                        | Updated At                                             |                      |
| Engineering Tools +                                     |                                                                        | Btc 14                                         | 1778 138.4                         | 0.84 0.9 | 2 1               | 269.7                   | 1323         |                        | 1.13          | 5                                              |                      |                      |                                           |                                                    | 1       | 1            |                          | Mikhail Turowskiu                      | 2018-02-05 16:51:35                                               | 2018-02-05 16:5                                        | 1:35 / 📋             |
| Mature Water Flood +<br>Analysis                        | US Mic                                                                 | higan A2<br>perior B1                          | 2473 123.0<br>3262 212             | 0.78 0.5 | i6 1<br>0 1       | 1011                    | 2866         | 52.4                   | 1.63          | 0.353.65e-6                                    | .72 21.7             | 4.228-3              | 0.043 1.14e                               | 4 60.2                                             | 1.04    | 0.29         | 3.20e-6                  | Mikhail Tuzovskiy<br>Mikhail Tuzovskiy | 2017-10-04 10:53:43<br>2017-09-06 08:51:48                        | 2017-10-04 10:5<br>2018-04-11 07:0                     | 3:43                 |
| Production Forecast                                     | US FME                                                                 | 3_test Can1_reservoir<br>test m_test_reservoir | 3262 212<br>4409 224.6<br>3821 140 | 0.84 1.2 | 0 1<br>8 1<br>5 1 | 280.9                   | 1552         | 41.7                   | 1.65          | 0.373.66e-60                                   | 1                    | 4.228-3              | 0.043 1.14e                               | -4 60.2                                            | 1.04    | 0.29         | 3.20e-6                  | Mikhail Tuzovskiy                      | 2017-08-14 12:20:15<br>2017-12-11 09:30:47<br>2018-02-05 06:15:07 | 2018-04-11 07:0<br>2017-12-11 09:3<br>2018-02-05 06:1  | 4:19<br>0:47<br>5:07 |
| ¢ Admin +                                               | <ul> <li>Russia Oil</li> <li>Russia Oil</li> <li>Russia Oil</li> </ul> | FMB test 1<br>FMB test 2<br>FMB test 3         | 4500 140<br>4500 140               | 0.88 0.6 | 5 1<br>5 1        | 146.7<br>146.7<br>986.3 | 1000<br>1000 | 50.7<br>50.7           | 1 1.07        | 4.403.11e-6<br>4.403.11e-6                     | 93 14 1              | 3.51e-3<br>3.51e-3   | 0.025.1.38e                               | 62.2<br>62.2                                       | 1.00    | 0.47         | 2.77e-6<br>2.77e-6       | E&P Portal<br>E&P Portal               | 2018-03-22 07:17:43<br>2018-03-29 04:13:30<br>2018-03-29 08:11:23 | 2018-04-04 03:50<br>2018-04-02 10:5<br>2018-04-02 11:0 | 3:42 / 1<br>4:03 / 1 |
|                                                         | <ul> <li>Russia Oli</li> <li>Russia Oli</li> <li>Russia Oli</li> </ul> | FMB test 4<br>FMB test 5                       | 4500 140<br>4500 140               | 0.88 0.6 | 15 1<br>15 1      | 828.5<br>741.5          | 4000         | 46.0<br>45.2           | 1.35          | 0.87 1.87e-60<br>0.94 9.54e-60                 | .93 14.1<br>.93 14.1 | 3.51e-3<br>3.51e-3   | 0.025 1.35e<br>0.025 1.35e<br>0.025 1.38e | -4 61.7<br>-4 62.2                                 | 1.00    | 0.47         | 2.78e-6<br>2.77e-6       | Mikhail Tuzovskiy                      | 2018-04-03 09:32:01<br>2018-04-10 05:54:54                        | 2018-04-02 11:0<br>2018-04-03 09:3<br>2018-04-10 05:5  | 2:01                 |

Figure 15. Reservoirs PVT page of Reservoir Management module of the E&P Portal

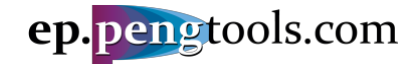

## Adding the well "8"

In the left menu open the "Well" page of the "Subsurface" module:

|                                                                 |           |           |           | ep.p | engto     | ols.     | com       |             |     |
|-----------------------------------------------------------------|-----------|-----------|-----------|------|-----------|----------|-----------|-------------|-----|
| Dashboard     Well Production +                                 | Field     | Well      | Pad       | Shop | Operator  | Lice     | ense Area | Upload Wel  | Is  |
| Field Production + Surface Facilities + Soles Persets           | Home /    | Wells     |           |      |           |          |           |             |     |
| Subsurface • Field                                              | Well      | S         |           |      |           |          |           |             |     |
| » Well<br>» Deviation Surveys                                   | Create We | ell 🚯     | Wiki it   |      |           |          |           |             |     |
| » Perforations     » Well Logs Interpretations     « RHR & Reco | Showing 1 | -100 of 2 | 07 items. | Ded  | Chan      | Field    | Oneveter  | Licence Arr |     |
| » вни & Pres<br>» kh & JD                                       |           | Well      | Ψž        | Pad  | snop<br>* | <b>-</b> | v         | License Are | • C |

Figure 16. Well page of Subsurface module of the E&P Portal

Click "Create Well", fill the form as follows and click "Create":

|                                           |      |           |         |          | ep.  | pengto   | ols.c  | om     |              |
|-------------------------------------------|------|-----------|---------|----------|------|----------|--------|--------|--------------|
| O Dashboard                               |      | Field     | Well    | Pad      | Shop | Operator | Licens | e Area | Upload Wells |
| Field Production                          | +    |           |         |          |      |          |        |        |              |
| Surface Facilities                        | +    | Home /    | Wells / | Create W | /ell |          |        |        |              |
| Sales Reports                             | +    |           |         |          |      |          |        |        |              |
| Subsurface                                | +    | Croa      | to \    |          |      |          |        |        |              |
| Dispatcher Office                         |      | Crea      | lev     |          |      |          |        |        |              |
| Downhole Equipment<br>and Artificial Lift | : +  | Well      |         |          |      |          |        |        |              |
| Drilling                                  | +    | 8         |         |          |      |          |        |        |              |
| Well Enhancement Lis                      | st + | Field     |         |          |      |          |        |        |              |
| Engineering Tools                         | +    | Queorie   | -       |          |      |          |        |        |              |
| Reservoir Manageme                        | nt + | Superio   | ſ       |          |      |          | ×      | ×      |              |
| Mature Water Flood                        | +    | Pad       |         |          |      |          |        |        |              |
| Analysis                                  |      | Α         |         |          |      |          |        | -      |              |
| Production Forecast                       |      |           |         |          |      |          |        |        |              |
| Calculator                                | +    | Deviation | Туре    |          |      |          |        |        |              |
| ✿ Admin                                   | +    |           |         |          |      |          |        | •      |              |
|                                           |      | Create    |         |          |      |          |        |        |              |

Figure 17. Creating the well "8" in the E&P Portal

UNOW YOU have successfully added well "8" to the **E&P Portal**:

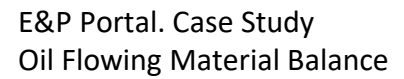

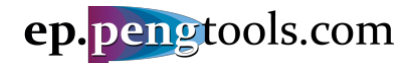

|                                                                                                    |        |            |         | ep.j | pengto   | ools.co  | om         |              | () Abo  | out• 🖴    | pengtool | s.com +    | Settings       | 1 Misha  | α <b>-</b> ( | 🖓 Support 🗸 | 🏴 Languag | e <del>-</del>         |                    |              |
|----------------------------------------------------------------------------------------------------|--------|------------|---------|------|----------|----------|------------|--------------|---------|-----------|----------|------------|----------------|----------|--------------|-------------|-----------|------------------------|--------------------|--------------|
| Deshboard     Well Production     Field Production                                                                                                    | Field  | d Well     | Pad     | Shop | Operator | License  | Area L     | Ipload Wells |         |           |          |            |                |          |              |             |           |                        |                    |              |
| Surface Facilities +                                                                                                    | Home   | / Wells    |         |      |          |          |            |              |         |           |          |            |                |          |              |             |           |                        |                    |              |
| Subsurface -                                                                                                    | We     | lls        |         |      |          |          |            |              |         |           |          |            |                |          |              |             |           |                        |                    |              |
| Well     Deviation Surveys                                                                                                    | Create | Well       | Wiki It |      |          |          |            |              |         |           |          |            |                |          |              |             |           |                        |                    |              |
| Perforations     Well Logs Interpretations                                                                                                    | Showin | g 1-2 of 2 | tems.   |      |          |          |            |              |         |           |          |            |                |          |              |             |           |                        | Export table data: | . <u>₹</u> ~ |
| * BHP & Pres                                                                                                    | -      | Wel        | 11      | Pad  | Shop     | Field    | Operator   | License Area | Country | Well Type | Status   | Status Typ | e Deviation Ty | pe Opera | tion Type    | Usern       | ame       | Created At             | Updated At         |              |
| • Kn & JD<br>Dispatcher Office                                                                                                    | /      | 1          | 8       | A    | - * 8    | Superior | Big Oil Co |              | US      | Injector  | Change   | Change     |                | Peric    | dic ESP      | E&P P       | ortal :   | 2017-08-30 08:24:52+00 | 2017-08-30 08:24:5 | 2+00 🖌 💼     |
| Downhole Equipment +<br>and Artificial Lift                                                                                                    | 10     | ŧ          | 1       | A    |          | Superior | Big Oil Co |              | US      | Producer  | Charge   | Change     |                | Peric    | odic ESP     | E&P P       | ortal     | 2017-08-30 08:24:52+00 | 2017-08-30 08:24:5 | 1+00 💉 🏥     |
| DHilling +<br>Well Enhancement List +<br>Engineering Tools +<br>Reservoir Management +<br>Mature Water Flood +<br>Analysis<br>Production Forecast<br>O Calculator +<br>O Admin + |        |            |         |      |          |          |            |              |         |           |          |            |                |          |              |             |           |                        |                    |              |

Figure 18. Well "8" in the E&P Portal

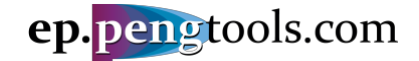

#### Adding the well "8" perforations

In the left menu open the "Perforations" page of the "Subsurface" module:

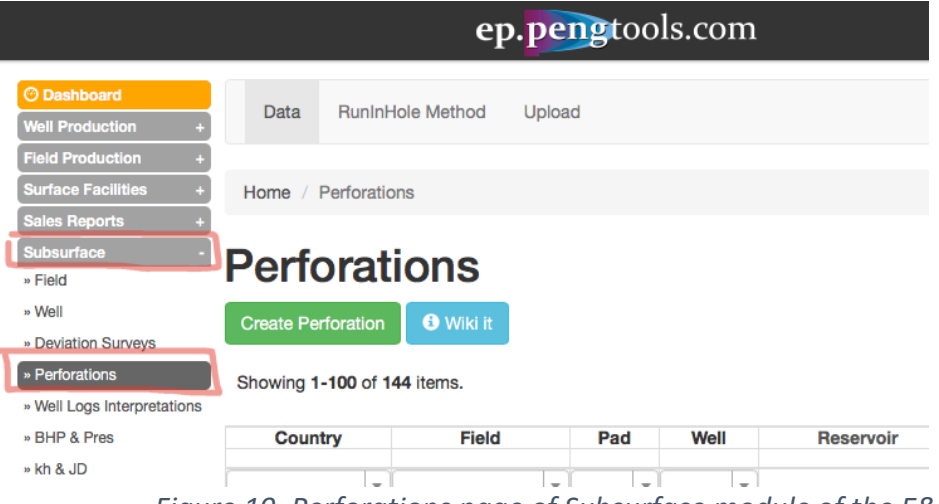

Figure 19. Perforations page of Subsurface module of the E&P Portal

Click "Create Perforation", fill the form as follows and click "Create":

|                                                         | ep.pengtools.com                         | 0 About - ≜ pengtools.com - ♦ Settings 1 MishaT - 🖓 | Support → 🔎 Language → |
|---------------------------------------------------------|------------------------------------------|-----------------------------------------------------|------------------------|
| O Dashboard<br>Well Production +                        | Data RuninHole Method Upload             |                                                     |                        |
| Field Production + Surface Facilities + Sales Reports + | Home / Perforations / Create Perforation |                                                     |                        |
| Subsurface +<br>Dispatcher Office                       | Create Perforation                       |                                                     |                        |
| Downhole Equipment +                                    | Field                                    | Hole Density, SPF                                   | Saturation Test        |
| Drilling +                                              | Superior 🗶 *                             | 6                                                   | ¥                      |
| Well Enhancement List +                                 | Reservoir                                | RunInHole Method                                    | Notes                  |
| Reservoir Management +                                  | B2 × *                                   | - *                                                 |                        |
| Mature Water Flood +<br>Analysis                        | Well                                     | Explosive Type                                      |                        |
| Production Forecast                                     | 8 *                                      |                                                     |                        |
| Q Calculator +     ↓     Admin +                        | Perforation Date                         | Company Name                                        | A                      |
|                                                         | 2017-05-01                               | -                                                   |                        |
|                                                         | Top MD, ft                               | Allocation Factor                                   |                        |
|                                                         | 8850                                     | 1                                                   |                        |
|                                                         | Bottom MD, ft                            | Isolation Date                                      |                        |
|                                                         | 8897                                     |                                                     |                        |
|                                                         | Perforator Type                          |                                                     |                        |
| _                                                       | Mega-73 BG                               |                                                     |                        |
|                                                         | Create                                   |                                                     |                        |

Figure 20. Creating the well "8" perforations in the E&P Portal

Wow you have successfully added well "8" perforations to the E&P Portal:

Figure 21. Well "8" perforations in the E&P Portal

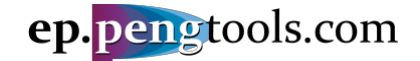

#### Adding the well "8" kh and JD

In the left menu open the "kh & JD" page of the "Subsurface" module:

|                             |                            | <b>ep.peng</b> tools. | com    |
|-----------------------------|----------------------------|-----------------------|--------|
| O Dashboard                 |                            |                       |        |
| Well Production +           | Data Upload                |                       |        |
| Field Production +          |                            |                       |        |
| Surface Facilities +        | Home / kh & JD             |                       |        |
| Sales Reports +             |                            |                       |        |
| Subsurface -                | kh & ID                    |                       |        |
| » Field                     |                            |                       |        |
| » Well                      | Create kh & JD             |                       |        |
| » Deviation Surveys         |                            |                       |        |
| » Perforations              | Showing 1-100 of 250 items |                       |        |
| » Well Logs Interpretations |                            |                       |        |
| » BHP & Pres                | Country Field              | Well Reservoir        | S      |
| » kh & JD                   | <b>-</b>                   |                       | ï      |
| Figur                       | e 22. kh & JD page o       | f Subsurface module   | of the |

#### Click "Create Perforation", fill the form as follows and click "Create":

|                                                         | ep.pengtoois.com                | About • = pengtools.com • | V Settings I Misnai • 47 Support • P Language • |
|---------------------------------------------------------|---------------------------------|---------------------------|-------------------------------------------------|
| O Dashboard<br>Well Production +                        | Data Upload                     |                           |                                                 |
| Field Production + Surface Facilities + Sales Reports + | Home / kh & JD / Create kh & JD |                           |                                                 |
| Subsurface +<br>Dispatcher Office                       | Create kh & JD                  |                           |                                                 |
| Downhole Equipment +<br>and Artificial Lift             | Save DateTime                   |                           | at                                              |
| Drilling +<br>Well Enhancement List +                   | 2017-06-13 01:00:00             |                           | U.0                                             |
| Engineering Tools +<br>Reservoir Management +           | Superior                        | ××                        | 17.8                                            |
| Mature Water Flood +<br>Analysis                        | Well                            |                           | Note                                            |
| Production Forecast                                     | 8                               | × *                       |                                                 |
| Ø Admin +                                               | Reservoir B2                    |                           |                                                 |
|                                                         | Create                          |                           |                                                 |

Figure 23. Creating the well "8" kh and JD in the E&P Portal

| 🥪 IN                                                                                                    |        | / yc                                                                                | bu h                                                                                                    | ave                                                                                                    | e suco                                                                                                    | cessfully a                                                                                                    | dded we                                                            | ell "8" k       | ch & J                                                                                                    | D to th                                                                                                    | ne <b>E&amp;P</b>                                  | Portal:                                                                                                    |                                                                                                    |   |
|----------------------------------------------------------------------------------------------------|--------|-------------------------------------------------------------------------------------|----------------------------------------------------------------------------------------------------|----------------------------------------------------------------------------------------------------|----------------------------------------------------------------------------------------------------|----------------------------------------------------------------------------------------------------|--------------------------------------------------------------------|-----------------|----------------------------------------------------------------------------------------------------|----------------------------------------------------------------------------------------------------|----------------------------------------------------|----------------------------------------------------------------------------------------------------|----------------------------------------------------------------------------------------------------|---|
|                                                                                                    |        | -                                                                                   |                                                                                                    | ep.                                                                                                    | pengtool                                                                                                    | s.com                                                                                                    | 0 About - 🚔                                                        | pengtools.com + | Settings                                                                                                    | 💄 MishaT 👻                                                                                                    | କ Support 🗸 🔎                                      | Language 🗸                                                                                                    |                                                                                                    |   |
| ion +                                                                                                   | Dat    | a Upk                                                                               | bad                                                                                                    |                                                                                                    |                                                                                                    |                                                                                                    |                                                                    |                 |                                                                                                    |                                                                                                    |                                                    |                                                                                                    |                                                                                                    |   |
| tion +<br>ities +                                                                                       | Home   | / kh & Jl                                                                           | D                                                                                                    |                                                                                                    |                                                                                                    |                                                                                                    |                                                                    |                 |                                                                                                    |                                                                                                    |                                                    |                                                                                                    |                                                                                                    |   |
|                                                                                                    | ch     | <u>р.</u> IГ                                                                        | •                                                                                                    |                                                                                                    |                                                                                                    |                                                                                                    |                                                                    |                 |                                                                                                    |                                                                                                    |                                                    |                                                                                                    |                                                                                                    |   |
|                                                                                                    |        | XJL                                                                                 |                                                                                                    |                                                                                                    |                                                                                                    |                                                                                                    |                                                                    |                 |                                                                                                    |                                                                                                    |                                                    |                                                                                                    |                                                                                                    |   |
| rveys                                                                                                   | Create | kh & JD                                                                             |                                                                                                    |                                                                                                    |                                                                                                    |                                                                                                    |                                                                    |                 |                                                                                                    |                                                                                                    |                                                    |                                                                                                    |                                                                                                    |   |
| roretations                                                                                             | Showir | g 1-26 of                                                                           | 26 items.                                                                                                    |                                                                                                    |                                                                                                    |                                                                                                    |                                                                    |                 |                                                                                                    |                                                                                                    |                                                    |                                                                                                    | Export table data:                                                                                                    |   |
|                                                                                                    |        |                                                                                     |                                                                                                    |                                                                                                    |                                                                                                    |                                                                                                    |                                                                    |                 |                                                                                                    |                                                                                                    |                                                    |                                                                                                    |                                                                                                    | · |
|                                                                                                    | Co     | untry                                                                               | Field                                                                                                    | Well                                                                                                    | Reservoir                                                                                                    | Save DateTime 1                                                                                                    | JD                                                                 |                 | kh<br>md*ft                                                                                                    | Note                                                                                                    | Username                                           | Created At                                                                                                    | Updated At                                                                                                    |   |
| ffice                                                                                                   | Co     | untry                                                                               | Field<br>Superier *                                                                                                    | Well                                                                                                    | Reservoir<br>v                                                                                                    | Save DateTime 1                                                                                                    | JD                                                                 |                 | kh<br>md*ft                                                                                                    | Note                                                                                                    | Username                                           | Created At                                                                                                    | Updated At                                                                                                    |   |
| ffice                                                                                                   | Co     | untry<br>v                                                                          | Field<br>Superior *                                                                                                    | Well                                                                                                    | Reservoir<br>                                                                                                    | Save DateTime 14<br>2021-08-05 00:00:00                                                                                                    | JD<br>0.13                                                         |                 | kh<br>md*ft<br>1.79                                                                                                    | Note<br>Well Test                                                                                                    | Username                                           | Created At<br>2017-09-14 09:52:50                                                                                                    | Updated At<br>2017-09-14 09:52:50                                                                                                    |   |
| ffice<br>ulpment +                                                                                      | Co     | untry<br>VS<br>US                                                                   | Field<br>Superior *<br>Superior<br>Superior                                                                                                    | Well * 21 25                                                                                                    | Reservoir<br>B1<br>B2                                                                                                    | Save DateTime 14<br>2021-08-05 00:00:00<br>2018-08-09 01:00:00                                                                                                    | 0.13<br>0.13                                                       |                 | kh<br>md*ft<br>1.79<br>8.98                                                                                                    | Note<br>Well Test<br>Well Test                                                                                                    | Username                                           | Created At<br>2017-09-14 09:52:50<br>2017-09-14 09:52:50                                                                                                    | Updated At<br>2017-09-14 09:52:50<br>2017-09-14 09:52:50                                                                                                    |   |
| ffice<br>juipment +<br>Lift                                                                             | Co     | untry<br>VS<br>US<br>US                                                             | Field<br>Superior<br>Superior<br>Superior<br>Superior                                                                                                    | Well 21 25 29                                                                                                    | Reservoir<br><br>*<br>B1<br>B2<br>B2<br>B2<br>B2<br>B2<br>B2<br>B2                                                                                                    | Save DateTime 1<br>2021-08-05 00:00:00<br>2018-08-09 01:00:00<br>2018-07-16 01:00:00                                                                                                    | 0.13<br>0.13<br>0.13                                               |                 | kh<br>md*ft<br>1.79<br>8.98<br>22.6                                                                                                    | Note<br>Weil Test<br>Weil Test                                                                                                    | Username                                           | Created At<br>2017-09-14 09:52:50<br>2017-09-14 09:52:50<br>2017-09-14 09:52:50                                                                                                    | Updated At<br>2017-09-14 09:52:50<br>2017-09-14 09:52:50<br>2017-09-14 09:52:50                                                                                                    |   |
| iffice<br>julpment +<br>Lift<br>+                                                                       | Co     | untry<br>US<br>US<br>US<br>US                                                       | Field<br>Superior<br>Superior<br>Superior<br>Superior<br>Superior                                                                                                    | Well 21 25 29 21                                                                                                    | Reservoir<br>B1<br>B2<br>B2<br>B2<br>B2<br>B2<br>B2<br>B2                                                                                                    | Save DateTime 14<br>2021-08-05 00:00:00<br>2018-08-09 01:00:00<br>2018-07-16 01:00:00<br>2018-06-05 01:00:00                                                                                                    | JD<br>0.13<br>0.13<br>0.13<br>0.13                                 |                 | kh<br>md*ft<br>1.79<br>8.98<br>22.6<br>11.9                                                                                                 | Note<br>Weil Test<br>Weil Test<br>Weil Test<br>Weil Test                                                                                                    | Username                                           | Created At<br>2017-09-14 09:52:50<br>2017-09-14 09:52:50<br>2017-09-14 09:52:50<br>2017-09-14 09:52:50                                                                                                    | Updated At<br>2017-09-14 09:52:50<br>2017-09-14 09:52:50<br>2017-09-14 09:52:50<br>2017-09-14 09:52:50                                                                                                    |   |
| ffice<br>uipment +<br>Lift<br>+                                                                         | Co     | untry<br>US<br>US<br>US<br>US<br>US<br>US                                           | Field Superior Superior Superior Superior Superior                                                                                                    | Well<br>21<br>25<br>29<br>21<br>20<br>10<br>10<br>10<br>10<br>10<br>10                                                                                                    | v           B1           B2           B2           B2           B2           B2                                                                                                    | Save DateTime 1<br>2021-08-05 00:00:00<br>2018-08-09 01:00:00<br>2018-07-16 01:00:00<br>2018-06-06 01:00:00<br>2018-05-15 01:00:00                                                                                                    | JD<br>0.13<br>0.13<br>0.13<br>0.13<br>0.13<br>0.13                 |                 | kh<br>md*ft<br>1.79<br>8.98<br>22.6<br>11.9<br>51.9                                                                                         | Note<br>Weil Test<br>Weil Test<br>Weil Test<br>Weil Test<br>Weil Test                                                                                                    | Username                                           | Created At<br>2017-09-14 09:52:50<br>2017-09-14 09:52:50<br>2017-09-14 09:52:50<br>2017-09-14 09:52:50<br>2017-09-14 09:52:50                                                                                                    | Updated At<br>2017-09-14 09:52:50<br>2017-09-14 09:52:50<br>2017-09-14 09:52:50<br>2017-09-14 09:52:50<br>2017-09-14 09:52:50                                                                                                    |   |
| ffice<br>ulpment +<br>Lift<br>+<br>ment List +                                                          | Co     | US<br>US<br>US<br>US<br>US<br>US<br>US                                              | Field<br>Superior<br>Superior<br>Superior<br>Superior<br>Superior<br>Superior                                                                                                    | Well 21 25 29 21 20 18                                                                                                    | Reservoir           B1           B2           B2           B2           B2           B2           B2           B2                                                                                                    | Save DateTime 1<br>2021-08-05 00:00:00<br>2018-08-09 01:00:00<br>2018-07-16 01:00:00<br>2018-06-05 01:00:00<br>2018-06-05 01:00:00<br>2018-04-27 01:00:00                                                                                                    | JD<br>0.13<br>0.13<br>0.13<br>0.13<br>0.13<br>0.13<br>0.13         |                 | kh<br>md*ft<br>1.79<br>8.98<br>22.6<br>11.9<br>51.9<br>11.1                                                                                 | Note<br>Weil Test<br>Weil Test<br>Weil Test<br>Weil Test<br>Weil Test                                                                                                    | Username                                           | Created At<br>2017-08-14 09:52:50<br>2017-08-14 09:52:50<br>2017-08-14 09:52:50<br>2017-08-14 09:52:50<br>2017-08-14 09:52:50<br>2017-08-14 09:52:50                                                                                                    | Updated At<br>2017-09-14 08:52:50<br>2017-09-14 08:52:50<br>2017-09-14 09:52:50<br>2017-09-14 09:52:50<br>2017-09-14 09:52:50<br>2017-09-14 09:52:50                                                                                                    |   |
| iffice<br>juipment +<br>Lift +<br>ement List +<br>Tools +                                               | Co     | US<br>US<br>US<br>US<br>US<br>US<br>US<br>US<br>US                                  | Field<br>Superior<br>Superior<br>Superior<br>Superior<br>Superior<br>Superior<br>Superior                                                                                                    | Well 21 25 29 21 20 18 9                                                                                                    | Reservoir           B1           B2           B2           B2           B2           B2           B2           B2           B2           B2           B2           B2           B2                                                                                                    | Save DateTime 14<br>2021-08-05 00:00:00<br>2018-08-08 01:00:00<br>2018-06-05 01:00:00<br>2018-06-05 01:00:00<br>2018-06-15 01:00:00<br>2018-04-27 01:00:00<br>2018-04-27 01:00:00                                                                                                    | JD<br>0.13<br>0.13<br>0.13<br>0.13<br>0.13<br>0.13<br>0.13<br>0.13 |                 | kh<br>md*ft<br>1.79<br>8.98<br>22.6<br>11.9<br>51.9<br>11.1<br>16.2                                                                         | Note<br>Weil Test<br>Weil Test<br>Weil Test<br>Weil Test<br>Weil Test<br>Weil Test<br>Weil Test                                                                                                    | Username                                           | Created At<br>2017-09-14 09:52:50<br>2017-09-14 09:52:50<br>2017-09-14 09:52:50<br>2017-09-14 09:52:50<br>2017-09-14 09:52:50<br>2017-09-14 09:52:50<br>2017-09-14 09:52:50                                                                                                    | Updated At<br>2017-09-14 09:52:50<br>2017-09-14 09:52:50<br>2017-09-14 09:52:50<br>2017-09-14 09:52:50<br>2017-09-14 09:52:50<br>2017-09-14 09:52:50<br>2017-09-14 09:52:50                                                                                                    |   |
| fffice<br>iulpment +<br>Lift +<br>ement List +<br>Tools +                                               | Co     | US<br>US<br>US<br>US<br>US<br>US<br>US<br>US<br>US<br>US                            | Field Superior Superior Superi | Well<br>*<br>21<br>25<br>29<br>21<br>20<br>18<br>9<br>17<br>17<br>17<br>17<br>17<br>17<br>17                                                                                            | Reservoir           B1           B2           B2           B2           B2           B2           B2           B2           B2           B2           B2           B2           B2           B2           B2                                                                                                    | Save DateTime 14<br>2021-08-05 00:000<br>2018-08-08 01:00:00<br>2018-07-16 01:00:00<br>2018-06-05 01:00:00<br>2018-06-15 01:00:00<br>2018-06-15 01:00:00<br>2018-06-32 01:00:00<br>2018-06-32 00 1:00:00                                                                                                    | JD<br>0.13<br>0.13<br>0.13<br>0.13<br>0.13<br>0.13<br>0.13<br>0.13 |                 | kh<br>md*ft<br>1.79<br>8.98<br>22.6<br>11.9<br>51.9<br>11.1<br>16.2<br>5.24<br>5.24<br>5.24                                                 | Note<br>Weil Test<br>Weil Test<br>Weil Test<br>Weil Test<br>Weil Test<br>Weil Test<br>Weil Test<br>Weil Test                                                                                                    | Username                                           | Created At<br>2017-09-14 09:52:50<br>2017-09-14 09:52:50<br>2017-09-14 09:52:50<br>2017-09-14 09:52:50<br>2017-09-14 09:52:50<br>2017-09-14 09:52:50<br>2017-09-14 09:52:50                                                                                                    | Updated At<br>2017-09-14 08:52:50<br>2017-09-14 08:52:50<br>2017-09-14 08:52:50<br>2017-09-14 09:52:50<br>2017-09-14 09:52:50<br>2017-09-14 09:52:50<br>2017-09-14 09:52:50                                                                                                    |   |
| rffice<br>luipment +<br>Lift +<br>trment List +<br>Tools +<br>inagement +                               | Co     | untry<br>US<br>US<br>US<br>US<br>US<br>US<br>US<br>US<br>US<br>US<br>US             | Field<br>Superior<br>Superior<br>Superior<br>Superior<br>Superior<br>Superior<br>Superior<br>Superior                                                                                                    | Well 21 25 29 21 20 18 9 17 17 15                                                                                                    | Reservoir           B1           B2           B2           B2           B2           B2           B2           B2           B2           B2           B2           B2           B2           B2           B2           B2           B2           B2           B1           B2           B1           B2           B1           B2           B2           B1           B2           B2                                                                                                    | Save DatsTime 1/<br>2021-06-05 00:000<br>2016-06-08 01:00:00<br>2016-06-08 01:00:00<br>2016-06-05 01:00:00<br>2016-06-05 01:00:00<br>2016-06-29 01:00:00<br>2016-03-29 01:00:00<br>2016-03-29 01:00:00                                                                                                    | JD<br>0.13<br>0.13<br>0.13<br>0.13<br>0.13<br>0.13<br>0.13<br>0.13 |                 | kh<br>md*ft<br>1.79<br>8.98<br>22.6<br>11.9<br>5.9<br>11.1<br>16.2<br>5.24<br>5.83<br>7.05                                                  | Note Weil Test Weil Test W | Username                                           | Created At<br>2017-09-14 09:52:50<br>2017-09-14 09:52:50<br>2017-09-14 09:52:50<br>2017-09-14 09:52:50<br>2017-09-14 09:52:50<br>2017-09-14 09:52:50<br>2017-09-14 09:52:50<br>2017-09-14 09:52:50                                                                                                    | Updated At<br>2017-09-14 09:52:50<br>2017-09-14 09:52:50<br>2017-09-14 09:52:50<br>2017-09-14 09:52:50<br>2017-09-14 09:52:50<br>2017-09-14 09:52:50<br>2017-09-14 09:52:50<br>2017-09-14 09:52:50                                                                                                    |   |
| ffice<br>uipment +<br>Lift +<br>ment List +<br>fools +<br>nagement +<br>t Flood +                       | Co     | untry<br>US<br>US<br>US<br>US<br>US<br>US<br>US<br>US<br>US<br>US<br>US<br>US<br>US | Field Superior Superior Superi | Well 21 25 29 21 20 18 9 17 17 15 22                                                                                                    | Peservoir            *           B1         B2           B2         B2           B2         B2           B2         B2           B2         B2           B2         B2           B2         B2           B2         B2           B2         B2           B2         B2           B2         B2           B2         B2           B2         B2                                                                                                    | Save DataTime #<br>2021-08-06 00:00.00<br>2018-08-09 01:00:00<br>2018-08-09 01:00:00<br>2018-06-09 01:00:00<br>2018-06-19 01:00:00<br>2018-03-22 01:00:00<br>2018-03-22 01:00:00<br>2018-03-22 01:00:00<br>2018-03-10 01:00:00<br>2018-03-10 01:00:00                                                                                                    | JD<br>0.13<br>0.13<br>0.13<br>0.13<br>0.13<br>0.13<br>0.13<br>0.13 |                 | kh<br>md*ft<br>1.79<br>8.98<br>22.6<br>11.9<br>51.9<br>51.9<br>51.9<br>51.9<br>51.9<br>51.9<br>5.24<br>5.83<br>7.95<br>7.95                 | Note<br>Weil Test<br>Weil Test<br>Weil Test<br>Weil Test<br>Weil Test<br>Weil Test<br>Weil Test<br>Weil Test<br>Weil Test                                                                                                    | Username                                           | Crested At<br>2017-09-14 09:52:50<br>2017-09-14 09:52:50<br>2017-09-14 09:52:50<br>2017-09-14 09:52:50<br>2017-09-14 09:52:50<br>2017-09-14 09:52:50<br>2017-09-14 09:52:50<br>2017-09-14 09:52:50<br>2017-09-14 09:52:50                                                                                                    | Updated At<br>2017-09-14 00:52:50<br>2017-09-14 00:52:50<br>2017-09-14 00:52:50<br>2017-09-14 00:52:50<br>2017-09-14 00:52:50<br>2017-09-14 00:52:50<br>2017-09-14 00:52:50<br>2017-09-14 00:52:50<br>2017-09-14 00:52:50<br>2017-09-14 00:52:50                                                                                                    |   |
| Iffice<br> uipment +<br>Lift<br>+<br>ement List +<br>Tools +<br>Inagement +<br>r Flood +                |        | US<br>US<br>US<br>US<br>US<br>US<br>US<br>US<br>US<br>US<br>US<br>US<br>US          | Field Superior Superior Superi | Well 21 25 29 21 20 18 9 17 17 15 19 16                                                                                                    | Reservoir                                                                                                    | Seve DateTime II<br>2021-08-05 00:00:00<br>2018-06-09 01:00:00<br>2018-06-09 01:00:00<br>2018-06-05 01:00:00<br>2018-06-05 01:00:00<br>2018-03-20 1:00:00<br>2018-03-20 1:00:00<br>2018-03-20 1:00:00<br>2018-03-12 01:00:00<br>2018-03-12 01:00:00                                                                                                    | JD<br>0.13<br>0.13<br>0.13<br>0.13<br>0.13<br>0.13<br>0.13<br>0.13 |                 | kh<br>md*ft<br>1.79<br>8.98<br>22.6<br>11.9<br>51.9<br>11.1<br>16.2<br>5.24<br>5.24<br>5.24<br>5.24<br>5.23<br>7.95<br>34.1<br>7.95<br>34.1 | Note Veil Test Veil Test V | Username                                           | Created At                                                                                                    | Updated At<br>2017-09-14 09552:60<br>2017-09-14 09552:60<br>2017-09-14 09552:60<br>2017-09-14 09552:60<br>2017-09-14 09552:60<br>2017-09-14 09552:60<br>2017-09-14 09552:60<br>2017-09-14 09552:60<br>2017-09-14 09552:60<br>2017-09-14 09552:60                                                                                                    |   |
| fffice<br>julipment +<br>Lift +<br>ement List +<br>Tools +<br>inagement +<br>r Flood +<br>orecast       |        | US<br>US<br>US<br>US<br>US<br>US<br>US<br>US<br>US<br>US<br>US<br>US<br>US<br>U     | Field Superior Superior Superi | Well   21 25 29 21 20 18 9 17 17 15 19 16 5 5 5 5 5 5 5 5 5 5 5 5 5 5 5 5 5 5                                                                                                    | Reservoir            *           B1         B2           B2         B2           B2         B2           B3         B3           B4         B4           B5         B5           B6         B6 | Save DataTime 12<br>2021-08-06 00:00.00<br>2018-08-09 01:00:00<br>2018-08-09 01:00:00<br>2018-06-05 01:00:00<br>2018-06-21 01:00:00<br>2018-03-22 01:00:00<br>2018-03-22 01:00:00<br>2018-03-22 01:00:00<br>2018-03-20 01:00:00<br>2018-03-12 01:00:00<br>2018-01-12 01:00:00<br>2017-12-05 01:00:00<br>2017-12-05 01:00<br>2017-12-05 01:00:00<br>2017-12-05 01:00:00<br>2015-00<br>2015-00                                                                                                    | JD<br>0.13<br>0.13<br>0.13<br>0.13<br>0.13<br>0.13<br>0.13<br>0.13 |                 | kh<br>md*ft<br>1.79<br>8.99<br>22.6<br>11.9<br>51.9<br>11.1<br>16.2<br>5.24<br>5.24<br>5.24<br>5.24<br>5.24<br>5.24<br>5.24<br>5.           | Note Weil Test Weil Test W | Username<br>Mikhail Tuzovskiy                      | Created At<br>2017-00-14 00:52:50<br>2017-00-14 00:52:50<br>2017-00-14 00:52:50<br>2017-00-14 00:52:50<br>2017-00-14 00:52:50<br>2017-00-14 00:52:50<br>2017-00-14 00:52:50<br>2017-00-14 00:52:50<br>2017-00-14 00:52:50<br>2017-00-14 00:52:50<br>2017-00-14 00:52:50                                                                                                    | Updated At<br>2017-00-14 008-22-00<br>2017-00-14 008-22-00<br>2017-00-14 008-22-00<br>2017-00-14 008-22-00<br>2017-00-14 008-22-00<br>2017-00-14 008-22-00<br>2017-00-14 008-22-00<br>2017-00-14 008-22-00<br>2017-00-14 008-22-00<br>2017-00-14 008-22-00<br>2017-00-14 008-22-00<br>2017-00-10 008-22-00<br>2016-04-10 008-12-00                                                                                                    |   |
| rffice<br>julpment +<br>Lift +<br>trenent List +<br>Tools +<br>inagement +<br>r Flood +<br>orecast      |        | untry<br>US<br>US<br>US<br>US<br>US<br>US<br>US<br>US<br>US<br>US<br>US<br>US<br>US | Field<br>Superior Superior<br>Superior<br>Superior<br>Superior<br>Superior<br>Superior<br>Superior<br>Superior<br>Superior<br>Superior<br>Superior<br>Superior                                                                                                    | Well 21 25 29 21 20 18 9 17 17 15 19 16 15 19 16 15 19 10 10 10 10 10 10 10 10 10 10 10 10 10                                                                                           | Reservoir            *           B1         B2           B2         B2           B2         B2           B2         B2           B2         B2           B2         B2           B2         B2           B2         B2           B1         B2           B2         B2           B1         B2           B2         B2           B2         B2           B2         B2           B2         B2           B2         B2           B2         B2           B2         B2           B2         B2           B2         B2           B2         B2           B2         B2           B2         B2           B2         B2           B2         B2           B1         B2           B1         B2                                                                                                    | Save DataTime Li<br>2021-08-05 00:00:00<br>2016-08-05 00:000<br>2016-08-05 00:000<br>2016-08-05 00:000<br>2016-08-05 00:000<br>2016-08-15 00:000<br>2016-08-12 00:000<br>2016-08-12 00:000<br>2016-08-12 00:000<br>2016-08-12 00:000<br>2016-08-12 00:000<br>2016-08-12 00:000<br>2016-08-12 00:000<br>2016-08-12 00:000<br>2016-08-12 00:000                                                                                                    | JD<br>0.13<br>0.13<br>0.13<br>0.13<br>0.13<br>0.13<br>0.13<br>0.13 |                 | kh<br>md*ft<br>1.79<br>8.98<br>22.6<br>11.9<br>51.9<br>11.1<br>16.2<br>5.24<br>5.83<br>7.95<br>34.1<br>22.8<br>6.78<br>23.2                 | Note<br>Well Test<br>Well Test                                                                                                    | Username<br>Mikhail Tuzovskiy                      | Created At                                                                                                    | Updated At<br>2017-09-14 09:52:50<br>2017-09-14 09:52:50<br>2017-09-14 09:52:50<br>2017-09-14 09:52:50<br>2017-09-14 09:52:50<br>2017-09-14 09:52:50<br>2017-09-14 09:52:50<br>2017-09-14 09:52:50<br>2017-09-14 09:52:50<br>2017-09-14 09:52:50<br>2017-09-14 09:52:50<br>2017-09-14 09:52:50                                                                                                    |   |
| mce<br>uipment +<br>Lift +<br>roots +<br>inagement +<br>r Flood +<br>orscast +                          |        | untry US US US US US US US US US US US US US                                        | Field<br>Superior<br>Superior<br>Superior<br>Superior<br>Superior<br>Superior<br>Superior<br>Superior<br>Superior<br>Superior<br>Superior<br>Superior<br>Superior<br>Superior                                                                                                    | Well                                                                                                    | Reservoir            *           B1         B2           B2         B2           B2         B2           B3         B3           B4         B4 | Bave DataTime Li<br>2021-08-05 00:000<br>2016-08-00 00:00<br>2016-08-00 00:00<br>2016-09-10 01:00<br>2016-09-10 01:00<br>2016-09-10 01:00<br>2016-09-10 01:00<br>2016-09-10 01:00<br>2016-09-10 01:00<br>2017-10-09 01:00<br>2017-10-09 01:00<br>2017-09-09 01:00<br>2017-09-09 01:00<br>2016-09-09<br>2016-09-09<br>2016-09<br>2016-09<br>2016-09<br>2016-09<br>2016-09<br>2016-09<br>2016-09<br>2016-09<br>2016-09<br>2016-09<br>2016-09<br>2016-09<br>2016-09<br>2016-09<br>2016-09<br>2016-09<br>2016-09<br>2016-09<br>2016-09<br>2016-09<br>2016-09<br>2017-09<br>2016-09<br>2017-09<br>2016-09<br>2017-09<br>2016-09<br>2017-09<br>2016-09<br>2017-09<br>2016-09<br>2017-09<br>2016-09<br>2016-09<br>2017-09<br>2016-09<br>2016-09<br>2017-09<br>2016-09<br>2016-09<br>200-09<br>2 | JD<br>0.13<br>0.13<br>0.13<br>0.13<br>0.13<br>0.13<br>0.13<br>0.13 |                 | kh<br>md*ft<br>1.79<br>8.99<br>22.6<br>11.9<br>51.9<br>11.1<br>16.2<br>5.24<br>5.83<br>7.95<br>34.1<br>22.8<br>6.78<br>23.2<br>24.2         | Note Weil Test Weil Test W | Username<br>Mikhail Tuzovsky<br>Mikhail Tuzovsky   | Created At                                                                                                    | Updated At<br>2017-09-14 09:52:50<br>2017-09-14 09:52:50<br>2017-09-14 09:52:50<br>2017-09-14 09:52:50<br>2017-09-14 09:52:50<br>2017-09-14 09:52:50<br>2017-09-14 09:52:50<br>2017-09-14 09:52:50<br>2017-09-14 09:52:50<br>2017-09-14 09:52:50<br>2017-09-14 09:52:50<br>2017-09-14 09:52:50<br>2017-09-10 09:12:02<br>2017-09-10 10:12:22                                                                                                    |   |
| rffice<br> uipment +<br>Lift +<br>ement List +<br>Tools +<br>anagement +<br>r Flood +<br>orscast +<br>+ | Co     | untry US US US US US US US US US US US US US                                        | Field<br>Superior<br>Superior                                                                                                    | Well<br><br>21<br>25<br>29<br>21<br>20<br>18<br>9<br>17<br>15<br>19<br>16<br>15<br>10<br>11<br>8<br>8<br>8<br>9<br>17<br>15<br>19<br>16<br>15<br>10<br>10<br>10<br>10<br>10<br>10<br>10 | Reservoir            *           81         82           82         82           82         82           82         82           82         82           82         82           82         82           82         82           82         82           82         82           82         82           82         82           82         82           82         82           82         82           82         82           82         82           82         82           82         82           82         82           82         82           82         82           82         82           82         82           82         82                                                                                                    | Bave DataTime II<br>2011-08-00 00:000<br>2016-07-10 00:000<br>2016-07-10 00:000<br>2016-07-10 00:000<br>2016-08-10 00:000<br>2016-08-10 00:000<br>2016-08-10 00:000<br>2016-08-10 00:000<br>2016-08-10 00:000<br>2016-08-10 00:000<br>2017-08-08 00:000<br>2017-08-20 00:0000<br>2017-08-20 00:0000                                                                                                    | JD<br>0.13<br>0.13<br>0.13<br>0.13<br>0.13<br>0.13<br>0.13<br>0.13 |                 | kh<br>md*ft<br>1.79<br>8.98<br>225<br>11.9<br>51.9<br>11.1<br>16.2<br>5.24<br>5.83<br>7.95<br>34.1<br>22.8<br>6.78<br>23.2<br>24.3<br>17.8  | Note Well Test Well Test W | Username<br>Mikhail Tuzovskiy<br>Mikhail Tuzovskiy | Created At<br>2017 -03-14 (2):82-80<br>2017 -03-14 (2):82-80<br>2017 -03-14 (0):82-80<br>2017 -03-14 (0):82-80<br>2017 -03-1 | Updated At<br>2017-09-14 0952:50<br>2017-09-14 0952:50<br>2017-09-14<br>2017-09-14<br>2017-09-14<br>2017-09 |   |

Figure 24. Well "8" kh & JD in the E&P Portal

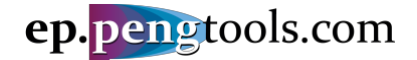

## Upload the well "8" daily production data

#### In the left menu open the "Daily Data" page of the "Well Production" module:

|                    | ep.pengtools.com                                        |
|--------------------|---------------------------------------------------------|
| Dashboard          | Dist. Table Company Wells Unload                        |
| Well Production    | - Piot Table Compare Weils Opload                       |
| » Daily Data       |                                                         |
| » Monthly Data     | Upload                                                  |
| Field Production   | + File                                                  |
| Surface Facilities | + Choose File no file selected                          |
| Sales Reports      | +                                                       |
| Subsurface         |                                                         |
| Dispatcher Office  | Merge                                                   |
|                    | Figure 25. Wells daily data upload page of the E&P Port |

#### Fill the form as follows and click "Upload":

|                                      |    |             |                  | ep. <mark>p</mark> | engtoo | ls.com | 3 A | bout <del>-</del> |
|--------------------------------------|----|-------------|------------------|--------------------|--------|--------|-----|-------------------|
| ashboard                             |    |             |                  |                    |        |        |     |                   |
| Production                           | +  | Plot        | Table Co         | mpare Wells        | Upload |        |     |                   |
| I Production                         | Ð, |             | 2                |                    |        |        |     |                   |
| ace Facilities                       | ÷  | Upload      |                  |                    |        |        |     |                   |
| s Reports                            | Ŀ  | File        |                  |                    |        |        |     |                   |
| surface                              | +  | Choose File | , 😰 well 8 daily | / data.csv         |        |        |     |                   |
| atcher Office                        |    | Update Ty   | pe               |                    |        |        |     |                   |
| nhole Equipment<br>Artificial Lift   | +  | Merce       |                  |                    |        |        |     |                   |
| ng                                   | +  | morge       |                  |                    |        |        |     | ~                 |
| Enhancement List                     | +  | File Heade  | ər               |                    |        |        |     |                   |
| ineering Tools                       | +  | File with   | header           |                    |        |        |     | ×                 |
| ervoir Management<br>ure Water Flood | +  | File Colum  | nns Map          |                    |        |        |     |                   |
| lysis                                |    | #01 col     | Field            |                    |        |        | ÷   |                   |
| duction Forecast                     |    | #02 ccl     | Mall             |                    |        |        |     |                   |
| alculator                            | +  | #02 COI     | VVeli            |                    |        |        | • • |                   |
| ldmin                                | +  | #03 col     | Date             |                    |        |        | \$  |                   |
|                                      |    | #04 col     | D Choke Tub      |                    |        |        | \$  | /64in             |
|                                      |    | #05 col     | Fluid Level Ar   | ท                  |        |        | \$  | ft                |
|                                      |    | #06 col     | Gas Productio    | on Volume          |        |        | \$  | MMscf             |
|                                      |    | #07 col     | Liquid Produc    | tion Volume        |        |        | ¢   | bbl               |
|                                      |    | #08 col     | Oil Production   | n Volume           |        |        | \$  | bbl               |
|                                      |    | #09 col     | P Ann            |                    |        |        | \$  | psia              |
|                                      |    | #10 col     | P Line           |                    |        |        | \$  | psia              |
|                                      |    | #11 col     | P Tub            |                    |        |        | \$  | psia              |
|                                      |    | #12 col     | PIP              |                    |        |        | \$  | psia              |
|                                      |    | #13 col     | Pres             |                    |        |        | \$  | psia              |
|                                      |    | #14 col     | Solids Amour     | nt                 |        |        | \$  | ppm               |
|                                      |    | #15 col     | Uptime           |                    |        |        | \$  | h                 |
|                                      |    | #16 col     | Water produc     | tion Volume        |        |        | \$  | bbl               |
|                                      |    | #17 col     |                  |                    |        |        | \$  |                   |
|                                      |    |             |                  |                    |        |        |     |                   |

Figure 26. Well "8" daily data upload to the E&P Portal

Wait for the message showing the data upload status:

#### E&P Portal. Case Study Oil Flowing Material Balance

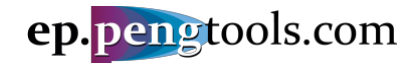

|                                          |                    | ep. <mark>p</mark> | engtools.com | 🕄 About 🗸 | 🚔 pengtools.com 👻 |
|------------------------------------------|--------------------|--------------------|--------------|-----------|-------------------|
| Dashboard                                | Plot Table         | Compare Wells      | Upload       |           |                   |
| Well Production +                        |                    |                    |              |           |                   |
| Field Production +                       |                    |                    |              |           |                   |
| Surface Facilities +                     | 2165 rows were r   | ead from file      |              |           | ×                 |
| Sales Reports +                          | Time elapsed 10    | (16.75 Mb) sec     |              |           |                   |
| Subsurface +                             |                    |                    |              |           |                   |
| Dispatcher Office                        |                    |                    |              |           |                   |
| Downhole Equipment + and Artificial Lift |                    |                    |              |           |                   |
| Drilling +                               |                    |                    |              |           |                   |
| Well Enhancement List +                  |                    |                    |              |           |                   |
| Engineering Tools +                      |                    |                    |              |           |                   |
| Reservoir Management +                   |                    |                    |              |           |                   |
| Mature Water Flood +<br>Analysis         |                    |                    |              |           |                   |
| Production Forecast                      |                    |                    |              |           |                   |
| Calculator +                             | Upload             |                    |              |           | Wiki info         |
| ¢Admin +                                 | File               |                    |              |           |                   |
|                                          | Choose File 🕵 well | 8 daily data.csv   |              |           | Briaf             |

Figure 27. Well "8" daily data upload status message

Union with the successfully uploaded the well "8" daily data to the **E&P Portal**:

Let's visually inspect the data uploaded. In the top menu click the "Plot". Fill the filter as follows and click "Search":

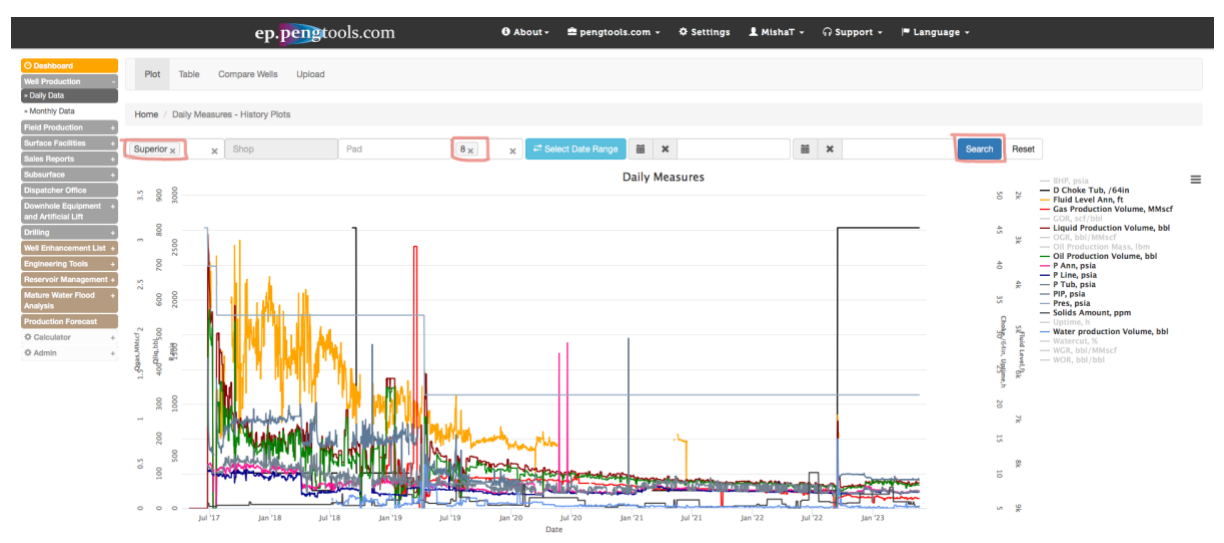

Figure 28. Well "8" daily data visualization

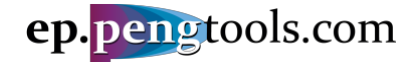

#### Adding the well "8" casing design

In the left menu open the "Well Design" page of the "Drilling" module:

|                                                        |     |          |              |         | ep.p       | engto             | ools.co              | m                |          |
|--------------------------------------------------------|-----|----------|--------------|---------|------------|-------------------|----------------------|------------------|----------|
| Dashboard     Well Production +                        |     | Well De  | sign U       | pload W | ell Design | Surfac            | e Equipment          | Pipe Catalog     |          |
| Field Production + Surface Facilities + Soles Benerits | Ho  | me / V   | Vell Desigr  | 1       |            |                   |                      |                  |          |
| Sales Reports + Subsurface + Dispatcher Office         | W   | ell      | Des          | ign     |            |                   |                      |                  |          |
| Downhole Equipment +<br>and Artificial Lift            | Ad  | d Equip  | ment         |         |            |                   |                      |                  |          |
| Drilling -                                             | Sho | owing 1- | -37 of 37 it | ems.    |            |                   |                      |                  |          |
| » Drilling Reports<br>» History                        | #   | Well     | Field        | Pad     | Pad        | Drilling<br>Start | Drilling<br>Finish ↓ | Equipment        | OD<br>↓² |
| » Well Design<br>» Depth vs Time                       | 1   |          | 🔻            | ▼<br>▲  | Δ          |                   |                      | Production Casin | ín       |
| » Crews                                                |     | 10       | Superior     | ^       | ^          |                   |                      | Production Casin | g0.75    |

Figure 29. Well Design page of the Drilling module of the E&P Portal

Adding the Conductor: Click "Add Equipment", fill the form as follows and click "Create":

|                                                        |                   |                      | ep. <mark>peng</mark> t     | ools    | .com             | 0 About - | 🖻 pengtools.com 👻 | © Settings   | 🛔 MishaT - | ର Support - | 🏴 Language - |                      |
|--------------------------------------------------------|-------------------|----------------------|-----------------------------|---------|------------------|-----------|-------------------|--------------|------------|-------------|--------------|----------------------|
| O Dashboard<br>Well Production +<br>Field Production + | Well Design       | Upload Well Design   | Surface Equipment Pip       | e Catal | 29               |           |                   |              |            |             |              |                      |
| Surface Facilities +<br>Sales Reports +                | Home / Well D     | esign Equipments / C | reate Well Design Equipment |         |                  |           |                   |              |            |             |              |                      |
| Subsurface +<br>Dispatcher Office                      | Create            | Well Des             | ign Equipm                  | ent     | :                |           |                   |              |            |             |              |                      |
| Downhole Equipment and +<br>Artificial Lift            | Field             |                      |                             |         |                  |           |                   | OD, in       |            |             |              |                      |
| Drilling +                                             | Superior          |                      |                             |         |                  |           | ××                | 13.375       |            |             |              |                      |
| Well Enhancement List +<br>Engineering Tools           | well              |                      |                             |         |                  |           |                   | Pipe Weight  | t, Ibm/ft  |             |              |                      |
| Reservoir Management +                                 | 10                |                      |                             |         |                  |           |                   |              |            |             |              |                      |
| Mature Water Flood Analysis +                          | Equipment         |                      |                             |         |                  |           |                   | Wall Thickn  | ess, in    |             |              |                      |
| O Calculator +                                         | Conductor         |                      |                             |         |                  |           | 0                 | 0.48         |            |             |              |                      |
| ¢ Admin +                                              | Date              |                      |                             |         |                  |           |                   | Steel Time   |            |             |              |                      |
|                                                        | 2017-05-01        |                      |                             |         |                  |           |                   | ateer type   |            |             |              |                      |
|                                                        | Depth MD Start, f | τ                    |                             |         | Depth MD End, ft |           |                   |              |            |             |              |                      |
|                                                        | 0                 |                      |                             |         | 101              |           |                   | Mud Weight   | , ppg      |             |              |                      |
|                                                        |                   |                      |                             | _       |                  |           |                   |              |            |             |              |                      |
|                                                        |                   |                      |                             |         |                  |           |                   | Mud Type     |            |             |              |                      |
|                                                        |                   |                      |                             |         |                  |           |                   |              |            |             |              |                      |
|                                                        |                   |                      |                             |         |                  |           |                   | Top of Cem   | ent MD, ft |             |              | End of Cement MD, ft |
|                                                        |                   |                      |                             |         |                  |           |                   | 0            |            |             |              | 101                  |
|                                                        |                   |                      |                             |         |                  |           |                   | Float Colar  | MD, ft     |             |              |                      |
|                                                        |                   |                      |                             |         |                  |           |                   |              |            |             |              |                      |
|                                                        |                   |                      |                             |         |                  |           |                   | Casing Sho   | e MD. ft   |             |              |                      |
|                                                        |                   |                      |                             |         |                  |           |                   | 101          |            |             |              |                      |
|                                                        |                   |                      |                             |         |                  |           |                   | Etran Calla  | - 110 0    |             |              |                      |
|                                                        |                   |                      |                             |         |                  |           |                   | orage cone   | 1 110, 11  |             |              |                      |
|                                                        |                   |                      |                             |         |                  |           |                   |              |            |             |              |                      |
|                                                        |                   |                      |                             |         |                  |           |                   | orunty weig  | m, ppg     |             |              |                      |
|                                                        |                   |                      |                             |         |                  |           |                   |              |            |             |              |                      |
|                                                        |                   |                      |                             |         |                  |           |                   | Slurry Class | •          |             |              |                      |
|                                                        | $\frown$          |                      |                             |         |                  |           |                   |              |            |             |              |                      |
| (                                                      | Create            |                      |                             |         |                  |           |                   |              |            |             |              |                      |

Figure 30. Creating Well "8" conductor in the E&P Portal

Adding the Surface casing: Click "Add Equipment", fill the form as follows and click "Create":

#### E&P Portal. Case Study Oil Flowing Material Balance

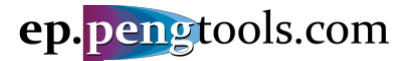

|                                                         |                                       | ep.pengtool                | s.com            | 0 About - | 🖻 pengtools.com 👻 | Settings       | 💄 MishaT - | G Support • | 🏴 Language 👻 |                      |
|---------------------------------------------------------|---------------------------------------|----------------------------|------------------|-----------|-------------------|----------------|------------|-------------|--------------|----------------------|
| Dashboard     Well Production +     Eadd Resolution 4   | Well Design Upload Well Design        | Surface Equipment Pipe Cat | alog             |           |                   |                |            |             |              |                      |
| Surface Facilities +                                    | Home / Well Design Equipments / Creat | e Well Design Equipment    |                  |           |                   |                |            |             |              |                      |
| Sales Reports +<br>Subsurface +                         | Create Well Desi                      | an Equipmen                | +                |           |                   |                |            |             |              |                      |
| Dispatcher Office                                       | Create wen Desig                      |                            | it.              |           |                   |                |            |             |              |                      |
| Artificial Lift                                         | Superior                              |                            |                  |           |                   | 00, in         |            |             |              |                      |
| Well Enhancement List +                                 | Well                                  |                            |                  |           | × -               |                |            |             |              |                      |
| Engineering Tools +                                     | 8                                     |                            |                  |           | *                 | Pipe Weight, I | ibm/ft     |             |              |                      |
| Reservoir Management +<br>Mature Water Flood Analysis + | Equipment                             |                            |                  |           |                   |                |            |             |              |                      |
| Production Forecast                                     | Surface Casing                        |                            |                  |           | 0                 | Wall Thicknes  | is, in     |             |              |                      |
| © Calculator +<br>© Admin +                             | Date                                  |                            |                  |           |                   | 0.47           |            |             |              |                      |
|                                                         | 2017-05-01                            |                            |                  |           |                   | Steel Type     |            |             |              |                      |
|                                                         | Depth MD Start, ft                    |                            | Depth MD End, ft |           |                   |                |            |             |              |                      |
|                                                         | 0                                     |                            | 2699             |           |                   | Mud Weight, p  | ppg        |             |              |                      |
|                                                         |                                       |                            |                  |           |                   |                |            |             |              |                      |
|                                                         |                                       |                            |                  |           |                   | Mud Type       |            |             |              |                      |
|                                                         |                                       |                            |                  |           |                   |                |            |             |              |                      |
|                                                         |                                       |                            |                  |           |                   | Top of Cemer   | t MD, ft   |             |              | End of Cement MD, ft |
|                                                         |                                       |                            |                  |           |                   | Ū              |            |             |              | 5094                 |
|                                                         |                                       |                            |                  |           |                   | Float Colar M  | D, ft      |             |              |                      |
|                                                         |                                       |                            |                  |           |                   |                |            |             |              |                      |
|                                                         |                                       |                            |                  |           |                   | Casing Shoe    | MD, ft     |             |              |                      |
|                                                         |                                       |                            |                  |           |                   |                |            |             |              |                      |
|                                                         |                                       |                            |                  |           |                   | Stage Collar I | MD, ft     |             |              | ]                    |
|                                                         |                                       |                            |                  |           |                   |                |            |             |              |                      |
|                                                         |                                       |                            |                  |           |                   | Siurry Weight, | , ppg      |             |              |                      |
|                                                         |                                       |                            |                  |           |                   |                |            |             |              |                      |
|                                                         |                                       |                            |                  |           |                   | Siurry Class   |            |             |              |                      |
| 4                                                       |                                       |                            |                  |           |                   |                |            |             |              |                      |
| (                                                       | Create                                |                            |                  |           |                   |                |            |             |              |                      |

Figure 31. Creating Well "8" surface casing in the E&P Portal

Adding the Production casing: Click "Add Equipment", fill the form as follows and click "Create":

|                                                                                 |                   |                          | ep. <mark>peng</mark>       | ools.cor  | n          | 0 About - | 🖻 pengtools.com 🕞 | Settings       | 💄 MishaT - | କ Support - | 🍽 Language 🗸 |                      |  |
|---------------------------------------------------------------------------------|-------------------|--------------------------|-----------------------------|-----------|------------|-----------|-------------------|----------------|------------|-------------|--------------|----------------------|--|
| Dashboard     Well Production +     Field Production +     Surface Facilities + | Well Design       | Upload Well Design       | Surface Equipment P         | e Catalog |            |           |                   |                |            |             |              |                      |  |
| Sales Reports +                                                                 | Tione - Tione     | angiri Equipriminari 7-0 | nano man beargin capapinana |           |            |           |                   |                |            |             |              |                      |  |
| Dispatcher Office                                                               | Create            | Well Des                 | sign Equipm                 | ent       |            |           |                   |                |            |             |              |                      |  |
| Downhole Equipment and +<br>Artificial Lift                                     | Field             |                          |                             |           |            |           |                   | OD, in         |            |             |              |                      |  |
| Drilling +                                                                      | Superior          |                          |                             |           |            |           | × *               | 7              |            |             |              |                      |  |
| Well Enhancement List +<br>Engineering Tools +                                  | well              |                          |                             |           |            |           | -                 | Pipe Weight, I | lbm/ft     |             |              |                      |  |
| Reservoir Management +                                                          | 0                 |                          |                             |           |            |           |                   |                |            |             |              |                      |  |
| Mature Water Flood Analysis +                                                   | Equipment         |                          |                             |           |            |           |                   | Wall Thicknes  | ıs, in     |             |              |                      |  |
| © Calculator +                                                                  | Production Casin  | 9                        |                             |           |            |           | 0                 | 0.41           |            |             |              |                      |  |
| ¢ Admin +                                                                       | Date              |                          |                             |           |            |           |                   | Steel Type     |            |             |              |                      |  |
|                                                                                 | 2017-05-01        |                          |                             |           |            |           |                   |                |            |             |              |                      |  |
|                                                                                 | Depth MD Start, f | t                        |                             | Depth     | MD End, ft |           |                   | Mud Weight, p  | PPS        |             |              |                      |  |
|                                                                                 | 0                 |                          |                             | 9240      | )          |           |                   |                |            |             |              |                      |  |
|                                                                                 |                   |                          |                             |           |            |           |                   | Mud Type       |            |             |              |                      |  |
|                                                                                 |                   |                          |                             |           |            |           |                   |                |            |             |              |                      |  |
|                                                                                 |                   |                          |                             |           |            |           |                   | Top of Cemen   | t MD, ft   |             |              | End of Cement MD, ft |  |
|                                                                                 |                   |                          |                             |           |            |           |                   | 0              |            |             |              | 9240                 |  |
|                                                                                 |                   |                          |                             |           |            |           |                   | Float Colar M  | D, ft      |             |              |                      |  |
|                                                                                 |                   |                          |                             |           |            |           |                   |                |            |             |              |                      |  |
|                                                                                 |                   |                          |                             |           |            |           |                   | Casing Shoe I  | MD. ft     |             |              |                      |  |
|                                                                                 |                   |                          |                             |           |            |           |                   |                |            |             |              |                      |  |
|                                                                                 |                   |                          |                             |           |            |           |                   | Stage Collar I | MD, ft     |             |              |                      |  |
|                                                                                 |                   |                          |                             |           |            |           |                   | 9240           |            |             |              |                      |  |
|                                                                                 |                   |                          |                             |           |            |           |                   | Slurry Weight, | . PPg      |             |              |                      |  |
|                                                                                 |                   |                          |                             |           |            |           |                   |                |            |             |              |                      |  |
|                                                                                 |                   |                          |                             |           |            |           |                   | Slurry Class   |            |             |              |                      |  |
|                                                                                 |                   |                          |                             |           |            |           |                   |                |            |             |              |                      |  |
| (                                                                               | Create            |                          |                             |           |            |           |                   |                |            |             |              |                      |  |
|                                                                                 | Circuito          |                          |                             |           |            |           |                   |                |            |             |              |                      |  |

Figure 32. Creating Well "8" production casing in the E&P Portal

UNOW you have successfully added well "8" casing design to the **E&P Portal**:

#### E&P Portal. Case Study Oil Flowing Material Balance

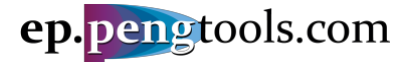

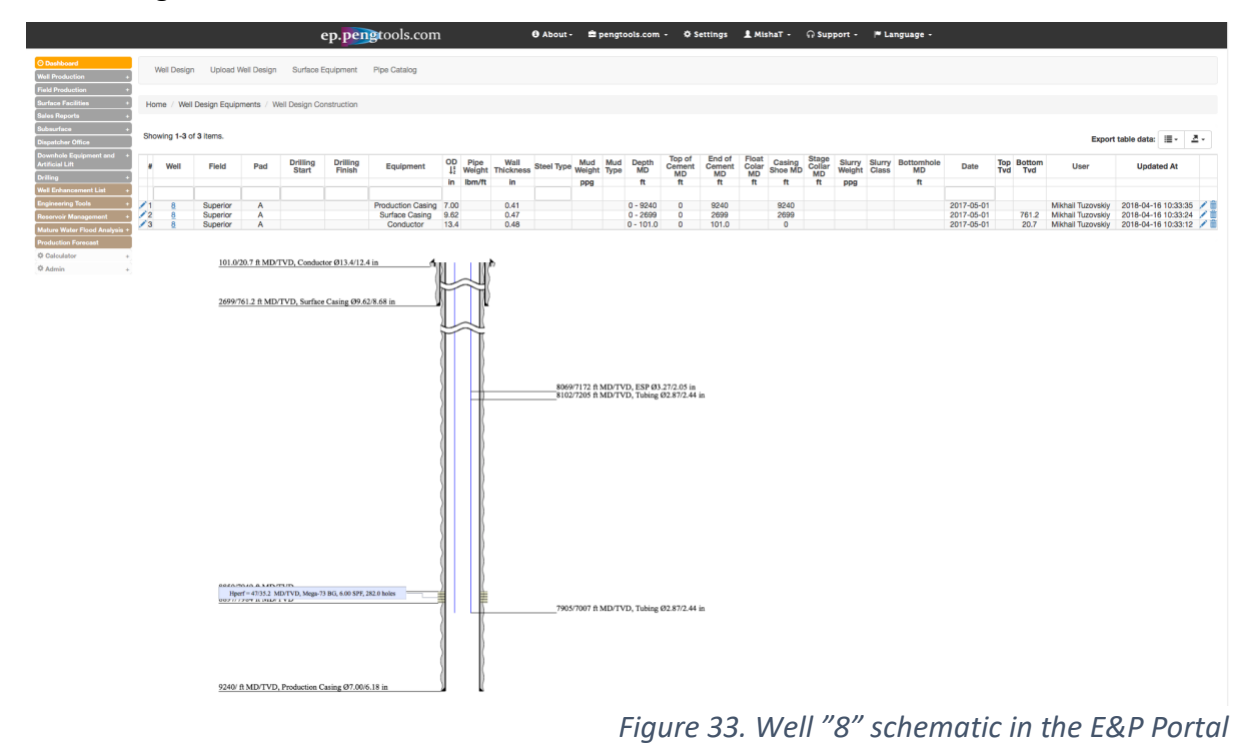

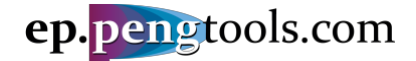

#### Adding the well "8" downhole equipment

In the left menu open the "Downhole Equipment" page of the "Downhole Equipment and Artificial Lift" module:

|   |                                             |                            | ep.p     | engtools.com               |              |
|---|---------------------------------------------|----------------------------|----------|----------------------------|--------------|
|   | O Dashboard                                 | Deverteda Favianeert       | Uniond   | Davidada Environment Tanan | Dine Ontolen |
|   | Well Production +                           | Downnoie Equipment         | Upload   | Downnoie Equipment Types   | Pipe Catalog |
|   | Field Production +                          |                            |          |                            |              |
|   | Surface Facilities +                        | Home / Well Downhole E     | quipment |                            |              |
|   | Sales Reports +                             |                            |          |                            |              |
|   | Subsurface +                                | Well Down                  | alod     | Equipment                  |              |
| _ | Dispatcher Office                           |                            | IUIE     | Lyupment                   |              |
|   | Downhole Equipment -<br>and Artificial Lift | Create Well Downhole Equi  | pment    |                            |              |
| 1 | » Downhole Equipment<br>» ESP               | Showing 1-100 of 222 items | 8.       |                            |              |

Figure 34. Well Downhole Equipment page of the Downhole Equipment and Artificial Lift module of the E&P Portal

Click "Create Well Downhole Equipment", fill the form as follows and click "Create":

|                                                               | •                                                               |                          |
|---------------------------------------------------------------|-----------------------------------------------------------------|--------------------------|
| O Dashboard<br>Well Production +                              | Downhole Equipment Upload Downhole Equipment Types Pipe Catalog |                          |
| Field Production +<br>Surface Facilities +<br>Sales Reports + | Home / Well Downhole Equipment / Create Well Downhole Equipment |                          |
| Subsurface +<br>Dispatcher Office                             | Create Well Downhole Equipment                                  |                          |
| Downhole Equipment +<br>and Artificial Lift<br>Drilling +     | Field Superior x *                                              | Mount Date<br>2017-06-24 |
| Well Enhancement List +<br>Engineering Tools +                | Pad X V                                                         | Unmount Date             |
| Meservoir management +<br>Mature Water Flood +<br>Analysis    | Well                                                            | Notes                    |
| Production Forecast     Calculator +     Admin +              | 0 × *                                                           |                          |
|                                                               | 2 7/8 x *                                                       |                          |

Figure 35. Creating the well "8" downhole equipment in the E&P Portal

Next click on the "well name" to define the completion string elements:

|                                                                         | ep             | .pengtools.co        | m                  | • About - | 🚔 pengtools.com 👻 | ¢ s  | ettings 👤 Mish  | uaT- γ | ନ Support 👻   | 🏴 Language 👻             |                                 |       |    |
|-------------------------------------------------------------------------|----------------|----------------------|--------------------|-----------|-------------------|------|-----------------|--------|---------------|--------------------------|---------------------------------|-------|----|
| O Dashboard Downhole Equip                                              | nent Upload    | d Downhole Equipment | Types Pipe Catalog |           |                   |      |                 |        |               |                          |                                 |       |    |
| Field Production + Surface Facilities + Home / Well Dow Sales Reports + | hole Equipment |                      |                    |           |                   |      |                 |        |               |                          |                                 |       |    |
| Subsurface + Well Dor                                                   | vnhole         | e Equipme            | nt                 |           |                   |      |                 |        |               |                          |                                 |       |    |
| Downhole Equipment - Create Well Downh<br>and Artificial Lift           | le Equipment   |                      |                    |           |                   |      |                 |        |               |                          |                                 |       |    |
| ESP     Showing 1-1 of 1 ite     Orilling     Well     Field            | Pad (          | Completion Run       | Mount Date 1       | Unmo      | ount Date TBG     | Htub | Days in Service | Notes  | Username      | Created At               | Export table data:<br>Updated A | t     | 2- |
| Engineering Tools   Reservoir Management +  Supering                    | × ×            | 1                    | 2017-06-24         | A         |                   | 8102 | 297             |        | Mikhail Tuzov | skiy 2017-09-12 09:12:01 | 2018-04-17 03:                  | 22:11 | /8 |
| Engineering Tools + x6 × Superier<br>Reservoir Management +             | • •<br>A       | 1                    | 2017-06-24         | A         | Lctive 2 7/8      | 8102 | 297             |        | Mikhail Tuzov | skiy 2017-09-12 09:12:01 | 2018-04-17 03:                  | 22:11 | 10 |

Figure 36. Well "8" downhole equipment in the E&P Portal

Click "Add Well Downhole Equipment Element:

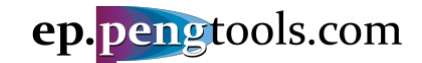

#### E&P Portal. Case Study Oil Flowing Material Balance

|                                           |       |                         | ep.p          | engtools.com              |                    | 🕄 About - | 🚔 pengtoo              |
|-------------------------------------------|-------|-------------------------|---------------|---------------------------|--------------------|-----------|------------------------|
| O Dashboard                               |       |                         |               |                           |                    |           |                        |
| Well Production                           | +     | Downhole Equipment      | Upload        | Downhole Equipment Type   | s Pipe Catalog     |           |                        |
| Field Production                          | +     |                         |               |                           |                    |           |                        |
| Surface Facilities                        | •     | Home / Well Downhole    | Equipment / \ | Well Downhole Equipment S | tructure           |           |                        |
| Sales Reports                             | +     |                         |               |                           |                    |           |                        |
| Subsurface                                | +     | Back to Downhole Equipr | nent List     |                           |                    |           |                        |
| Dispatcher Office                         |       |                         |               |                           |                    |           |                        |
| Downhole Equipment<br>and Artificial Lift | : •   | Showing 1-1 of 1 item.  |               |                           |                    |           |                        |
| Drilling                                  | +     | Well 1                  | Field         | Pad                       | Completion F       | Run Moun  | rt Date ↓ <sup>z</sup> |
| Well Enhancement Li                       | st +  |                         |               |                           |                    |           |                        |
| Engineering Tools                         | •     | 8                       | Superi        | or A                      | 1                  | 201       | 7-06-24                |
| Reservoir Manageme                        | int + |                         |               |                           |                    |           |                        |
| Mature Water Flood<br>Analysis            | •     | Downhole Ed             | auipme        | ent Structure             |                    |           |                        |
| Production Forecast                       |       |                         | 1             |                           |                    |           |                        |
| Calculator                                | -     | Add Well Downhole Equip | ment Element  | Upload Well Downhole      | Equipment Elements |           |                        |
| 4 Admin                                   | +     |                         |               |                           |                    |           |                        |

Figure 37. Adding well "8" Completion string elements in the E&P Portal

Add the first part of the completion string: Fill the from as follows and click "Create":

|   |                        | ep.pengtool                | s.com                       | O About -             | pengtools.com - | O Settings 1 A | AlshaT - | ଦ Support -     | - P L | anguage -         |                     |                |
|---|------------------------|----------------------------|-----------------------------|-----------------------|-----------------|----------------|----------|-----------------|-------|-------------------|---------------------|----------------|
| ĺ | Downhole Equipment     | Upload Downhole Equi       | pment Types Pipe Catak      | 20                    |                 |                |          |                 |       |                   |                     |                |
| ł | iome / Well Downhole E | quipment / Well Downhole E | iquipment Structure / Add I | Vell Downhole Equipme | nt Element      |                |          |                 |       |                   |                     |                |
| A | dd Well D              | ownhole E                  | quipment E                  | lement                |                 |                |          |                 |       |                   |                     |                |
| 8 | rowing 1-1 of 1 item.  |                            |                             |                       |                 |                |          |                 |       |                   | Export tab          | ie data: 🔳 - 🗦 |
|   | Well 1                 | Field                      | Pad                         | Completion Run        | Mount Date 1    | Unmount Date   | Htub     | Days in Service | Notes | Username          | Created At          | Updated At     |
|   | 8                      | Superior                   | A                           | 1                     | 2017-08-24      | 2017-07-16     | 8108     | 22              |       | Michail Tuzovskiy | 2017-09-12 09:12:01 | 2017-09-12 09: |
|   | Downhole Equipmen      | t Element                  |                             |                       |                 |                |          |                 |       |                   |                     |                |
|   | DE Type                |                            |                             |                       |                 | Steel Type     |          |                 |       |                   |                     |                |
|   | Tubing                 |                            |                             |                       | × *             |                |          |                 |       |                   |                     |                |
|   | Depth MD, ft           |                            |                             |                       |                 | Description    |          |                 |       |                   |                     |                |
|   | 0                      |                            |                             |                       |                 |                |          |                 |       |                   |                     |                |
|   | 7905                   |                            |                             |                       |                 |                |          |                 |       |                   |                     |                |
|   | ID, in                 |                            |                             |                       |                 |                |          |                 |       |                   |                     |                |
|   | 2.44                   |                            |                             |                       |                 |                |          |                 |       |                   |                     |                |
|   |                        |                            |                             |                       |                 |                |          |                 |       |                   |                     |                |
|   | 00, in                 |                            |                             |                       |                 |                |          |                 |       |                   |                     |                |

Figure 38. Adding well "8" tubing top in the E&P Portal

Add the ESP: Fill the from as follows and click "Create":

|                                                                       |                           | ep.pengtools.              | com                    | Ø About -             | pengtools.com - | O Settings   | 1 MishaT -     | ର Support -     | 🏴 Language -      |                     |               |       |
|-----------------------------------------------------------------------|---------------------------|----------------------------|------------------------|-----------------------|-----------------|--------------|----------------|-----------------|-------------------|---------------------|---------------|-------|
| O Dushboard<br>Well Production +                                      | Downhole Equipment        | Upload Downhole Equipm     | ert Types Pipe Cata    | iog                   |                 |              |                |                 |                   |                     |               |       |
| Field Production +<br>Surface Facilities +<br>Sales Reports +         | Home / Well Downhole Equi | ipment / Well Downhole Equ | ipment Structure / Add | Well Downhole Equipme | nt Bement       |              |                |                 |                   |                     |               |       |
| Bubsurface +<br>Dispatcher Office                                     | Add Well Do               | wnhole Eq                  | uipment E              | Element               |                 |              |                |                 |                   |                     |               |       |
| Downhole Equipment +<br>and Antificial Lift                           | Showing 1-1 of 1 item.    |                            |                        |                       |                 |              |                |                 |                   | Export tab          | le dets: 💷 -  | 2٠    |
| Drilling +<br>Well Enhancement List +                                 | Well 11                   | Field                      | Ped                    | Completion Run        | Mount Date II   | Unmount D    | nte Htub<br>ft | Days in Service | Notes Username    | Created At          | Updated /     | At    |
| Engineering Tools +<br>Reservoir Management +<br>Mature Water Econd + | 8                         | Superior                   | A                      | 1                     | 2017-08-24      | 2017-07-1    | 6 8108         | 22              | Midnail Tuzovskiy | 2017-09-12 09:12:01 | 2017-09-12 09 | 12:01 |
| Analysis<br>Production Forecast                                       | Downhole Equipment E      | Bement                     |                        |                       |                 |              |                |                 |                   |                     |               |       |
| Calculator +     Admin +                                              | DE Type                   |                            |                        |                       |                 | Steel Type   |                |                 |                   |                     |               |       |
|                                                                       | ESP                       |                            |                        |                       | × *             |              |                |                 |                   |                     |               |       |
|                                                                       | Depth MD, ft              |                            |                        |                       |                 | Description  |                |                 |                   |                     |               | _     |
|                                                                       | 7905                      |                            |                        |                       |                 | 199/280/2450 |                |                 |                   |                     |               |       |
|                                                                       | Length, ft                |                            |                        |                       |                 |              |                |                 |                   |                     |               |       |
|                                                                       | 104                       |                            |                        |                       |                 |              |                |                 |                   |                     |               |       |
|                                                                       | ID, in                    |                            |                        |                       |                 |              |                |                 |                   |                     |               | _     |
|                                                                       | 2.00                      |                            |                        |                       |                 |              |                |                 |                   |                     |               |       |
|                                                                       | 00, in                    |                            |                        |                       |                 |              |                |                 |                   |                     |               |       |
|                                                                       | 3.21                      |                            |                        |                       |                 |              |                |                 |                   |                     |               |       |
|                                                                       |                           |                            |                        |                       |                 |              |                |                 |                   |                     |               |       |

Figure 39. Adding well "8" ESP in the E&P Portal

Add the last part of the completion string: Fill the from as follows and click "Create":

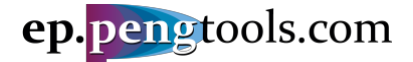

|                                               |                        | ep.pengtools.                 | com                    | O About -             |               | O Settings  | 1 MishaT -    | ନ Support -     |       | Language -        |                     |                     |
|-----------------------------------------------|------------------------|-------------------------------|------------------------|-----------------------|---------------|-------------|---------------|-----------------|-------|-------------------|---------------------|---------------------|
| O Deshiboand<br>Well Production +             | Downhole Equipment     | Upload Downhole Equipm        | ent Types Pipe Catal   | og                    |               |             |               |                 |       |                   |                     |                     |
| Skeface Pacilities +<br>Seles Reports +       | Home / Well Downhole E | quipment / Well Downhole Equi | pment Structure / Add1 | Well Downhole Equipme | nt Element    |             |               |                 |       |                   |                     |                     |
| Butisurlace a<br>Dispatcher Office            | Add Well D             | ownhole Eq                    | uipment E              | lement                |               |             |               |                 |       |                   |                     |                     |
| Downhole Equiproent +<br>and Artificial Lift  | Showing 1-1 of 1 item. |                               |                        |                       |               |             |               |                 |       |                   | Export tabl         | e data: ≣ - Z -     |
| Dritting +<br>Well Enhancement List +         | Well 1                 | Field                         | Pad                    | Completion Run        | Mount Date 12 | Unmount D   | ute Htub<br>π | Days in Service | Notes | Username          | Created At          | Updated At          |
| Engineering Tools +<br>Reservoir Management + | 8                      | Superior                      | A                      | 1                     | 2017-06-24    | Active      | 8102          | 297             |       | Mikhail Tuzovskiy | 2017-09-12 09:12:01 | 2018-04-17 03:22:11 |
| Mature Water Flood +<br>Analysis              |                        |                               |                        |                       |               |             |               |                 |       |                   |                     |                     |
| Production Forecast                           | Downhole Equipment     | t Element                     |                        |                       |               |             |               |                 |       |                   |                     |                     |
| Q Admin +                                     | DE Type                |                               |                        |                       |               | Steel Type  |               |                 |       |                   |                     |                     |
|                                               | Tubing                 |                               |                        |                       | × *           |             |               |                 |       |                   |                     |                     |
|                                               | Depth MD, ft           |                               |                        |                       |               | Description |               |                 |       |                   |                     |                     |
|                                               | 8089                   |                               |                        |                       |               |             |               |                 |       |                   |                     |                     |
|                                               | Length, ft             |                               |                        |                       |               |             |               |                 |       |                   |                     |                     |
|                                               | 32.8                   |                               |                        |                       |               |             |               |                 |       |                   |                     |                     |
|                                               | ID, in                 |                               |                        |                       |               |             |               |                 |       |                   |                     |                     |
|                                               | 2.44                   |                               |                        |                       |               |             |               |                 |       |                   |                     |                     |
|                                               | 0D, in                 |                               |                        |                       |               |             |               |                 |       |                   |                     |                     |
|                                               | 2.87                   |                               |                        |                       |               |             |               |                 |       |                   |                     |                     |
|                                               |                        |                               |                        |                       |               |             |               |                 |       |                   |                     |                     |
|                                               |                        |                               |                        |                       |               |             |               |                 |       |                   |                     |                     |

Figure 40. Adding well "8" tubing bottom in the E&P Portal

University of the successfully added well "8" downhole equipment to the E&P Portal:

|                                                               |                         | ep.pengtoo                 | ols.com                | <b>6</b> A       | bout-      | pengto   | ols.com +  | Settings    | 💄 MishaT 🗸 | Ģ Support →     | 🏴 Langua       | ige -             |                     |            |            |
|---------------------------------------------------------------|-------------------------|----------------------------|------------------------|------------------|------------|----------|------------|-------------|------------|-----------------|----------------|-------------------|---------------------|------------|------------|
| O Dashboard<br>Well Production +                              | Downhole Equipment      | t Upload Downhole E        | quipment Types Pipe    | Catalog          |            |          |            |             |            |                 |                |                   |                     |            |            |
| Field Production +<br>Surface Facilities +<br>Sales Reports + | Home / Well Downhole    | e Equipment / Well Downhol | le Equipment Structure |                  |            |          |            |             |            |                 |                |                   |                     |            |            |
| Subsurface +<br>Dispatcher Office                             | Back to Downhole Equip  | pment List                 |                        |                  |            |          |            |             |            |                 |                |                   |                     |            |            |
| Downhole Equipment +<br>and Artificial Lift                   | Showing 1-1 of 1 item.  | Pield                      | Ped                    | Overal dias Days |            |          |            |             | 78.0       | Made David In   | nation Materia |                   | Export table d      | ata: 🔳 🕶   | <u>A</u> . |
| Drilling +<br>Well Enhancement List +                         | Well 12                 | Field                      | Pad                    | Completion Hun   | Mount D    | ate 1i   | Unmour     | it Date     | TBG        | ft              | Service Notes  | Username          | Created At          | Opdat      | ed At      |
| Engineering Tools +<br>Beservoir Management +                 | 8                       | Superior                   | A                      | 1                | 2017-0     | 8-24     | Act        | ve          | 2 7/8      | 8102 29         | 7              | Mikhail Tuzovskiy | 2017-09-12 09:12:01 | 2018-04-17 | 7 03:22:11 |
| Mature Water Flood +<br>Analysis<br>Production Forecast       |                         | quipment Str               | ructure:               | t Flamants       |            |          |            |             |            |                 |                |                   |                     |            |            |
| ¢ Admin +                                                     | Showing 1-3 of 3 items. |                            |                        |                  |            |          |            |             |            |                 |                |                   | Export table d      | ata: 🔳 🗕 🗕 | <u>a</u> . |
|                                                               | N DE                    | E Type De                  | epth MD 12 Lengt       | h Down to MI     | D ID<br>in | OD<br>in | Steel Type | Description | on         | Username        | C              | reated At         | Updated             | At         |            |
|                                                               | / 1 Ti                  | ubing                      | 0 7905                 | 7905             | 2.44       | 2.87     |            |             | MB         | chail Tuzovskiy | 2017-0         | 9-12 10:35:15     | 2018-04-17 0        | 3:09:17    | 18         |

Figure 41. Well "8" downhole equipment elements in the E&P Portal

| ep.p                                                                                   | engtools.com                          | About - | 🛱 pengtools.com 🚽 | ¢ Set      | ttings 👤 Misha  | α- G  | Support - 🕨      | Language -            |                    |          |            |
|----------------------------------------------------------------------------------------|---------------------------------------|---------|-------------------|------------|-----------------|-------|------------------|-----------------------|--------------------|----------|------------|
| O Dashboard Downhole Equipment Upload                                                  | Downhole Equipment Types Pipe Catalog |         |                   |            |                 |       |                  |                       |                    |          |            |
| Field Production + Surface Facilities + Home / Well Downhole Equipment Sales Reports + |                                       |         |                   |            |                 |       |                  |                       |                    |          |            |
| Subsurface * Well Downhole                                                             | Equipment                             |         |                   |            |                 |       |                  |                       |                    |          |            |
| Downhole Equipment - Create Weil Downhole Equipment<br>* Downhole Equipment            |                                       |         |                   |            |                 |       |                  |                       |                    |          |            |
| * ESP Showing 1-1 of 1 item.                                                           |                                       |         |                   |            |                 |       |                  |                       | Export table data: | <b>.</b> | <u>A</u> - |
| Drilling + Well Field Pad Cor                                                          | npletion Run Mount Date               | Unmour  | nt Date TBG       | Htub<br>ft | Days in Service | Notes | Username         | Created At            | Updated At         |          |            |
| Engineering Tools +                                                                    |                                       |         | *                 |            |                 |       |                  |                       |                    |          |            |
| Reservoir Management +                                                                 | 1 2017-06-24                          | Act     | ive 2 7/8         | 8102       | 297             |       | Mikhail Tuzovski | y 2017-09-12 09:12:01 | 2018-04-17 03:2    | 2:11     | 10         |
| Mature Water Flood +<br>Analysis                                                       |                                       |         |                   |            |                 |       |                  |                       |                    |          |            |
| Production Forecast                                                                    |                                       |         |                   |            |                 |       |                  |                       |                    |          |            |

Figure 42. Well "8" downhole equipment in the E&P Portal

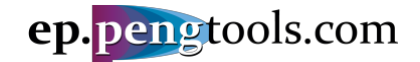

## Calculating the well "8" flowing bottomhole pressure

In the left menu open the "BHP Calculation" page of the "Calculator" module.

#### Fill the filter as follows<sup>2</sup> and click "Search".

| ep.pengtools.com                                                                                                    | 🚯 About 🗸 🚔 pengtools.com 👻 🌣 Settings                   | 💄 MishaT 🔹 🎧 Support 👻 🏴 Language 👻  |  |
|----------------------------------------------------------------------------------------------------|----------------------------------------------------------|--------------------------------------|--|
| O Destaced<br>Well Production Reservoir Calculator BHP Calculator<br>Well Production Reservoir Calculator BHP Calculator                                                                                                    | n BHP & Pres - Export to Daily Data WHP & WO Calculation | ion Refresh Materialized Views in DB |  |
| Surface Facilities + Home / BHP Calculation                                                                                                    |                                                          |                                      |  |
| Base Reports                                                                                                    |                                                          |                                      |  |
| Downhole Equipment +<br>and Artificial Lift Please select well to recalculate BHP<br>Drilling + Compriser to Shop Part 8                                                                                                    |                                                          |                                      |  |
| Well Enhancement List +<br>Engineering Tools +                                                                                                    |                                                          |                                      |  |
| Reservoir Management +<br>Mature Water Flood +                                                                                                    |                                                          |                                      |  |
| Analysis<br>Production Forecast                                                                                                    |                                                          |                                      |  |
| October of the second second sec |                                                          |                                      |  |
| Total Production Reservoir Calculator                                                                                                    |                                                          |                                      |  |
| BHP & Pres - Export to Daiy Data                                                                                                    |                                                          |                                      |  |
| * WHP & WO Calculation                                                                                                    |                                                          |                                      |  |
| » Refresh Materialized<br>Views in DB                                                                                                    |                                                          |                                      |  |
| O Admin +                                                                                                    |                                                          |                                      |  |
|                                                                                                    |                                                          |                                      |  |

Figure 43. BHP Calculator page in the E&P Portal

#### Inspect the BHP calculation results in the results table:

| •                                |                                                                                              |                                                                                                    |                                                          |                                        |                          |                                                    |                                                    |                            |                                                                      |                                                                                                |              |        |                                                      |                                              |                                              |                                                      |                                                      |                                                      |                                                      |                                                      |                                              |                                                      |                                                          |                                                                                                |                                                                |                                                                                  |                                                                                                    |       |
|----------------------------------|----------------------------------------------------------------------------------------------|----------------------------------------------------------------------------------------------------|----------------------------------------------------------|----------------------------------------|--------------------------|----------------------------------------------------|----------------------------------------------------|----------------------------|----------------------------------------------------------------------|------------------------------------------------------------------------------------------------|--------------|--------|------------------------------------------------------|----------------------------------------------|----------------------------------------------|------------------------------------------------------|------------------------------------------------------|------------------------------------------------------|------------------------------------------------------|------------------------------------------------------|----------------------------------------------|------------------------------------------------------|----------------------------------------------------------|------------------------------------------------------------------------------------------------|----------------------------------------------------------------|----------------------------------------------------------------------------------|----------------------------------------------------------------------------------------------------|-------|
| 1                                | Home / Bł                                                                                    | P Calculation                                                                                         |                                                          |                                        |                          |                                                    |                                                    |                            |                                                                      |                                                                                                |              |        |                                                      |                                              |                                              |                                                      |                                                      |                                                      |                                                      |                                                      |                                              |                                                      |                                                          |                                                                                                |                                                                |                                                                                  |                                                                                                    |       |
|                                  | BHP                                                                                          | Calcul                                                                                                | atio                                                     | n                                      |                          |                                                    |                                                    |                            |                                                                      |                                                                                                |              |        |                                                      |                                              |                                              |                                                      |                                                      |                                                      |                                                      |                                                      |                                              |                                                      |                                                          |                                                                                                |                                                                |                                                                                  |                                                                                                    |       |
| a pana na v                      | Please select                                                                                | well to recalcu                                                                                       | late BHP                                                 |                                        |                          |                                                    |                                                    |                            |                                                                      |                                                                                                |              |        |                                                      |                                              |                                              |                                                      |                                                      |                                                      |                                                      |                                                      |                                              |                                                      |                                                          |                                                                                                |                                                                |                                                                                  |                                                                                                    |       |
| 141 (*                           | Superior $_{\mbox{\tiny H}}$                                                                 | × St                                                                                                  | op                                                       |                                        | Pad                      |                                                    | 8 ×                                                | • = Se                     | ect Date F                                                           | tange                                                                                          | <b>iii</b> : | ×      |                                                      |                                              |                                              | i x                                                  |                                                      |                                                      | Se                                                   | urch R                                               | leset                                        |                                                      |                                                          |                                                                                                |                                                                |                                                                                  |                                                                                                    |       |
| +<br>ent +<br>Acatysia +<br>I    | Click to look                                                                                | history data for<br>-300 of 2,211 it                                                                  | selected ams.                                            | vell                                   |                          |                                                    |                                                    |                            |                                                                      |                                                                                                |              |        |                                                      |                                              |                                              |                                                      |                                                      |                                                      |                                                      |                                                      |                                              |                                                      |                                                          |                                                                                                |                                                                |                                                                                  | Export table                                                                                       | e dat |
| lator<br>servoir                 | # Field                                                                                      | Well DM Date                                                                                          | Primary<br>Fluid<br>Type                                 | Well<br>Operation<br>Type              | Gas<br>Production<br>Vol | Liquid<br>Production<br>Vol                        | Oil<br>Production<br>Vol                           | Water<br>Production<br>Vol | Ptub Pa                                                              | ann PIP                                                                                        | Ttub         | Tann 1 | Reservoir<br>lemperature                             | Fluid<br>Level<br>Ann<br>MD                  | Fluid<br>Level<br>Ann<br>TVD                 | Tubing<br>Depth<br>MD                                | Tubing<br>Depth<br>TVD                               | Perforation<br>top MD                                | Perforation<br>top TVD                               | IDcasing                                             | Tubing                                       | Tubing                                               | E Pipe                                                   | E                                                                                              | Pressure<br>Type                                               | Measure<br>Type                                                                  | Pressure<br>Calculation<br>Method                                                                  | Cal   |
|                                  |                                                                                              |                                                                                                    |                                                          |                                        | MMscf                    | bbl                                                | bbl                                                | bbl                        | psia p                                                               | sia psia                                                                                       | F            | F      | F                                                    | ft                                           | R                                            | R                                                    | ft                                                   | ft                                                   | R                                                    | in                                                   | in                                           | in                                                   | in                                                       | in                                                                                             |                                                                |                                                                                  |                                                                                                    |       |
| t to Daily<br>tion<br>/ Views in | 202 Superior<br>203 Superior<br>204 Superior<br>205 Superior<br>206 Superior<br>207 Superior | 8 2017-11-1<br>8 2017-11-1<br>8 2017-11-2<br>8 2017-11-2<br>8 2017-11-2<br>8 2017-11-2<br>8 2017-11-2 |                                                          | ESP<br>ESP<br>ESP<br>ESP<br>ESP<br>ESP |                          | 215.1<br>215.1<br>218.9<br>218.9<br>177.4          | 186.7<br>186.7<br>190.0<br>190.0<br>154.0          |                            | 426.2 38<br>455.6 39<br>440.9 35<br>440.9 35<br>440.9 41<br>485.0 41 | 83.6 823.0<br>83.8 837.7<br>86.8 837.7<br>86.8 837.7<br>10.0 881.8                             |              |        | 212<br>212<br>212<br>212<br>212<br>212<br>212<br>212 | 5545<br>4826<br>5292<br>5912<br>4400<br>5774 | 4940<br>4351<br>4716<br>5253<br>3978<br>5109 | 8102<br>8102<br>8102<br>8102<br>8102<br>8102<br>8102 | 7205<br>7205<br>7205<br>7205<br>7205<br>7205         | 8850<br>8850<br>8850<br>8850<br>8850<br>8850<br>8850 | 7949<br>7949<br>7949<br>7949<br>7949<br>7949<br>7949 | 6.18<br>6.18<br>6.18<br>6.18<br>6.18<br>6.18         | 2.44<br>2.44<br>2.44<br>2.44<br>2.44         | 2.87<br>2.87<br>2.87<br>2.87<br>2.87<br>2.87<br>2.87 | not used<br>not used<br>not used<br>not used<br>not used | i not used<br>i not used<br>i not used<br>i not used<br>i not used<br>i not used               | Flowing<br>Flowing<br>Flowing<br>Flowing<br>Flowing            | Calculated<br>Calculated<br>Calculated<br>Calculated<br>Calculated<br>Calculated | PIP + rhog r<br>PIP + rhog r<br>PIP + rhog r<br>PIP + rhog r<br>PIP + rhog r<br>PIP + rhog r       |       |
|                                  | 208 Superior<br>209 Superior<br>210 Superior<br>211 Superior<br>212 Superior                 | 8 2017-11-2<br>8 2017-11-2<br>8 2017-11-2<br>8 2017-11-2<br>8 2017-11-2<br>8 2017-11-2                | 4 (*oi*)<br>5 (*oi*)<br>5 (*oi*)<br>7 (*oi*)<br>8 (*oi*) | ESP<br>ESP<br>ESP<br>ESP<br>ESP        |                          | 177.4<br>177.4<br>177.4<br>177.4<br>177.4          | 161.0<br>161.0<br>161.0<br>161.0<br>161.0          |                            | 470.3 40<br>455.6 40<br>455.6 40<br>440.9 35<br>440.9 35             | 08.5 881.8<br>05.6 837.7<br>01.2 852.4<br>15.3 852.4<br>10.9 837.7                             |              |        | 212<br>212<br>212<br>212<br>212<br>212<br>212        | 5709<br>5787<br>4767<br>5292<br>5666         | 5081<br>5138<br>4294<br>4716<br>5024         | 8102<br>8102<br>8102<br>8102<br>8102<br>8102         | 7205<br>7205<br>7205<br>7205<br>7205<br>7205         | 8850<br>8850<br>8850<br>8850<br>8850<br>8850         | 7949<br>7949<br>7949<br>7949<br>7949<br>7949         | 6.18<br>6.18<br>6.18<br>6.18<br>6.18<br>6.18         | 2.44<br>2.44<br>2.44<br>2.44<br>2.44         | 2.87<br>2.87<br>2.87<br>2.87<br>2.87<br>2.87         | not used<br>not used<br>not used<br>not used<br>not used | not used<br>not used<br>not used<br>not used<br>not used<br>not used                           | Flowing<br>Flowing<br>Flowing<br>Flowing<br>Flowing            | Calculated<br>Calculated<br>Calculated<br>Calculated<br>Calculated               | PIP + tho g t<br>PIP + tho g t<br>PIP + tho g t<br>PIP + tho g t<br>PIP + tho g t                  |       |
| -                                | 213 Superior<br>214 Superior<br>215 Superior<br>216 Superior<br>217 Superior<br>218 Superior | 8 2017-11-2<br>8 2017-11-3<br>8 2017-12-0<br>8 2017-12-0<br>8 2017-12-0<br>8 2017-12-0                |                                                          | ESP<br>ESP<br>ESP<br>ESP<br>ESP        |                          | 181.1<br>179.9<br>184.9<br>184.9<br>184.9<br>184.9 | 164.5<br>163.3<br>167.9<br>167.9<br>167.9<br>167.9 |                            | 440.9 38<br>440.9 38<br>426.2 35<br>426.2 35<br>426.2 35<br>411.5 37 | 88.0 852.4<br>88.0 852.4<br>85.3 852.4<br>85.3 852.4<br>80.9 852.4<br>19.1 837.7               |              | _      | 212<br>212<br>212<br>212<br>212<br>212<br>212        | 5715<br>5715<br>5495<br>6109<br>5728         | 5081<br>5081<br>5081<br>4885<br>5401<br>5081 | 8102<br>8102<br>8102<br>8102<br>8102<br>8102         | 7205<br>7205<br>7205<br>7205<br>7205<br>7205         | 8850<br>8850<br>8850<br>8850<br>8850<br>8850         | 7949<br>7949<br>7949<br>7949<br>7949<br>7949<br>7949 | 6.18<br>6.18<br>6.18<br>6.18<br>6.18<br>6.18         | 2.44<br>2.44<br>2.44<br>2.44<br>2.44         | 2.87<br>2.87<br>2.87<br>2.87<br>2.87<br>2.87         | not used<br>not used<br>not used<br>not used<br>not used | not used<br>not used<br>not used<br>not used<br>not used<br>not used                           | Flowing<br>Flowing<br>Flowing<br>Flowing<br>Flowing<br>Flowing | Calculated<br>Calculated<br>Calculated<br>Calculated<br>Calculated<br>Calculated | PIP + mog t<br>PIP + mog t<br>PIP + mog t<br>PIP + mog t<br>PIP + mog t<br>PIP + mog t             |       |
|                                  | 219 Superior<br>220 Superior<br>221 Superior<br>222 Superior<br>223 Superior<br>224 Superior | 8 2017-12-0<br>8 2017-12-0<br>8 2017-12-0<br>8 2017-12-0<br>8 2017-12-0<br>8 2017-12-0<br>8 2017-12-1 | 5 "ol"<br>5 "ol"<br>7 "ol"<br>8 "ol"<br>9 "ol"           | ESP<br>ESP<br>ESP<br>ESP<br>ESP        |                          | 181.1<br>206.3<br>201.3<br>206.3<br>200.0<br>191.2 | 164.5<br>187.3<br>182.8<br>187.3<br>181.6<br>173.6 |                            | 455.6 37<br>411.5 37<br>440.9 30<br>411.5 36<br>411.5 36<br>411.5 36 | 73.3 823.0<br>77.7 837.7<br>01.3 837.7<br>04.5 837.7<br>04.5 837.7<br>04.5 837.7<br>04.5 823.0 |              |        | 212<br>212<br>212<br>212<br>212<br>212<br>212<br>212 | 5594<br>5331<br>4583<br>4577<br>4954<br>4452 | 4967<br>4744<br>4121<br>4121<br>4437<br>4035 | 8102<br>8102<br>8102<br>8102<br>8102<br>8102<br>8102 | 7205<br>7205<br>7205<br>7205<br>7205<br>7205         | 8850<br>8850<br>8850<br>8850<br>8850<br>8850<br>8850 | 7949<br>7949<br>7949<br>7949<br>7949<br>7949<br>7949 | 6.18<br>6.18<br>6.18<br>6.18<br>6.18<br>6.18<br>6.18 | 2.44<br>2.44<br>2.44<br>2.44<br>2.44<br>2.44 | 2.87<br>2.87<br>2.87<br>2.87<br>2.87<br>2.87<br>2.87 | not used<br>not used<br>not used<br>not used<br>not used | i not used<br>i not used<br>i not used<br>i not used<br>i not used<br>i not used<br>i not used | Flowing<br>Flowing<br>Flowing<br>Flowing<br>Flowing            | Calculated<br>Calculated<br>Calculated<br>Calculated<br>Calculated<br>Calculated | PIP + rho g r<br>PIP + rho g r<br>PIP + rho g r<br>PIP + rho g r<br>PIP + rho g r<br>PIP + rho g r |       |
|                                  | 225 Superior<br>226 Superior<br>227 Superior<br>228 Superior<br>229 Superior<br>230 Superior | 8 2017-12-1<br>8 2017-12-1<br>8 2017-12-1<br>8 2017-12-1<br>8 2017-12-1<br>8 2017-12-1<br>8 2017-12-1 | 1 "ol"<br>2 'ol"<br>3 'ol"<br>4 'ol"<br>5 'ol"           | ESP<br>ESP<br>ESP<br>ESP<br>ESP<br>ESP |                          | 217.6<br>217.6<br>215.1<br>215.1<br>186.2<br>186.2 | 197.6<br>197.6<br>195.3<br>195.3<br>169.1          |                            | 382.1 34<br>396.8 35<br>573.1 37<br>396.8 34<br>396.8 36<br>426.2 37 | 46.8 823.0<br>58.6 808.3<br>71.8 837.7<br>46.8 793.6<br>57.4 837.7<br>73.3 823.0               |              |        | 212<br>212<br>212<br>212<br>212<br>212<br>212<br>212 | 4350<br>5387<br>4957<br>5341<br>4505<br>4557 | 3949<br>4801<br>4437<br>4772<br>4064<br>4121 | 8102<br>8102<br>8102<br>8102<br>8102<br>8102<br>8102 | 7205<br>7205<br>7205<br>7205<br>7205<br>7205<br>7205 | 8850<br>8850<br>8850<br>8850<br>8850<br>8850         | 7949<br>7949<br>7949<br>7949<br>7949<br>7949<br>7949 | 6.18<br>6.18<br>6.18<br>6.18<br>6.18<br>6.18<br>6.18 | 2.44<br>2.44<br>2.44<br>2.44<br>2.44<br>2.44 | 2.87<br>2.87<br>2.87<br>2.87<br>2.87<br>2.87<br>2.87 | not used<br>not used<br>not used<br>not used<br>not used | not used<br>not used<br>not used<br>not used<br>not used<br>not used<br>not used               | Flowing<br>Flowing<br>Flowing<br>Flowing<br>Flowing            | Calculated<br>Calculated<br>Calculated<br>Calculated<br>Calculated<br>Calculated | PIP + rho g r<br>PIP + rho g r<br>PIP + rho g r<br>PIP + rho g r<br>PIP + rho g r<br>PIP + rho g r |       |
|                                  | 231 Superior<br>232 Superior<br>233 Superior<br>234 Superior                                 | 8 2017-12-1<br>8 2017-12-1<br>8 2017-12-1<br>8 2017-12-2<br>8 2017-12-2<br>8 2017-12-2                | 7 'ol'<br>8 'ol'<br>9 'ol'<br>0 'ol'                     | ESP<br>ESP<br>ESP<br>ESP               |                          | 186.2<br>187.4<br>127.7<br>127.7<br>127.7          | 169.1<br>170.2<br>115.9<br>115.9<br>159.9          |                            | 382.1 35<br>404.1 36<br>514.4 35<br>440.9 36<br>440.9 36             | 57.1 823.0<br>55.9 823.0<br>55.6 911.2<br>57.4 837.7<br>57.4 852.4                             |              |        | 212<br>212<br>212<br>212<br>212<br>212               | 4495<br>4600<br>4268<br>4350<br>4170         | 4064<br>4150<br>3863<br>3949<br>3776         | 8102<br>8102<br>8102<br>8102<br>8102                 | 7205<br>7205<br>7205<br>7205<br>7205<br>7205         | 8850<br>8850<br>8850<br>8850<br>8850                 | 7949<br>7949<br>7949<br>7949<br>7949<br>7949         | 6.18<br>6.18<br>6.18<br>6.18<br>6.18                 | 2.44<br>2.44<br>2.44<br>2.44<br>2.44         | 2.87<br>2.87<br>2.87<br>2.87<br>2.87                 | not used<br>not used<br>not used<br>not used<br>not used | i not used<br>i not used<br>i not used<br>i not used<br>i not used<br>i not used               | Flowing<br>Flowing<br>Flowing<br>Flowing<br>Flowing            | Calculated<br>Calculated<br>Calculated<br>Calculated<br>Calculated               | PIP + rho g r<br>PIP + rho g r<br>PIP + rho g r<br>PIP + rho g r<br>PIP + rho g r                  |       |

Export the calculated BHP to the daily measures.

In the left menu open the "BHP & Pres - Export to Daily Data" page of the "Calculator" module. Fill the filter as follows and click "Calculate".

<sup>&</sup>lt;sup>2</sup> Then dates filters left empty the calculator processes all the well history

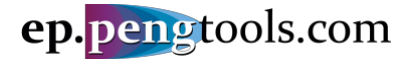

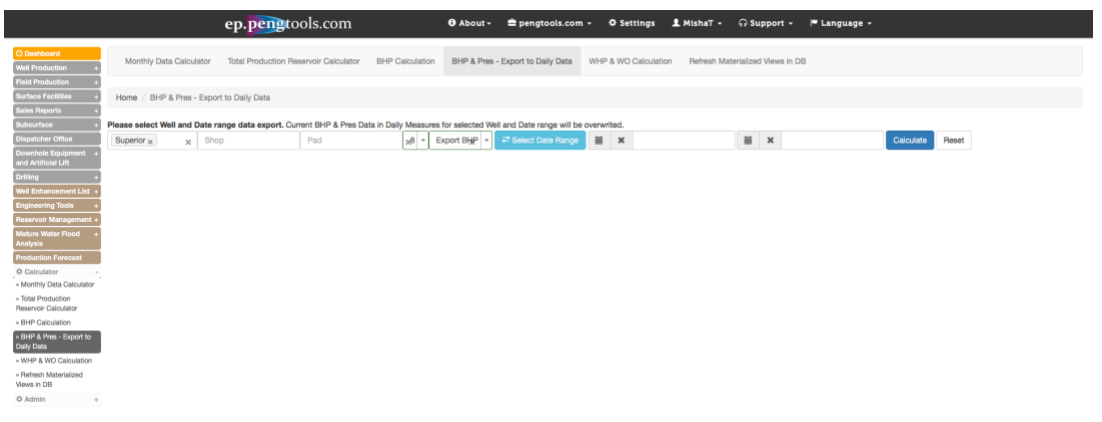

Figure 45. Export Calculated BHP to Daily Measures in the E&P Portal

Inspect the export results:

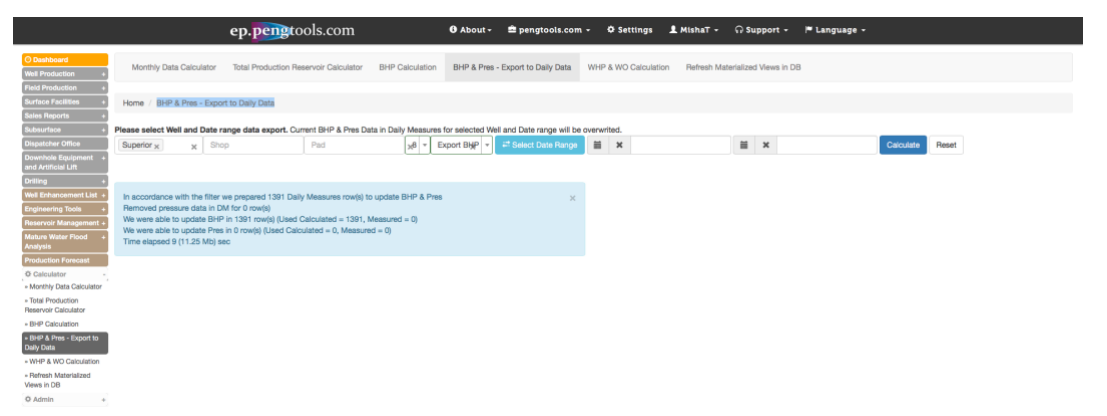

Figure 46. Calculated BHP export to Daily Measures results in the E&P Portal

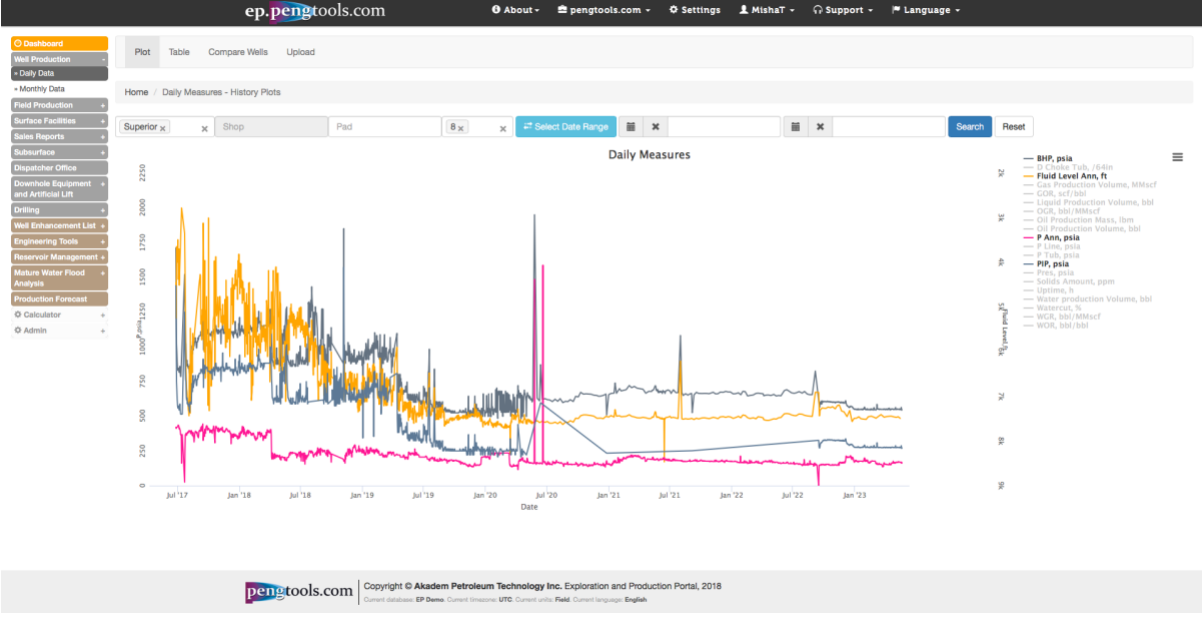

In the left menu open the Daily Data Plot to visualize the calculated BHP values:

Figure 47. Well "8" Daily Data Plot with the Calculated BHP

Now you have successfully calculated the well "8" flowing bottomhole pressure in the E&P Portal

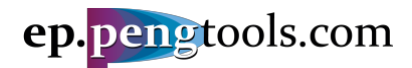

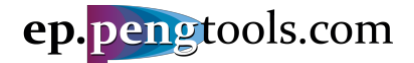

## Applying the **Oil FMB**

#### Opening the Oil FMB tool

In the left menu open the "Oil FMB" page of the "Engineering Tools" module.

Fill the filter as follows and click "Submit".

|                                                        |                  | ep.pengto             | ols.con | n         | 3 About -        | 🚔 pengtools.com 👻 | 🌣 Settings | 👤 MishaT 🗸 | ନ Support 🗸 |
|--------------------------------------------------------|------------------|-----------------------|---------|-----------|------------------|-------------------|------------|------------|-------------|
| Dashboard     Well Production +     Field Production + | Gas Oil          |                       |         |           |                  |                   |            |            |             |
| Surface Facilities +<br>Sales Reports +                | Home / Flowing M | aterial Balance - Oil |         |           |                  |                   |            |            |             |
| Subsurface + Dispatcher Office                         | Flowing          | Material Bala         | ance    | - Oil     |                  |                   |            | $\frown$   |             |
| Downhole Equipment +<br>and Artificial Lift            | Country          | Superior x x          | Object  |           | B2(Superior) 8 × | × 🖩 ×             |            | Subm       | it Reset    |
| Drilling +                                             |                  | Woll oursulative      |         |           |                  |                   |            |            |             |
| Well Enhancement List +                                | x Axis           | vveii cumulative      |         | 🕄 Wiki it |                  |                   |            |            |             |
| » Bubble Map                                           | Show Table       |                       |         |           |                  |                   |            |            |             |
| » Type Curves. DCA                                     | Pi 😯             |                       | psia    |           |                  |                   |            |            |             |
| Flowing Material -                                     | Т, 😯             |                       | F       |           |                  |                   |            |            |             |
| Balance                                                | STOIIP ()        |                       | ы       |           |                  |                   |            |            |             |
| » Oil FMB                                              | JD 😯             |                       |         |           |                  |                   |            |            |             |
| Reservoir Management +                                 | Data Usage 😧 🛛   | •                     | %       |           |                  |                   |            |            |             |

Figure 48. Oil Flowing Material Balance in the E&P Portal

Inspect the **Oil FMB** Results. Note that STOIIP and JD correspond to the input data.

Also note that oil FMB model (red and gray curves) doesn't match the well's data points.

This means that well "8" is draining only a part of the reservoir "B2" reserves and the post frac report **JD** of **0.6** is over estimated.

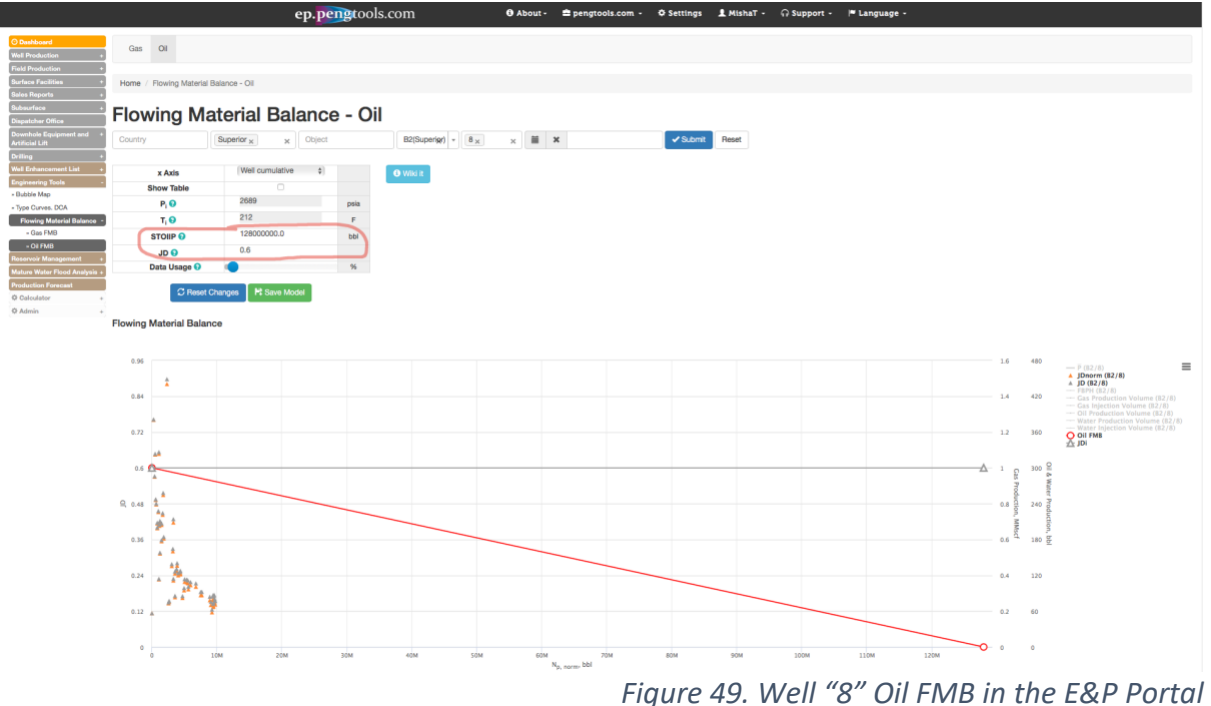

• Now well "8" oil FMB model is ready to be matched with the well data to find the actual well's STOIIP and JD.

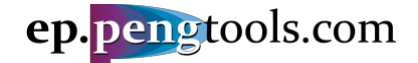

#### Matching the well "8" Oil FMB model

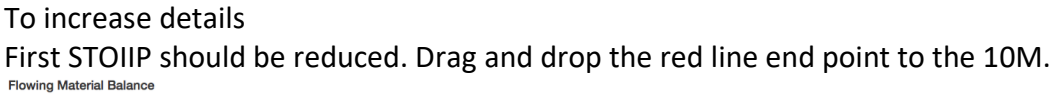

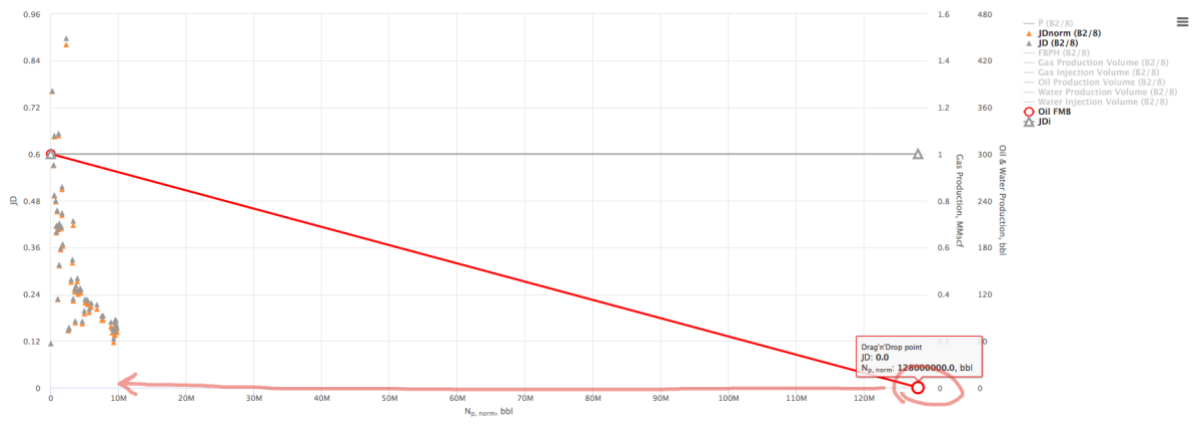

Figure 50. Well "8" Oil FMB changing the STOIIP to 10M

#### Inspect the Oil FMB plot with STOIIP = 10M bbl: Flowing Material Balance

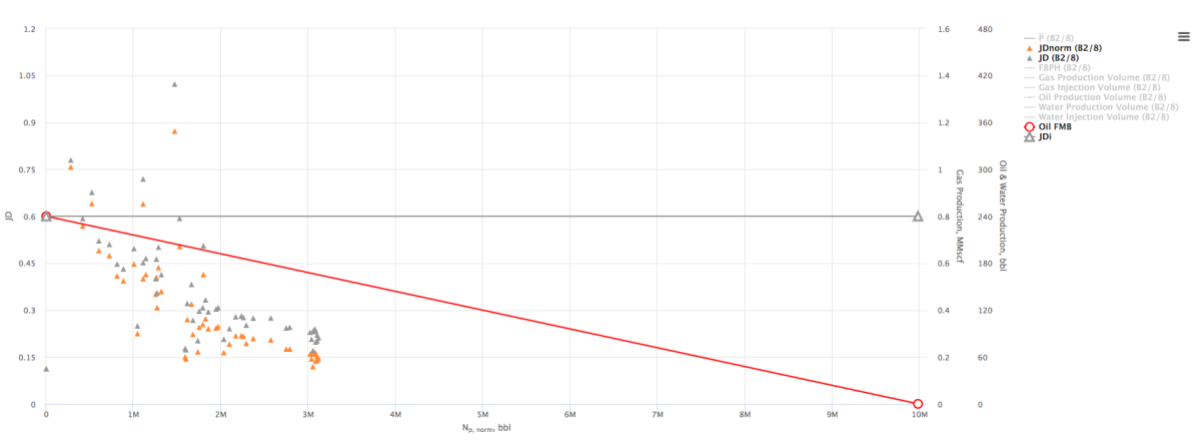

Figure 51. Well "8" Oil FMB STOIIP = 10M

At this step change the "Data Usage" to 100% in the model inputs to increase the details of the plot:

|                                                   |                                             | ep. <mark>peng</mark>     | tools.com | L       |
|---------------------------------------------------|---------------------------------------------|---------------------------|-----------|---------|
| O Dashboard<br>Well Production                    | Gas Oil                                     |                           |           |         |
| Field Production Surface Facilities Sales Reports | +<br>+<br>Home / Flowin                     | ng Material Balance - Oil |           |         |
| Subsurface<br>Dispatcher Office                   | Flowing                                     | g Material E              | Balance   | - Oil   |
| Downhole Equipment<br>and Artificial Lift         | * Country                                   | Superior x                | × Object  |         |
| Drilling                                          | •                                           | (                         |           |         |
| Well Enhancement List                             | + x Axis                                    | Well cumulative           | ¢)        | Wiki it |
| » Bubble Map                                      | Pi 🕄                                        | 2689                      | psia      |         |
| Flowing Material<br>Balance                       | т, <del>О</del>                             | 212                       | F         |         |
| » Gas FMB<br>» Oll FMB                            | JD 😧                                        | 0.6                       | DDI       |         |
| Reservoir Managemen                               | t + Data Usage                              | •••                       | > %       |         |
| Mature Water Flood<br>Analysis                    | ́ Св                                        | eset Changes R Save Mo    | del       |         |
| Production Forecast                               |                                             |                           |           |         |
| ☆ Calculator<br>☆ Admin                           | <ul> <li>Flowing Mate</li> <li>+</li> </ul> | rial Balance              |           |         |

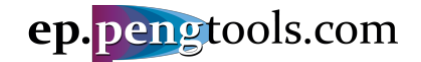

Figure 52. Changing the Data Usage of the Oil FMB plot in the E&P Portal

Inspect the Oil FMB plot with STOIIP = 10M bbl and increased data usage: Flowing Material Balance

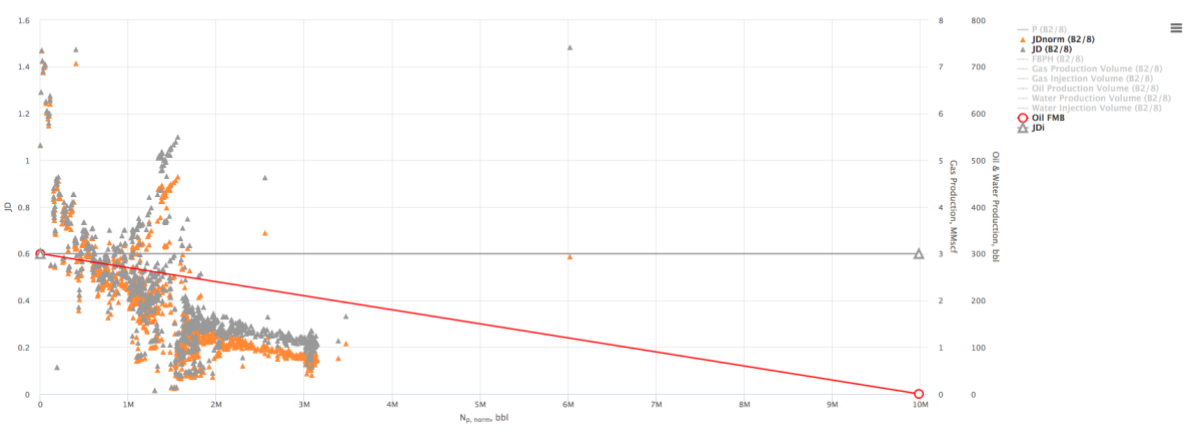

Figure 53. Well "8" Oil FMB STOIIP = 10M and data usage = 100%

STOIIP should be reduced further. Drag and drop the red line end point to the 3M. Flowing Material Balance

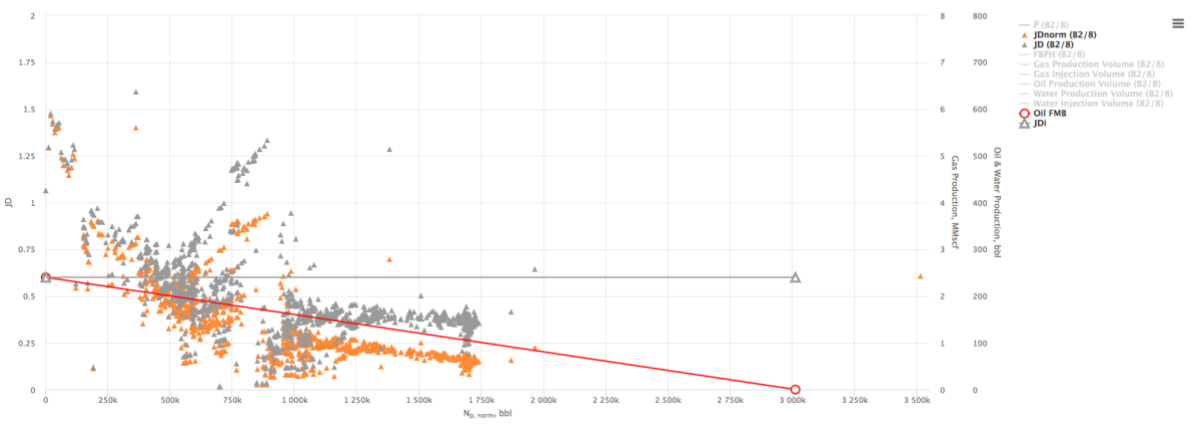

Figure 54. Well "8" Oil FMB STOIIP = 3M

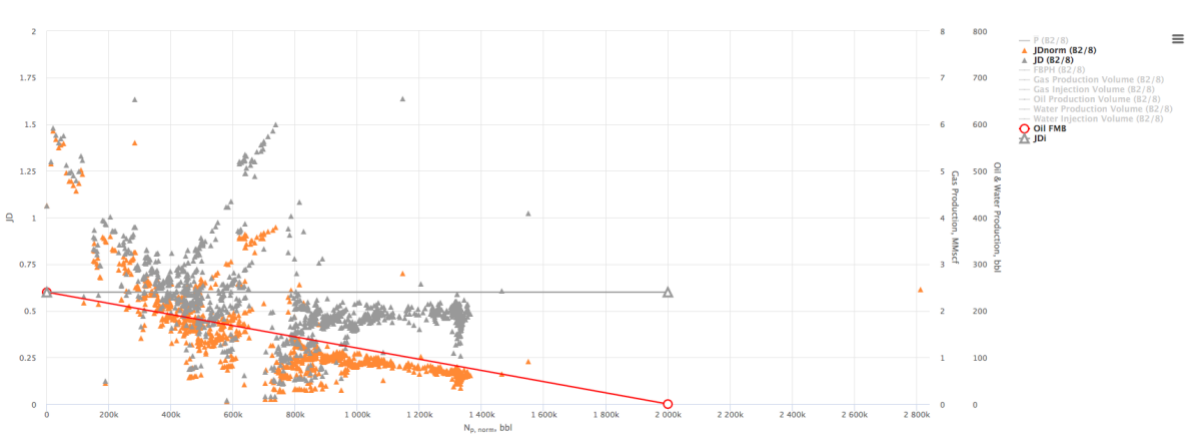

STOIIP should be reduced further. Drag and drop the red line end point to the 2M. Flowing Material Balance

Figure 55. Well "8" Oil FMB STOIIP = 2M

Next JD should be reduced. Drag and drop the gray line end point to match the gray points:

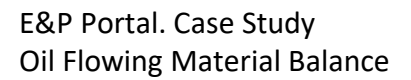

ep.pengtools.com

Flowing Material Balance

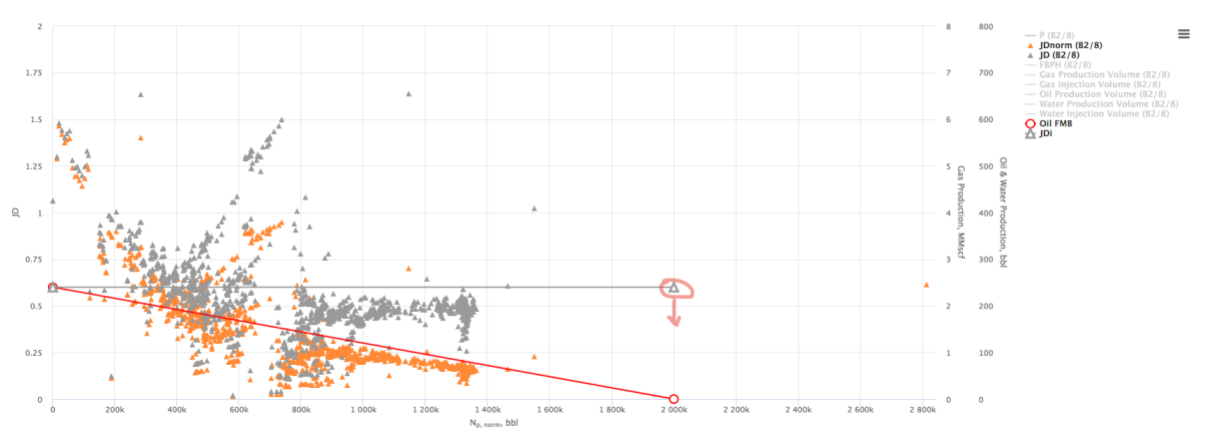

Figure 56. Well "8" Oil FMB changing the JD to 0.5

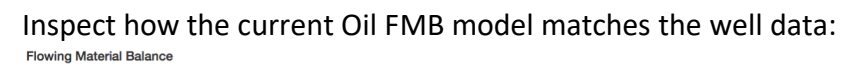

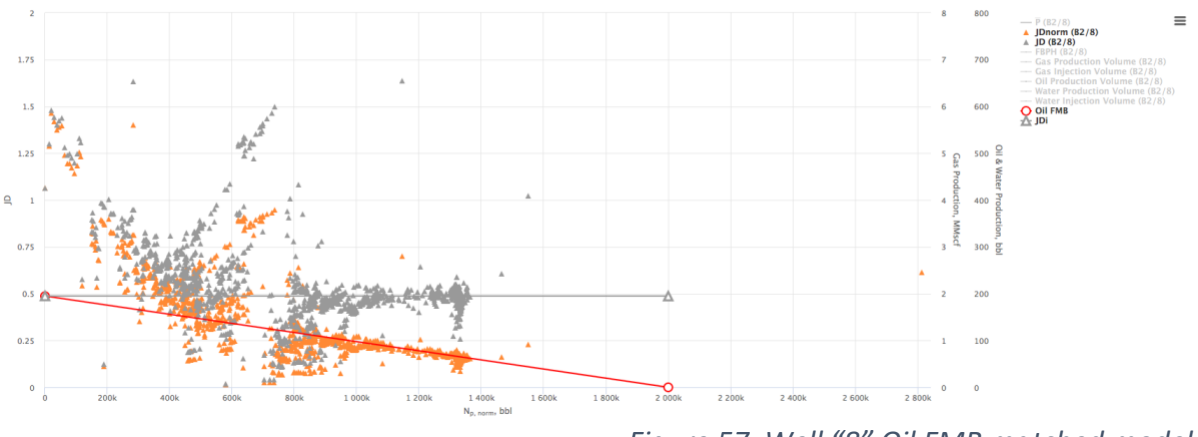

Figure 57. Well "8" Oil FMB matched model

Now well "8" oil FMB model is matched and the results are:
 STOIIP = 2 min bbl
 JD = 0.5

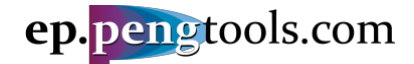

## Saving and exporting the analysis results Saving the well "8" Oil FMB model

#### Click "Save Model:

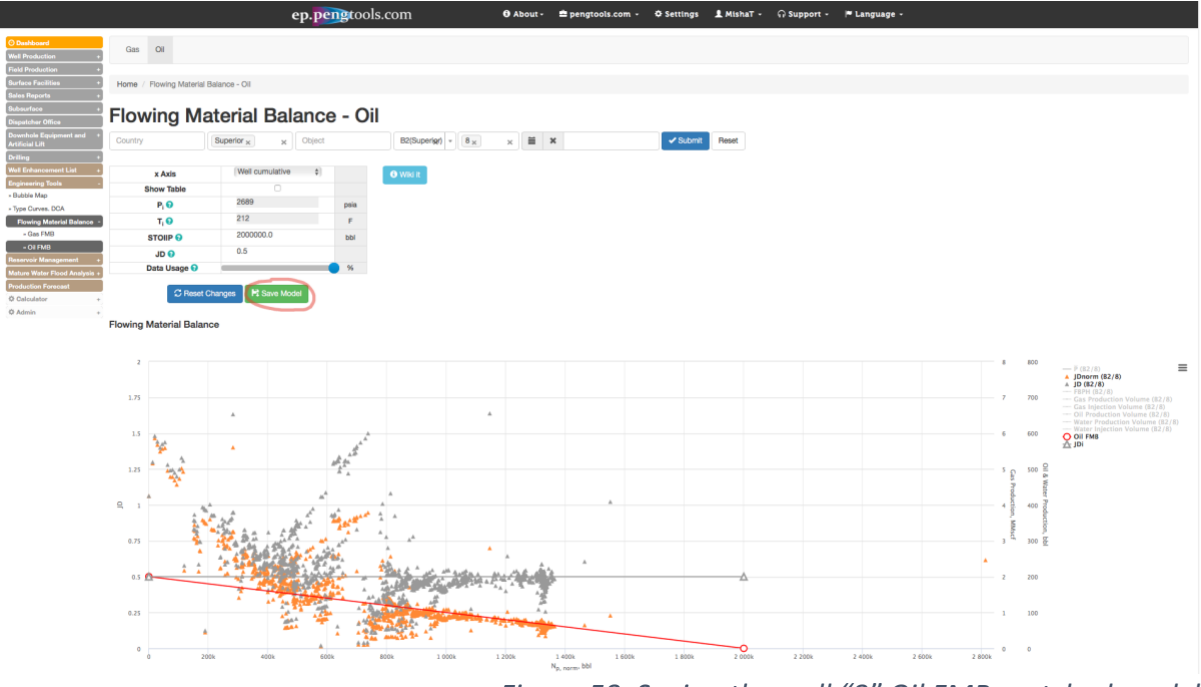

Figure 58. Saving the well "8" Oil FMB matched model

The dialog confirms that the model was saved:

| Flowing M                              | aterial Balan                                                                                                    | ce - Oil                                                                                                    |                |                 |          |              |  |               |            |                                                                                                    |
|----------------------------------------|----------------------------------------------------------------------------------------------------|----------------------------------------------------------------------------------------------------|----------------|-----------------|----------|--------------|--|---------------|------------|----------------------------------------------------------------------------------------------------|
| Country                                | Superior x Obje                                                                                                    |                                                                                                    | B2(Superigr) + | 8× ×            | ×        | Submit Reset |  |               |            |                                                                                                    |
|                                        |                                                                                                    |                                                                                                    |                |                 |          |              |  |               |            |                                                                                                    |
| x Axis                                 |                                                                                                    |                                                                                                    |                |                 |          |              |  |               |            |                                                                                                    |
| B D                                    |                                                                                                    |                                                                                                    |                |                 |          |              |  |               |            |                                                                                                    |
| 1.0                                    |                                                                                                    | F                                                                                                    |                |                 |          |              |  |               |            |                                                                                                    |
| STOIP                                  |                                                                                                    |                                                                                                    |                |                 |          |              |  |               |            |                                                                                                    |
| JD 😡                                   |                                                                                                    |                                                                                                    |                |                 |          |              |  |               |            |                                                                                                    |
| Data Usage 😡                           |                                                                                                    | • %                                                                                                    |                |                 |          |              |  |               |            |                                                                                                    |
| S Reset                                | Changes R Save Model                                                                                                    |                                                                                                    |                |                 |          |              |  |               |            |                                                                                                    |
| Flowing Material Bala                  | nce                                                                                                    |                                                                                                    |                | Model succesful | y saved. |              |  |               |            |                                                                                                    |
|                                        |                                                                                                    |                                                                                                    |                |                 |          | Close        |  |               |            |                                                                                                    |
|                                        |                                                                                                    |                                                                                                    |                |                 |          |              |  |               |            | <ul> <li>→ P (82/8)</li> <li>▲ JDnorm (82/8)</li> <li>▲ JD (82/8)</li> <li>→ F8PH (82/8)</li> </ul> |
| 1.73                                   | *                                                                                                    |                                                                                                    |                |                 |          |              |  |               |            |                                                                                                    |
| 1.5<br>24<br>1.5                       |                                                                                                    | the set of the set of |                |                 |          |              |  |               |            |                                                                                                    |
| 10 1 1 1 1 1 1 1 1 1 1 1 1 1 1 1 1 1 1 |                                                                                                    |                                                                                                    |                |                 |          |              |  |               | el & Water |                                                                                                    |
|                                        |                                                                                                    | A A A A A A A A A A A A A A A A A A A                                                                                                    | * _x           |                 |          |              |  | ection, MMscf |            |                                                                                                    |
| 0.73 74                                | THE AVERAGE AND AVERAGE AVERAGE AVE |                                                                                                    |                |                 |          |              |  |               |            |                                                                                                    |

Figure 59. Saving Oil FMB model dialog

Wow well "8" oil FMB model is saved to the E&P Portal database.

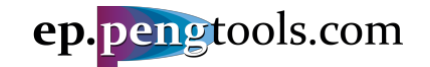

#### E&P Portal. Case Study Oil Flowing Material Balance

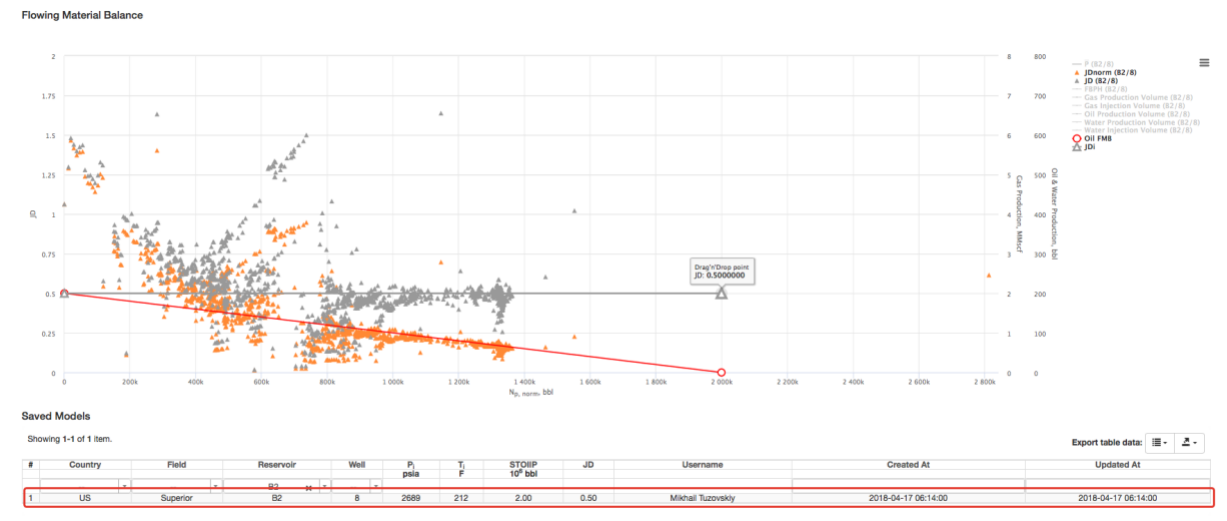

Figure 60. Saved well "8" Oil FMB model in the table

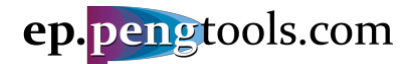

#### Exporting the well "8" Oil FMB model

Check the "Show Table" select box in the model inputs and click "Submit".

|                                                                                   |                      | ep. <mark>pen</mark>   | gtools.cor | n         | 6 About-         | 🚔 pengtools.com 👻 | Settings | 💄 MishaT ᠇ | କ Support 🗸 | 🏴 Language 🛨 |                              |   |
|-----------------------------------------------------------------------------------|----------------------|------------------------|------------|-----------|------------------|-------------------|----------|------------|-------------|--------------|------------------------------|---|
| Dashboard     Well Production     -                                               | Gas Oil              |                        |            |           |                  |                   |          |            |             |              |                              |   |
| Monthly Data     Field Production +                                               | Home / Flowing M     | faterial Balance - Oil |            |           |                  |                   |          |            |             |              |                              |   |
| Surface Facilities +<br>Sales Reports +                                           | Flowing              | Material               | Balance    | - Oil     |                  |                   |          |            |             |              |                              |   |
| Subsurface + Dispatcher Office Downhole Equipment +                               | Country              | Superior <sub>X</sub>  | × Object   |           | B2(Superigr) * 8 | × × × 🖬 ×         |          | ✓ Subr     | mit Reset   |              |                              |   |
| and Artificial Lift Drilling +                                                    | x Axis<br>Show Table | Well cumulative        | 0)         | 0 Wiki it |                  |                   |          |            |             |              |                              |   |
| Well Enhancement List +<br>Engineering Tools -<br>= Bubble Map                    | Pi 😡                 | 2689<br>212            | psia<br>F  |           |                  |                   |          |            |             |              |                              |   |
| Type Curves. DCA     Flowing Material                                             |                      | 2000000.0              | bbl        |           |                  |                   |          |            |             |              |                              |   |
| Balance<br>= Gas FMB<br>= Oll FMB                                                 | Data Usage 📀         |                        | • %        |           |                  |                   |          |            |             |              |                              |   |
| Reservoir Management +<br>Mature Water Flood +<br>Analysis<br>Production Forecast | C Rese               | t Changes K Save M     | Aodel      |           |                  |                   |          |            |             |              |                              |   |
|                                                                                   | 2                    |                        |            |           |                  |                   |          |            |             | 8            | 800 — P (82/8)               | ≡ |
|                                                                                   | 1.72                 |                        |            |           |                  |                   |          |            |             |              | A JD (82/8)<br>— FBPH (82/8) |   |

Figure 61. Selecting the Oil FMB table for output

Scroll below the main Plot to see the calculation results table:

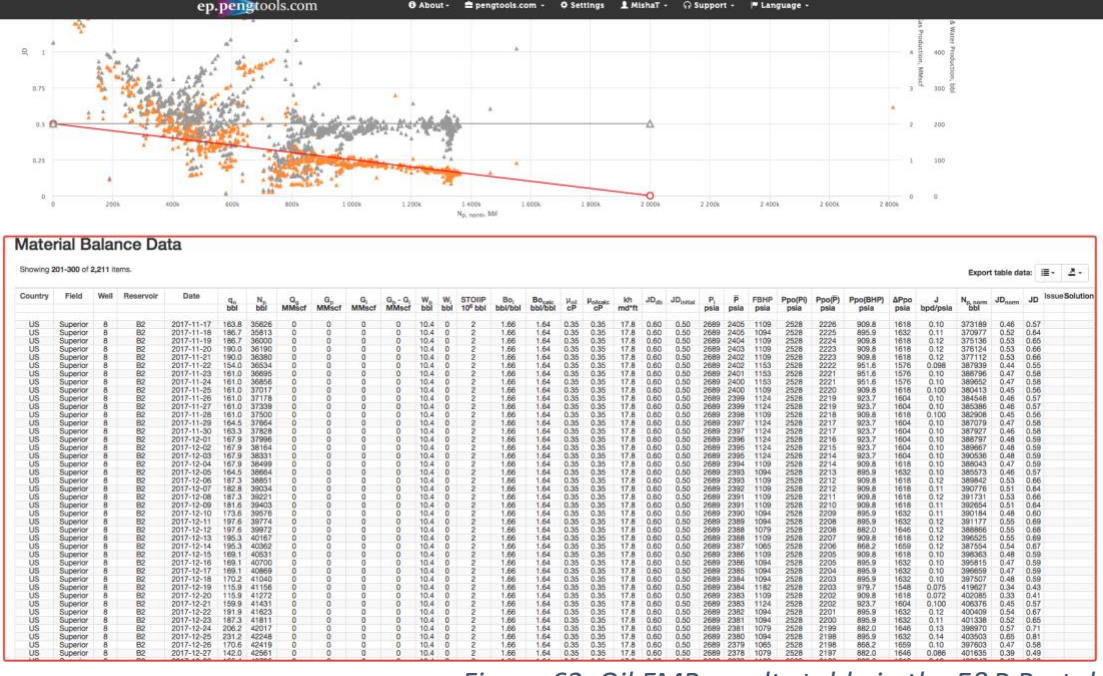

Figure 62. Oil FMB results table in the E&P Portal

Click to the export button on the top right corner of the table and select the output format you want the data in:

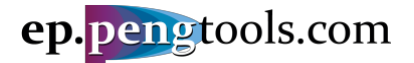

|                 |                |                  |              |               | Export                      | table da           | ita:         | • 2•        |
|-----------------|----------------|------------------|--------------|---------------|-----------------------------|--------------------|--------------|-------------|
| Ppo(Pi)<br>psia | Ppo(P)<br>psia | Ppo(BHP)<br>psia | ∆Ppo<br>psia | J<br>bpd/psia | N <sub>p, norm</sub><br>bbl | JD <sub>norm</sub> | JD           |             |
| 2528<br>2528    | 2226<br>2225   | 909.8<br>895.9   | 1618<br>1632 | 0.10<br>0.11  | 373189<br>370977            | 0.46<br>0.52       | 0.57<br>0.64 | Text        |
| 2528<br>2528    | 2224<br>2223   | 909.8<br>909.8   | 1618<br>1618 | 0.12          | 375136<br>376124            | 0.53               | 0.65         | Excel 95 +  |
| 2528<br>2528    | 2222<br>2222   | 951.6<br>951.6   | 1576<br>1576 | 0.098         | 387939<br>388796            | 0.44 0.47          | 0.55         | Excel 2007+ |
| 2528<br>2528    | 2221 2220      | 951.6<br>909.8   | 1576<br>1618 | 0.10          | 389652<br>380413            | 0.47               | 0.58         |             |

Figure 63. Exporting the Oil FMB results table from the E&P Portal

#### Open the downloaded file "epDataExport.xlsx":

| JutoSave 11                                                                                                    |                                                            | epDataExport                                                  |                                                                    | 🔍 🔍 Search Sheet 🖉 🖤                                                                                                    |
|----------------------------------------------------------------------------------------------------|------------------------------------------------------------|---------------------------------------------------------------|--------------------------------------------------------------------|----------------------------------------------------------------------------------------------------|
| Home Insert Page Layout Formulas Data Review View                                                                                                    |                                                            |                                                               |                                                                    | 🛃 Share 🔺                                                                                                    |
| Cut         Calibri         11         A         A         =         ≫           Paste         ✓ Format         B         I         U         ·         ▲         ▲         =         ●         ●                                                                                                    | Wrap Text General •<br>Merge & Center • \$ • % \$ • 60     | Conditional Format<br>Formating as Table                      | Neutral Calculation                                                | ∑ AutoSum * A<br>Fill * Z ♥ *<br>⊘ Clear * Filter                                                                                                    |
| A2 $\frac{1}{2}$ $\times$ $\checkmark$ $f_{\rm X}$ US                                                                                                    |                                                            |                                                               |                                                                    | v                                                                                                    |
| A B C D E F G H I                                                                                                    | J K L M                                                    | N 0 P 0 B                                                     | S T U V W X Y                                                      | 2 AA AB AC                                                                                                    |
| 1 Country T Field Wel T Reservoir T Date T go, bbl T No, bbl T Qr, MMscl T Go, MMscl T                                                                                                    | Gi, MMsef v Gp-Gi, MMsef v Wp, bbi v Wi, bbi v STOIIP, 10% | 16 bbl v Boi, bbl/bbl v Bocak, bbl/bbl v µol, cP v µolkak, cP | v kh, md*h v JOd v JOshial v P. psia v v FBHP, psia v PaolPi, psia | v Ppoi v Ppo(BHP), psia v APpo, psia v J, bod/psia                                                                                                    |
| 2 US Superior 8 82 2022-10-22 61.2 221376 0.15 395                                                                                                    | 0 395 18937 0                                              | 2 1.66 1.43 0.35                                              | 0.44 17.8 0.6 0.5 2689 1351 603.2                                  | 2528 1143 451.9 2076                                                                                                    |
| 3 US Superior 8 82 2022-10-23 61.2 221438 0.15 395.1                                                                                                    | 0; 395.1; 18941; 0;                                        | 2: 1.66 1.43 0.35                                             | 0.44 17.8 0.6 0.5 2689 1351 603.2                                  | 2528 1143 451.9 2076                                                                                                    |
| 4 US Superior 8 82 2022-10-24 57.6 221495 0.14 395.3                                                                                                    | 0 395.3 18943 0                                            | 2 1.66 1.43 0.35                                              | 0.44 17.8 0.6 0.5 2689 1351 603.7                                  | 2528 1143 452.4 2075                                                                                                    |
| 5 U5 Superior 8 82 2022-10-25 57.4 221553 0.14 995.4                                                                                                    | 0 995.4 18945 0                                            | 2 1.66 1.43 0.35                                              | 0.44 17.8 0.6 0.5 2689 1351 600.7                                  | 2528 1142 449.8 2078                                                                                                    |
| 6 US Superior 8 82 2022-10-26 57.4: 221610 0.14 395.5                                                                                                    | 0: 395.5: 18947: 0:                                        | 2 1.66; 1.43; 0.35                                            | 0.44: 17.8: 0.6: 0.5: 2689: 1351: 599.3:                           | 2528: 1142: 448.6: 2079                                                                                                    |
| 7 US Superior 8 82 2022-10-27 57.6 221668 0.14 395.7                                                                                                    | 0 395.7 38950 0                                            | 2 1.66 1.43 0.35                                              | 0.46 17.8 0.6 0.5 2689 1350 597.8                                  | 2528 1142 447.3 2380                                                                                                    |
| Construction     Construction     C | 0, 225.8- 285.0-<br>0 288.6- 18667- 0-                     | 2 L.90, L.90, 0.30,                                           | 0.44 27 8 0.5 0.5 2607 1307 600.0                                  | 2528; 14%; 512,31 207,51<br>3038; 11451 4511 307,71                                                                                                    |
| 10 15 Superior 8 92 2023-10-30 61.7 221853 0.13 296.7                                                                                                    | 0 296.1 18968 0                                            | 2 144 143 035                                                 | 0.44 17.8 0.6 0.5 2689 1350 600.6                                  | 2528 1142 445.8 2578                                                                                                    |
| 11 US Superior 8.02 2022-05.33 61.7 223935 0.13 296.7                                                                                                    | 0: 336.2 18974 0                                           | 2 1.66 1.43 0.35                                              | 0.44 17.8 0.6 0.5 2689 1350 600.6                                  | 2528 1141 448.8 2078                                                                                                    |
| 12 US Superior 8 82 2022-15-01 60.5 222976 0.13 396.7                                                                                                    | 0: 396.3. 18977: 0:                                        | 2: 1.66: 1.43: 0.35                                           | 0.44: 17.8: 0.6: 0.5: 2689: 1349: 602.8                            | 2528: 1141: 451.6: 2076:                                                                                                    |
| 13 US Superior 8:82 2022-11-02 60.5 222036 0.13 996.5                                                                                                    | 0 396.5 18980 0                                            | 2: 1.66: 1.43: 0.35:                                          | 0.44: 17.8: 0.6: 0.5: 2689: 1349: 596.9                            | 2528 1141 446.5 2081                                                                                                    |
| 14 US Superior 8:82 2022-11-03 60.5 222097 0.13 396.5                                                                                                    | 0 396.6 18983 0                                            | 2 1.66 1.43 0.35                                              | 0.44 17.8 0.6 0.5 2689 1349 595.4                                  | 2528: 1141: 445.3: 2082                                                                                                    |
| 15 US Superior 8 82 2022-11-04 60.5 222157 0.13 396.7                                                                                                    | 0 396.7 18986 0                                            | 2 1.66 1.43 0.35                                              | 0.44 17.8 0.6 0.5 2689 1349 596.9                                  | 2528 1141 446.5 2081                                                                                                    |
| 16 US Superior 8 82 2022-11-05 59.5 222217 0.13 396.8                                                                                                    | 0 396.8 18991 0                                            | 2 1.66 1.43 0.35                                              | 0.44 17.8 0.6 0.5 2689 1349 603.1                                  | 2528: 1141: 451.8: 2076                                                                                                    |
| 17 US Superior 8 82 2022-11-06 59.5 222276 0.13 397                                                                                                    | 0: 397 18997 0                                             | 2 1.66 1.43 0.35                                              | 0.44: 17.8: 0.6: 0.5: 2689 1349: 601.6:                            | 2528: 1140: 450.6: 2077                                                                                                    |
| 18 US Superior 8 82 2022-11-07 59.5 222336 0.13 397.1                                                                                                    | 0: 397.1: 19002: 0:                                        | 2 1.66 1.43 0.35                                              | 0.44 17.8 0.6 0.5 2689 1348 600.1                                  | 2528: 1140: 449.3: 2078:                                                                                                    |
| 19 US Superior 8:02 2022-11-08 59.5 222395 0.13 397.2                                                                                                    | 0: 397.2 19007 0                                           | 2: 1.66: 1.43: 0.35:                                          | 0.44: 17.8: 0.6: 0.5: 2689 1348: 600.1:                            | 2528: 1140: 449.3: 2078                                                                                                    |
| 20 US Superior 8 82 2022-11-09 59.5; 222455 0.13; 397.4                                                                                                    | 0; 397.4; 19012; 0;                                        | 2: 1.66; 1.43; 0.35;                                          | 0.44; 17.8; 0.6; 0.5; 2689; 1348; 603.1;                           | 2528; 1140; 451.8; 2076;                                                                                                    |
| 21 US Superior 8 82 2022-11-10 59.5 222514 0.13 397.5                                                                                                    | 0; 397.5; 19018; 0;                                        | 2: 1.66: 1.43: 0.35:                                          | 0.44: 17.8: 0.6: 0.5: 2889; 1348: 603.1                            | 2528: 1140; 451.8; 2076;                                                                                                    |
| 22 05 350000 0 500 1000 1000 1000 1000 100                                                                                                    | 0; 377.8; 19023; 0;                                        | 2: 1.00; 1.45; 0.55;                                          | 0.44; 17.6; 0.6; 0.5; 2689; 1548; 601.6;                           | 450.6 2077                                                                                                    |
| 23 03 (Superior ) 8 m (Superior ) 9973 15 13 (Superior ) 9778                                                                                                    | 9 397.8 29028 01                                           | 2 140 140 0.00                                                | 0.00 27.8 0.9 0.0 2009 1348 600.1                                  | 4048 4487 475.3 2078                                                                                                    |
| 24 10 12 12 12 12 12 12 12 12 12 12 12 12 12                                                                                                    | 0, 207.97 20023 07                                         | 2 2.00, 2.00, 0.20                                            | 0.44' 17.8' 0.6' 0.5' 3690 1977' 601.5'                            | 2028, 1207, 421.1, 2074, 2074, |
|                                                                                                    |                                                            |                                                               |                                                                    | ALLEY ALLEY ALLEY ALLEY ALLEY ALLEY ALLEY ALLEY ALLEY ALLEY ALLEY ALLEY ALLEY ALLEY ALLEY ALLEY ALLEY ALLEY ALLEY ALLEY ALLEY ALLEY ALLEY ALLEY ALLEY ALLEY ALLEY ALLEY ALLEY ALLEY ALL ALL ALL ALL ALL ALL ALL ALL ALL AL                                                                                                    |

Figure 64. Exporting the Oil FMB results in Excel spreadsheet

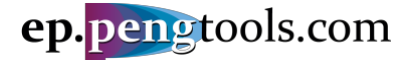

## Conclusions

This Case Study demonstrated application of the Oil Flowing Material Balance to estimate well "8" STOIIP and JD using the **E&P Portal**.

A step by step guide was presented to assist users along the way of using the **E&P Portal** and **Oil FMB** tool.

The following steps were covered:

- Input the data to the **E&P Portal**;
- Apply the **Oil FMB** to estimate the well's STOIIP and JD;
- Save and export the analysis results.

As usual, data preparation and upload step took the most time an effort, while the analysis part once data is processed was relatively easy and quick.

Imagine the power of the **E&P Portal** then data continually flows to the system for the hundreds and thousands of wells and ready for the analysis like the **Oil FMB** and others in the live mode!

With the help of the **E&P Portal** you can quickly analyze the big number of wells saving the engineering time while increasing the well's and field's production and company's revenues.